S DSG TECHNOLOGY

# IM1200/IM2400 InterMail 語音信箱系統

系統管理者 安裝與設定手冊

17IM1224M.v0500.TC1

# 目錄

| 第一章 | 系統概述                     |   |
|-----|--------------------------|---|
|     | 新世代語音信箱                  |   |
|     | 系統功能                     |   |
|     | 自動總機功能                   |   |
|     | 語音訊息功能                   | 9 |
| 第二章 | 安裝說明                     |   |
|     | 包裝內容                     |   |
|     | 安裝環境需求                   |   |
|     | 電話系統                     |   |
|     | 網路環境                     |   |
|     | UMS 電子郵件伺服器              |   |
|     | 安裝 InterMail - IM1200    |   |
|     | 安裝 InterMail - IM2400    |   |
| 第三章 | 使用IMS軟體                  |   |
|     | 安裝前準備事項                  |   |
|     | 安裝 IMS程式                 |   |
|     | 登入InterMail              |   |
|     | IMS設定介面簡介                |   |
|     | IMS基本設定                  |   |
|     | 使用設定精靈                   |   |
| 第四章 | 交換機整合設定                  |   |
|     | 選擇交換機                    |   |
|     | 轉接設定                     |   |
|     | 全程釋放模式                   |   |
|     | 複頻訊號整合 (In-Band DTMF 字串) |   |
|     | 忙線時間差判斷                  |   |
|     | 全程監視模式                   |   |
|     | 回鈴、忙音訊號設定                |   |
|     | 回鈴、忙音自動學習功能              |   |
|     | 以 DTMF 取代回鈴、忙音的偵測        |   |
|     | 半程整合模式                   |   |
|     | 忙音監視、回鈴釋放                |   |
|     | 指定代接設定                   |   |
| 第五章 | 自動總機                     |   |
|     | 自動總機規劃                   |   |

| 分機號碼 & 遠端速撥碼設定    |     |
|-------------------|-----|
| 總機及分機群組設定         |     |
| 迴路參數設定            |     |
| AA-Menu 規劃        |     |
| 接待語錄製             |     |
| 轉接選項設定            |     |
| 時間設定              |     |
| 假日設定              |     |
| 第六章 留言訊息          |     |
| 留言訊息參數設定          |     |
| 留言訊息通知設定          |     |
| 內部通知參數的設定方法:      |     |
| 外部通知參數的設定方法:      |     |
| 語音信箱管理功能設定        |     |
| 自訂郵件主旨及內容功能設定     | 61  |
| 第七章 統一訊息整合        |     |
| 設定電子郵件帳號          |     |
| 寄送電子郵件的時間         |     |
| 第八章 個人信箱操作方式      |     |
| 進入個人信箱            |     |
| 聽取留言訊息            |     |
| 傳送留言              |     |
| 編輯個人信箱選項          |     |
| 第九章 DTMF遠端遙控設定    |     |
| DTMF遠端遙控設定模式      |     |
| 登入與登出DTMF遠端遙控設定模式 |     |
| DTMF遠端遙控設定步驟      |     |
| DTMF與功能代碼表格       |     |
| 三位數功能碼一覽表         |     |
| 第十章 進階功能參數設定      |     |
| 參數一               |     |
| 參數二               | 101 |
| 參數三、四             |     |
| 第十一章 系統狀態與備份      | 105 |
| 系統狀態              |     |
| 系統告警              |     |
| 系統資料備份和回復         |     |
| 參數備份與回復           |     |

# 第一章

# 系統概述

本章將介紹 InterMail 的主要功能。

# 新世代語音信箱

InterMail 是新世代的語音信箱系統。它結合了網際網路與語音處理科技的技術,使 得其功能性的運用更加彈性及豐富;創新的Windows使用者操作介面,更是它的一 大特色,簡單易懂的圖型介面,讓管理者一目瞭然,彷彿為新一代企業所特別訂製。

## 系統功能

- 提供多種與交換機搭配的模式:只要在交換機清單中選擇您所要搭配的交換機型號,系統將自動套入相關參數, 免去您所有繁瑣的設定。來電轉接的模式包括「全程監控模式」(Supervised)、「全程釋放模式」(Non-Supervised)、「半程監控模式」(Semi-Supervised)和「指定代接」(Call Pickup)。
- 網路架構的信箱管理軟體 (IMS):以簡易的圖形化使用者介面,經由 LAN 或
   WAN 的網路環境,進行參數設定及系統維護。透過網路無所不在的特性,您
   可以從遠端了解整個系統狀況。
- 系統報告:系統提供管理者來電進線數字統計、個人信箱使用狀況及系統配置
   等的簡易統計報表。
- 即時系統監控:所有系統活動都可透過網路以 IMS 管理程式加以監控。內建的網路監視器 (DTMF 收碼器) 可擷取每個語音頻道 DTMF 的輸入和輸出。
- 電話語音遠端遙控設定: InterMail 可讓您以一般的按鍵電話取代 PC 來進行
   系統設定和參數的變更。透過簡單易懂的語音指示,讓您坐在辦公室內即可隨
   意進行參數更改。
- 系統參數備份:系統參數和個人信箱內容可透過網路方式備份至個人PC中。
   此功能可讓您留下各種安裝記錄,並迅速完成故障復原工作。
- 系統線上升級:透過網路環境,您可以直接進行程式升級,將版本更新為最新版。
- 內嵌、獨立式系統:InterMail 為非 PC 型架構,內嵌獨立式系統使它成為一個穩定、安全、可靠的產品。
- 多國語言宣告:系統內建4種語言,來電者可以選擇欲聽取之系統流程語。
- 假日間候語:管理者可以設定假日行事曆,系統將於特定的日期內,播放專屬的接待語。

### 自動總機功能

- 客製化的自動總機流程:可自行設計多達 300 個不同的「自動總機選單」(AA Menu),並用來分別處理一天內不同時間、不同日期和從不同迴路撥進來的電話。
- 總機和部門群組:管理者可將分機收容為同一群組,形成一個總機群組或部門

群組。可依「上班時間」、「午休時間」、「下班時間」和「休假日」選取不 同組別的總機人員。

- **話務分配**:經由總機或部門轉接之群組,系統可依客戶需求提供以線性、循環
   及 ACD (平均話務分配)的方式轉接至群組成員。
- **來電跟隨和勿干擾**:信箱主人可依個人實際需求,將來電設定跟隨至其他分機
   或直接設定勿干擾,以提供立即留言之功能。
- **外轉外通話**: InterMail 可在該接聽電話的分機未回應時,轉接電話到外部的 電話號碼。但此功能需視交換機之類比迴路能否支援三方會談功能。

## 語音訊息功能

- 訊息整合系統:當您的語音信箱接受到一則新的留言訊息時,系統將以附加檔案的方式,將留言轉換成 WAV 檔傳送到您的電子郵件帳號。傳送後的留言訊息系統可依設定,將留言歸類為新或舊訊息。
- **虛擬和多用戶信箱**:除了實體分機具有「實體」信箱外, InterMail 還提供「虛擬」和「多用戶」信箱,專用於沒有實體分機或分機共用的情形下提供留言的功能。
- 個人廣播群組:每個信箱可定義多達 9 組個人廣播群組。您可以指定某一群 組進行廣播留言功能。
- 自動轉送訊息:當您無法立即處理留言訊息時,您可將所有訊息轉送到相關部
   門同事的信箱。訊息可藉此輕易共享,而不漏掉任何一則。
- 留言通知:您可以經由分機、留言燈、呼叫器、一般電話、行動電話或電子郵件接收新留言通知。您也可以自行設定留言通知的時間、和通知次數。
- 聚急和私人訊息標籤:留言訊息可用不同的標籤註記,表示每則訊息的性質。
   留言訊息播放也會根據標籤排定優先順序。
- 留言訊息播放控制:聽取個人留言時,系統提供包括「重新播放」、「儲存」、「刪除」、「時間戳記」、「轉送」、「略過」、「快轉」和「音量調整」, 讓使用者方便而有效率地聽取留言訊息。

# 第二章

# 安裝說明

本章說明InterMail 的安裝環境和步驟。

### 包裝內容

感謝您購買 InterMail 產品, InterMail Series共分為IM1200、IM2400 二種機型,拆 開包裝前請先確認包裝內的物品是否正確,如果包裝內的物品有任何損壞或遺失,請 立刻向您的經銷商反應。

### 包裝內的重點物品包括:

- InterMail 主機 (IM1200 或 IM2400)
- 電源變壓器 (12V DC) (IM1200)
- 電源連接線
- 安裝手冊及連線軟體 (CD)
- RJ-45 網路線
- RJ14-toRJ11 分線器 (IM1200)

附註:本產品內附之網路線為平行線,適用於一般 LAN 的網路環境下;如您欲於 封閉的網路環境下進行連線(即單獨以1台PC與 InterMail連線),請準備1條跳線的 網路線(Cross Over Cable),亦即將1,3 腳及 2,6 腳對調之線材進行連結。

### 安裝環境需求

InterMail 應選擇放置在靠近您的電話交換系統附近,且應考慮通風良好、灰塵較少的地方放置,以延長系統的使用壽命。如果您計畫透過 LAN (區域網路)、WAN (廣域網路)使用時,InterMail 必須為您的網路環境之合法成員。

我們強烈建議您 InterMail 搭配不斷電系統 (UPS) ,以避免電壓突波或停電時的損失。

### 電話系統

| 廠商        | 機型 (範例)                              |
|-----------|--------------------------------------|
| ALCATEL   | 4200/4400, OmniPCX Office            |
| AVAYA     | Partner, Merlin/Definity             |
| NEC       | ICS7400/EDK, NDK, M80, M100, MCI140  |
| NORTEL    | Mercator, Norstar, Option 11         |
| Panasonic | KXTD-1232/500, KXTA-308/824          |
| Philips   | D120, SOPHO FVM 805/810/300, DS-1000 |
| SIEMENS   | Hicom 300, Hipath 4000               |

InterMail 可以與大多數品牌的「交換機/電話系統」相容,這些品牌包括:

表 2-1 (以上僅例舉部份品牌提供參考)

### 網路環境

### IP網路環境下

InterMail 提供一個網路埠,供管理者連線使用。於LAN 的環境下,您只須指定一固定IP位址予系統,即可透過您的PC執行IMS程式進行連線,並修改參數及設定信箱內容。

附註:連線前請注意InterMail與PC之Subnet Mask須為同一網段,方可順利登入與連線。

#### 直接連線

如您的公司尚未建置 LAN 的網路環境,您仍可使用您的PC及跳線的網路線(Cross Over Cable)進行連線登入設定,您只需提供 InterMail 一組固定的 IP Address 即 可進行連線。連線前請確認您的 PC 之 IP Address 與 Subnet Mask 的設定是否與 InterMail 為同一網段。

附註: Cross Over Cable 線為第 1、3 腳對調及第 2、6 腳對調之網路線。

### UMS 電子郵件伺服器

InterMail 可在信箱接收到新留言時,自動將留言訊息以附加檔案的方式,傳送到指定的郵件位址。為了確保此功能之正常運作, InterMail 必須安裝在一個具有有效 電子郵件位址的 SMTP 之郵件伺服器的網路環境下。

### 安裝 InterMail – IM1200

下圖是 IM1200 與其他硬體的線路配置圖,於 TCP/IP 的網路環境下,您可進行各項參數設定。

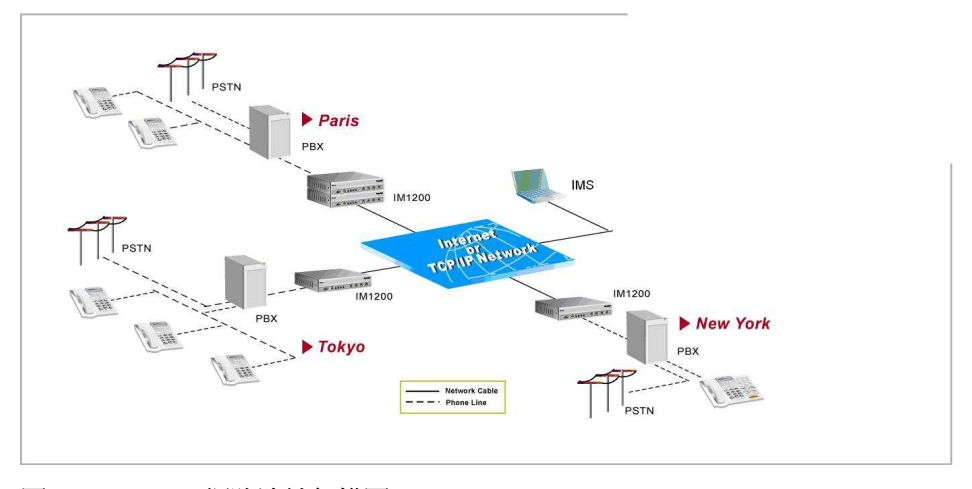

#### 圖 2-1 IM1200 網路連結架構圖

|                                                       | AC/DC<br>Adaptor<br>POWER (Back)                  |
|-------------------------------------------------------|---------------------------------------------------|
| Йрэс                                                  | <b>EInterMail</b><br>IP-Enabled Voice Mail Bystem |
| CONSOLE ETHERNET MODE SECURITY FUNC 1 FUNC 2 PWW MODE |                                                   |
| Computer TCP/IP Network                               | FXOIPSTN                                          |

圖 2-2 IM1200 前面板指示圖

### 面板按鍵動作及指示燈說明:

- Mode 按鍵:此按鍵提供手動切換 IM1200 的「作業模式」。每按一次按鍵,「作業模式」會依「上班時間」→「午休時間」→「下班時間」→「休假日」
   →「上班時間」→...作循環變化。如果系統設為「自動切換」模式,則系統會 根據所設定之上、下班時間自動切換。
- Security 密碼限制按鍵:按下此按鍵時,所有人皆無法以 DTMF 或 IMS 程 式對系統進行登入設定。
   注意:這是唯一有鎖定機制的按鍵。如欲進行登入設定時,務必將它切換回正 常位置,以允許系統可被程式化。
- FUNC1IP位置及系統密碼清除功能鍵:此功能鍵可將系統之IP位址及系統密 碼還原回出廠預設值。其操作方式如下:關閉IM1200 電源,按壓此按鍵不放再 開啓電源,約一分鐘後直至系統完成開機動作,Power及Mode燈號到達定位才 可釋放此按鍵,此時系統IP位置及密碼己回復為出廠值。
- FUNC 2 系統參數回復功能鍵:此功能鍵可將系統參數回復為初始設定,其回 復內容包含 FUNC1 中所述的所有內容及系統參數值。其操作方式如下:關閉 IM1200 電源,按壓此按鍵不放再開啓電源,約1分鐘後待系統完成開機動作, Power及Mode燈號到達定位才可釋放此按鍵,此時系統 IP位置、密碼及其它 系統參數,都將回復為出廠值。
- Power 電源指示燈號:當 IM1200 連接電源並開啓時,電源指示燈號會亮起。
- Mode 模式指示燈號:「模式」指示燈號顯示系統目前處於哪一種「作業模式」。
  - 綠色燈號表示目前為上班時間。
  - 橘色燈號表示目前為午休時間。
  - 紅色燈號表示目前為下班時間。
  - 沒有燈號表示目前爲假日時段。
- Link 連線指示燈號:當系統連接了乙太網路時,「連線」指示燈號會亮起。
- L1-L8 迴路狀態指示燈號:當指定的迴路在使用中時,「迴路狀態」指示燈號 會亮起。

#### 請依下列步驟安裝 IM1200:

- 請以2或4芯的電話線將交換機所提供之類比迴路連接到IM1200前面板上標有 L1/L2到 L7/L8的插孔,請用隨機所附的RJ14-to-RJ11分線器插在每個插孔上, 將迴路分為4或8埠,再將交換機提供之分機線連接到InterMail的插孔。連接前, 請先以類比話機確認交換機提供之線路訊號無誤。
- 2. 請以標準乙太網路線(UTP CAT-5e)連接乙太網路和IM1200前面板上標有 ETHERNET 的 RJ45 插孔。
- 3. 將電源變壓器連接到 IM1200 背板上標有PWR的插孔上。
- 如果您想使用電池作為緊急電力,請以「電池」線連接一顆 12 伏特的電池。(注意,電池連接線為紅(+)、黑(-),請勿接反,以免造成系統損毀)
- 5. 開啓IM1200 背面板的電源開闢。等待一分鐘讓系統完成開機程序,此時即可利 用連線軟體IMS進行登入設定。

### 安裝 InterMail – IM2400

下圖是 IM2400 與其他硬體的線路配置圖,於 TCP/IP 的網路環境下,您可進行各項參數設定。

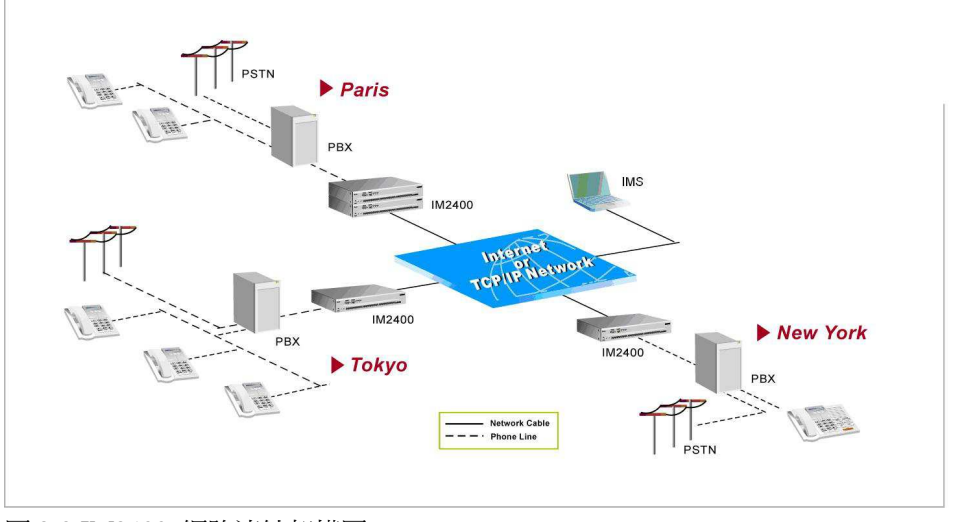

圖 2-3 IM2400 網路連結架構圖

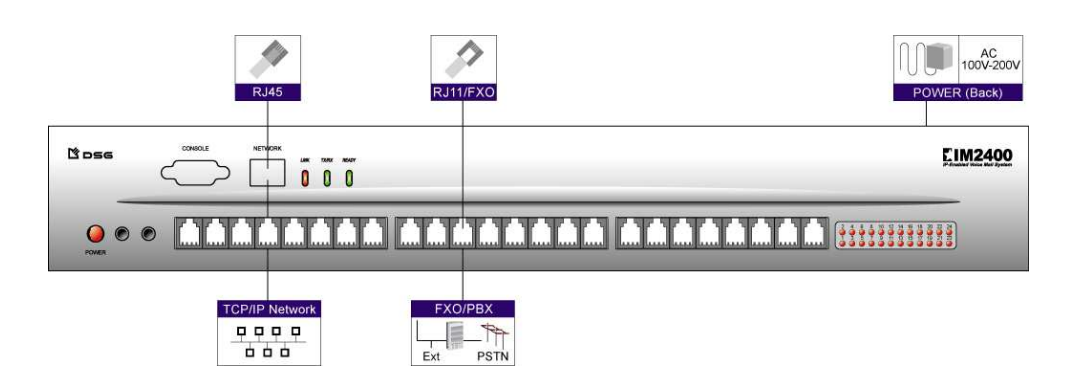

圖 2-4 IM2400 前面板指示圖

#### 面板燈號動作及指示燈說明:

- Power 電源指示燈號:當 IM2400 連接電源並開啓時,電源指示燈號會亮起。
- Link 連線指示燈號:當系統連接了乙太網路時,「連線」指示燈號會亮起。
- TX/RX 指示燈號:當系統連接了乙太網路時,若有封包傳送,燈號則會閃爍。
- READY指示燈號:當系統開機完成後,燈號會呈現規律閃動。
- **1-24 迴路狀態指示燈號**:當指定的迴路在使用中時,「迴路狀態」指示燈號會 亮起。

#### 請依下列步驟安裝 IM2400:

- 請以2或4芯的電話線,將交換機所提供之類比迴路,連接到 IM2400 前面板 上RJ11 的插孔。連接前,請先以類比話機確認交換機提供之線路訊號無誤。
- 2. 請以標準乙太網路線(UTP CAT-5e),連接乙太網路和 IM2400 前面板上標有 NETWORK 的 RJ45 插孔。
- 3. 將電源線連接到IM2400背板上電源插孔上。
- 4. 開啓IM2400 背面板的電源開關。等待一分鐘讓系統完成開機程序,此時即可利 用連線軟體IMS進行登入設定。

# 第三章

# 使用 IMS 軟體

InterMail 語音信箱管理軟體(IMS - InterMail Management Software)是一個Windows平台的軟體,幫助您設定與維護InterMail,本章將詳述IMS Utility之安裝與使用方法。

# 安裝前準備事項

在您安裝IMS語音信箱管理軟體前,請先確定您的電腦符合下列需求。

- Windows 2000 \cdot XP \cdot VISTA \cdot WIN7
- Pentium III或以上
- 建議使用 128 MB或以上。
- 20 MB可使用硬碟空間或以上
- CD-ROM drive(安裝時使用)
- 可連結至InterMail的區域網路連線

# 安裝 IMS 程式

您可以在產品隨附的「安裝光碟片」中找到最新版的 IMS 軟體。請依照安裝步驟完成安裝動作。

- 1. 將 DSG 的 CD 置入您電腦上的 CD-ROM。
- 2. 選擇安裝 IMS 程式,安裝精靈會開始自動開始安裝軟體。
- 3. 依照螢幕指示完成安裝程序。

| 17     | Inter M<br>Wizard<br>Please | ail Manage<br>which will<br>wait. | ment Softw<br>guide you th | are Setup is<br>hrough the pr | preparing th<br>rogram setu | e InstallShield<br>process. |
|--------|-----------------------------|-----------------------------------|----------------------------|-------------------------------|-----------------------------|-----------------------------|
| Checki | ing Opera                   | ating System                      | m Version                  |                               |                             |                             |

**注意:**若在您置入光碟片後安裝精靈沒有動作,您可指定路徑手動安裝。請按 螢幕左下方的"開始",選擇"執行",在跳出的視窗中輸入"d:\setup.exe",其 中"d"為您的 CD-ROM,然後按"確定"。

4. 在您完成安裝後,您會看到 IMS 的捷徑出現在程式集及桌面上。

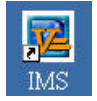

# 登入 InterMail

首次開啓InterMail 之前,請先確定您已將所有接線正確的連接到系統上。(關於「安裝環境需求」,請參閱第二章),InterMail 的原廠預設值如下。

| 項目                 | 預設値           |
|--------------------|---------------|
| IP Address (IP位址)  | 192.168.1.200 |
| Gateway (閘道器位址)    | 192.168.1.254 |
| Subnet Mask(子網路遮罩) | 255.255.255.0 |

| DNS | 168.95.1.1 |
|-----|------------|
| 密碼  | 1234       |

表格 3-1

- 1. 選擇一台已安裝IMS程式的電腦,若有需要變更其IP設定使其可連線至InterMail的預設值。
- 從開始>程式集>IMS,開啓IMS程式或從Windows桌面上直接雙擊IMS捷徑。第 一次登入時您需指定要使用的語言,使您稍後再開啓時可套用該語言。

| elect Language | × |
|----------------|---|
| English        | • |
| (OK            | ] |

3. 開啓完成後您會看到主畫面如下。

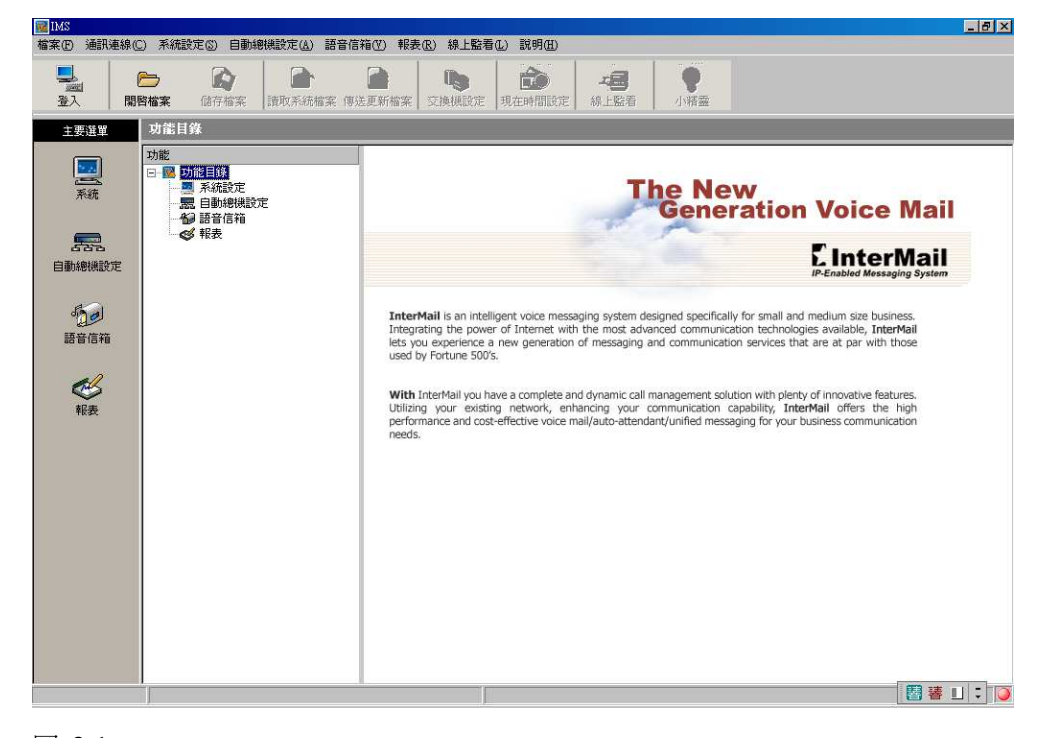

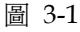

4. 按工具列的登入(Logon)圖示,您會看到一個「登入」對話框。

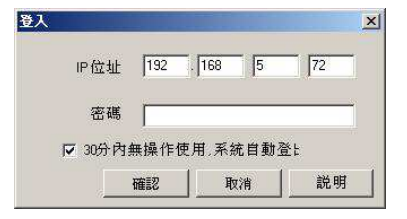

5. 輸入 InterMail 的「IP 位址」和「密碼」,再按下確定(OK)。(預設IP為 192.168.1.200,預設密碼為 1234)

備註:預設勾選 30 分內無操作使用,系統自動登出功能,是避免由IMS登入之管理者忘記執行登出動作,而造成管理者無法從其它位置進入系統設定。

- 6. 如果您輸入的 IP 位址和密碼正確,會出現一個新的對話視窗登入完成(Logon Successful)。
- 7. 點選「讀取系統檔案」圖示,按開始鍵,以匯入InterMail的設定至IMS Utility, 使您稍後可以設定系統。

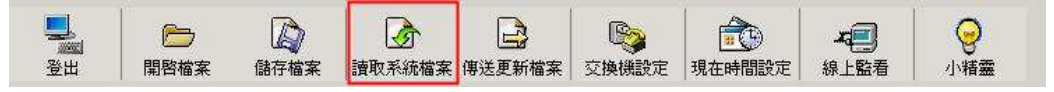

附註:只要您持續操作IMS軟體,系統就會保持連線狀態。如果 IMS 閒置達 30 分鐘,您將會自動被系統登出。IMS軟體設定及電話設定(DTMF Programming)同一時間系統只允許一種方式登入。

附註:如果原廠預設 IP 可用於您的網路環境中,您可以開始登入至InterMail。如 果想要變更IP設定值,可以利用IMS程式來變更。如果原廠預設IP無法用於您的網路 中,您可以經由「DTMF 程式設定」,將IP設定值變更爲適用於您的網路中的設定 值,如此即能以IMS登入 InterMail。(關於「DTMF 程式設定」,請參閱第九章)使 用DTMF更改IP位置時,請記得按 2 儲存修改後之設定,更改IP設定後請重新開機, 如此新設定之IP Address才會生效。

## IMS 設定介面簡介

IMS提供了簡易的設定介面,包括以下各項目:

- 系統設定:此部份包含了 IP 位置設定、交換機參數設定、整合功能、上班時
   段設定、假日時間設定及進階設定等。
- 自動總機功能設定:此大項包含了AA-Menu的定義、各迴路參數設定、留言前 選項設定、分機起始及部門群組設定等。
- 語音信箱:包含了信箱參數、通知功能及個人信箱管理設定。
- 報表:系統提供來電者進線使用率統計及 AA-Menu 點擊率統計等報表功能。
- **開啓檔案(Open):**將儲存於 PC 中之檔案開啓,可直接傳送回InterMail,或
   修改後傳回 InterMail,可節省您重覆設定參數之時間。
- 儲存檔案(Save):您可將設定完成後的參數賦予檔名,儲存於您的 PC 中, 以備需要時使用。
- 讀取系統檔案(Read):透過 IMS 管理程式,可直接將 InterMail 參數下載至 連線 PC,以了解目前 InterMail 之設定情形。
- **傳送更新檔案(Send)**:您可利用傳送按鍵,將修改過之參數傳送回 InterMail,以完成參數設定。
- 交換機設定:可選擇要搭配的交換機型號,並自動匯入內建的交換機參數,簡

化設定。

- 現在時間設定:設定系統的時間與日期。
- **線上監看:**監看系統資訊如容量或CPU負載率與迴路目前狀況。
- 小精靈:可使用設定精靈來快速設定系統。

## IMS 基本設定

在您成功登入InterMail後,您可能需要變更其相關IP及其它基本設定。

| 1. | 從主畫面 | , | 選擇系統設定> | ·系統參數 | , |
|----|------|---|---------|-------|---|
|----|------|---|---------|-------|---|

| 系統參數                            | x      |
|---------------------------------|--------|
| ┌密碼                             | 1      |
| 系統密碼 1234                       |        |
| 錄製接待語密碼                         |        |
| 留言整合郵件功能                        | ]      |
| 寄件者郵件地址                         |        |
| SMTP 伺服器                        |        |
| □ 郵件伺服器認證                       |        |
| 帳戶名稱                            |        |
| 密碼                              |        |
| IP Settings                     | J      |
| IP位址 192 . 168 64 125           |        |
| 開道器位址 192 . 168 64 1            |        |
| 子網路遮罩 255 255 254 0             |        |
| 網域名稱伺服器 168 . 95 1 1            |        |
| NTP Settings                    | l<br>T |
| VTP Enable                      |        |
| NTP Server clock.stdtime.gov.tw |        |
| NTP Query Interval 24 小時        |        |
| NTP Time Zone GMT +8:00         |        |
| 確認 取消 套用 說明                     |        |

- 2. 密碼:InterMail提供兩種密碼,一個為系統密碼,另一個為錄製接待語密碼。系統密碼可使系統管理者由DTMF遠端遙控設定編輯所有功能,或由IMS Utility進入設定。錄製接待語密碼則僅可由DTMF遠端遙控設定進入功能碼 330 來錄製接待語。如此可保護系統不會被非技術人員不小心變更設定。
- 3. 留言整合郵件功能:InterMail提供UMS功能,可將語音留言以WAV附件,由郵件傳送給分機用戶。請輸入指派給InterMail的郵件地址與該SMTP伺服器的IP位址。若您的郵件伺服器需認證,請勾選此選項並輸入帳戶名稱與密碼。

- 4. IP資料設定: 請變更InterMail的IP設定, 使其與您的網路設定配合。
- 5. NTP設定:有連線時,可依據設定,連線到NTP Server做自動校時功能。
- 系統時間:從主畫面的工具列,按「現在時間設定」圖示,定義目前系統的時間 與日期。

## 使用設定精靈

我們強烈建議您在第一次設定系統時使用「IMS 設定精靈」。「設定精靈」會指引您設定所有的基本參數,使您不須耗費太多時間於參數設定上,便能讓系統正常運作。請按下小精靈(Wizard)圖示,並依照對話視窗的步驟進行設定。

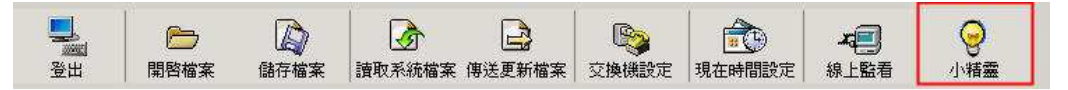

# 第四章

# 交換機整合設定

本章包括 InterMail 與交換機整合的詳細資訊。

### 選擇交換機

InterMail 可與各款式交換機搭配,您只要使用 IMS 軟體,即可取得各式交換機清 單,選擇您所要配合的交換機型號、款式,系統將自動套入所有適用參數,讓您選擇 以最快、最容易的方式整合您的InterMail 與交換機。此處的預設資料和參數適用於 一般情況,可能與您的交換機之個別與地區設定值略有不同。請與您的經銷商連絡, 以取得最正確的設定值。

### 選擇交換機的方法:

 於IMS主畫面中,從工具列點選交換機設定按鈕,數秒後,將會出現一個交換機 清單,如下圖 4-1 所示。

| Norstar (2,3,4 Digit)<br>Nortel OP-11                                           |          |
|---------------------------------------------------------------------------------|----------|
| NT Mercator (3,4 Digit)                                                         |          |
| Panasonic DBS (3 Digit)                                                         |          |
| Manasonic NX-TA3087824<br>Democratic KM TAC24(2.2.4 DICIT)                      |          |
| nanasonio IVA-1A624(2,3,4 Diatri)<br>Penesonio KYTD,1232 (2,3,4 Diait)          |          |
| Fanasonic (VATD-1232 (2,3,4 Digit)<br>Panasonic KXTD-500 (2,3,4 Digit)          |          |
| Philips D-120 (2.3.4 Digit)                                                     |          |
| Philips DS-1000 (2,3,4 Digit)                                                   |          |
| Philips Sopho FVM 300 (3,4 Digit)                                               |          |
| Philips Sopho FVM 805/810 (3,4 Digit)                                           |          |
| Samsung DCS (2,3,4 digit)                                                       |          |
| Siemens 130E (2,3,4 Digit)                                                      |          |
| Siemens 150E(2,3,4 Digit)                                                       |          |
| Siemens Hipath 3750 (2,3,4 Digit)<br>Siemens Himath 4000 Himan 200(2,2,4 Digit) |          |
| Siemens Hipath 4000,Hicom 300(2,3,4 Digit)                                      |          |
| TECOM SD /DX Series (2.3.4 Digit)                                               |          |
| Tonnet DCS/EX-500 2000 (2.3.4 Digit)                                            |          |
| Toshiba DK-280/380 (2,3,4 Digit)                                                | <b>–</b> |

- 2. 點選交換機名稱及確認型號,選取後按下確定(OK)。
- IMS 參數畫面將自動套入該 PBX 相關參數內容,此時 InterMail 系統並未更 新為新的參數值,當您按下傳送(Send)圖示,並確認參數上傳回主機時,此參 數始得生效。

### 新增交換機選項的方法:

- 1. 按下交換機圖示後,您會看一個交換機清單。
- 2. 按下新增(Add)按鍵,此時會出現一個對話框,讓您選擇資料夾。
- 選擇您要新增的資料夾和交換機檔案名稱,然後按開啓(Open),檔案即新增完成,交換機檔案之新增命名其名稱只可自 PBX0.ini~PBX90.ini,新增檔案之名

稱其檔名須於此範圍內,方為有效檔名。

## 轉接設定

InterMail的轉接模式可依不同品牌之交換機而設定。常用的轉接模式有下列3種, 您可依搭配的交換機選擇一種。

- 全程釋放模式:InterMail在「全程釋放模式」轉接電話時,會釋放對該線路的 監視。利用交換機於無應答或忙線狀態下,Forward 來電回語音信箱,並送回 相關整合碼。這種模式能讓InterMail釋出資源,達到最佳效能,如交換機可提 供整合碼的話,我們強烈建議您使用此種設定模式。「全程釋放模式」又可分 為下列 2 種作法:
  - 複頻訊號整合(In-Band DTMF): InterMail 會檢查由交換機送出的
     In-Band DTMF字串,以辨識此通電話無法接通的原因(忙線或無人接聽)。此種情形下,交換機將電話 Forward 回 InterMail 時,本身需具備以In-Band DTMF字串回覆的能力。
  - 忙線時間差判斷(Busy Time Lag):有些交換機在忙線或無人接聽的情況下,都以相同的 In-Band DTMF字串送回至 InterMail,造成 InterMail 對於此 2 種狀況無法作出正確的判別。因此,InterMail 利用交換機處理忙線或無應答時,Forward 回系統時的時間差異性,來判斷該分機為忙線或無人接聽。這個方式僅適用於特定的交換機機種。
  - 全程監控模式:與全程釋放模式相反,全程監控模式在轉接電話時不會釋出電話線路。它會佔用線路,並監視分機現況。如果分機忙線中或無人應答的情形下,該通電話會被系統抓回,並宣告適當的接待語;如果分機接聽該通電話, 則釋出電話線路。這個模式會佔用InterMail大部份的資源。有兩個選項可供 InterMail 於監視轉接時使用:
    - 回鈴、忙音訊號設定(CPT):轉接電話時,InterMail會監視線上的回鈴、
       忙音狀態,如果傳回的忙線音或回鈴音已達預設次數,該通電話就會被系
       統取回,進行後續的接聽流程。
    - 以複頻訊號取代回鈴、忙音的偵測(TCP):轉接電話時, InterMail 除了偵測 PBX 之 CPT外,亦可偵測交換機送出的DTMF訊號。InterMail 依據接收到的DTMF訊號抓回該通電話,並進行後續的處理。並非所有的交換機都能提供分機狀態的DTMF訊號。
- **半程監控模式**:如果交換機無法提供完整的In-Band DTMF字串,僅能提供部份的 DTMF 字串,則可採用半程監控模式來取代全程監控模式,以釋出部份系統資源。
  - 忙音監視 回鈴釋放(Busy Recall, Ring Release):首先InterMail會以監視 模式來判斷該分機是否忙線,如果分機忙線中,則系統抓回該通電話;如 果分機未忙線,則進行釋放並等候交換機送回之整合碼。使用這個模式時,

應設妥用於監視模式下的忙線CPT參數,以及用於全程釋放模式下無人接聽狀態的In-Band DTMF字串。

- 指定代接(Call Pickup):這是一項提供給無法送出 In-Band DTMF 字串 的交換機之另一種非監控狀態模式,其類似上述「忙音監視 回鈴釋放」方 式,分機忙線時系統會抓回該通電話,否則,即釋放出線路。若釋放的時 間超出預設時間後仍未被接聽時,InterMail就會利用交換機的『指定代接 (Call Pickup)』功能,將該通電話抓回接聽。

### 設定轉接動作代碼:

無論您是使用哪一種轉接模式,您均須先設定轉接代碼。

 選擇系統設定(System Configuration) > 交換機參數(PBX Parameters),此時 會出現一個參數設定視窗。選擇轉接模式(Transfer Mode)頁籤,如圖 4-2 所 示。您可依上述不同的模式,配合 PBX 款式作出不同的設定。

| 總機 <b>國際</b><br>分機 監視模 | रो <b>ं </b> ⊥ | 總機 監護<br>分機 監護  | ]摸式<br>]摸式 |    |
|------------------------|----------------|-----------------|------------|----|
| 「轉接代碼────              |                | / . <del></del> |            | ,  |
| 轉接動作                   | &.X            | 第一轉接時間 [&]      | 500 👤      | 毫利 |
| 回鈴回叫動作                 | <b>&amp;</b> , | 第二轉接時間 [H]      | 10 🌲       | 毫利 |
| 忙音回叫動作                 | <b>&amp;</b> . | 分機號碼長度          | 6          | 碼  |
| 掛斷動作                   |                | 掛斷訊號            | [          |    |
| 抓取外線動作                 | <b>.</b> .0    |                 |            |    |
| 三方會談保留動作               | å.,            |                 |            |    |
| 三方會談動作                 | [              |                 |            |    |
|                        |                |                 |            |    |

#### 圖 4-2

- 2. 依不同需求選擇上班模式與下班模式的總機與分機。下班模式包含「午休時間」 (Break Hours),「下班時間」(After Hours)和「放假日」(Closed Days)。
  附註:「總機/分機群組」(Operator & Extension Group)如群組成員超過1個 分機以上,則其功能只適用於「全程監控模式」中。(關於「關於總機/分機群組」, 請參閱第5章)
- 3. 使用下列表格 4-1 中的代碼用來作為轉接動作的代碼:

#### DTMF 和動作代碼

| 代碼           | 動作     |
|--------------|--------|
| 0~9, *,#,A~D | 複頻訊號   |
| &            | 第一轉接時間 |

| h | 第二轉接時間    |
|---|-----------|
| , | 暫停 0.5 秒鐘 |
| ; | 暫停 1 秒鐘   |
| X | 分機號碼      |

表格 4-1

- 轉接動作 (Transfer Sequence):「轉接動作」將來電轉接到目標分機的 動作。操作範例:[&, x].
- 回鈴回叫動作 (Ringback Recall Sequence):在分機狀態為「無人接聽」
   時,系統偵測到回鈴訊號時,會執行此動作,並宣告"無人接聽"應答語句。操作範例:[&].
- 忙音回叫動作(Busy Recall Sequence):分機為忙線狀態時,系統偵測 到Busy Tone 訊號,會執行此動作,並宣告"忙線"宣告語。操作範例:
   [&].
- **掛斷動作 (Hang Up Sequence):**「掛斷動作」用來掛斷該通電話。操 作範例: [h].
- 外線抓取動作(CO Line Access):「外線抓取碼」用來抓取可用的局線,
   以進行撥接外線。
- 三方會談之外線保留動作(Conference Hold Sequence):「三方會談之 外線保留動作」在連接三方會談前,保留來電者的通話。
- **三方會談動作 (Conference Sequence)**:此動作為當系統成功撥通第三 方電話時所需執行之動作。
- 第一轉接時間 (First Hook Flash) [&]: InterMail 提供兩組「轉接時間」。「第一轉接時間」通常用於轉接來電時使用。"&"是代表「第一轉接時間」的符號。
- 第二轉接時間 (Second Hook Flash) [h]:大部分的交換機都只使用第一
   轉接時間;但是部分交換機需要另一個不同於"第一轉接時間"的設定來
   抓回等待中的電話。「第二轉接時間」通常比「第一轉接時間」來得長。
   "h"是代表「第二轉接時間」的符號。
- 分機號碼長度(Extension Size): 定義分機號碼的長度。
- 掛斷訊號(Disconnect Signal):輸入交換機定義的掛斷訊號。
- 4. 當您完成編輯後,請按下確定(OK)或套用(Apply)。

### 全程釋放模式

大多數交換機在轉接來電過程時,可以 DTMF or RS-232 方式傳送相關訊息至語音 信箱。InterMail 可利用此資訊,並判斷後續動作及流程。在「全程釋放模式」中, 電話一經轉接,線路就被釋出。 附註:在執行整合功能時,交換機須設妥所有相關參數,如此整合訊息才可送至 InterMail,例如:交換機須將連接至語音之迴路定義爲語音訊息埠(VMI or VMS), 並將分機設定爲忙線或無人應答跟隨。

### 複頻訊號整合 (In-Band DTMF 字串)

以下列舉部份搭配過之複頻號整合(In-Band DTMF)的交換機廠牌。

| 廠商        | 機型                         |
|-----------|----------------------------|
| Alcatel   | 4200, 4400, OmniPCX Office |
| Aristel   | AV Series                  |
| Avaya     | Partner, Merlin, Definity  |
| Bitronic  | KDX-500                    |
| Fujitsu   | 9600 Series, E200          |
| Hybrex    | Gi                         |
| Mitel     | SX Series                  |
| NEC       | ICS 740, M80, M100         |
| Nortel    | Norstar                    |
| Panasonic | KX-TA/KXTD                 |
| Philips   | Sopho, D120, DS-1000       |
| Samsung   | DCS                        |
| Siemens   | Hi-Com 300, Hi-Path 4000   |
| Tecom     | SD/DX Series               |
| Tonnet    | DCS                        |
| Toshiba   | DK-280/380                 |

表格 4-2

- 1. 選擇系統設定(System Configuration) > 交換機參數(PBX Parameters)。
- 2. 按下編輯(Edit)按鍵後會出現一個交換機參數(PBX Parameters)的畫面。
- 3. 選擇釋放模式(Non-Supervised)頁籤;如圖 4-3 所示。

| 整合設定               | E相關參劇<br>合碼位數     | 數 ———<br>t    |          |             | 20   | A<br>V   |        |      |             |      |      | 1 |
|--------------------|-------------------|---------------|----------|-------------|------|----------|--------|------|-------------|------|------|---|
| 等待第<br>碼與碼         | 一碼時間<br>間之等待      | 時間            |          |             | 0    | 47<br>47 | 秒<br>秒 |      |             |      |      |   |
| 忙音時間<br>「 啓<br>時間記 | ]差判斷<br>動忙音明<br>皇 | <b>持間</b> 差判員 | 新功能<br>1 | <b>▲</b> †! | ,    |          |        |      |             |      |      |   |
| ┌無整合碼              | ·2226             |               |          |             |      |          |        |      |             |      |      | 1 |
| 01 🖂               | 02 🔽              | 03 🔽          | 04 💌     | 05 🔽        | 06 🗖 | 07 🗖     | 08 🗖   | 09 🕅 | 10 🗖        | 11   | 12 🗖 |   |
| 13 🗖               | 14 🗖              | 15 <b>Г</b>   | 16 🗖     | 17 🕅        | 18 🗖 | 19 🗖     | 20 Г   | 21 🗖 | 22 <b>Г</b> | 23 🗖 | 24 🗖 |   |

圖 4-3

- 最大整合碼位數(Maximum Digits in In-Band DTMF Strings):
   「In-Band DTMF Strings」其整合碼位數, 視交換機機型而有所不同。此
   參數將限制 InterMail 能接收的最大位數。超過此數字的位數將被忽略。
- 等待整合碼第一碼時間(Maximum Time to Wait For First Digit):此參 數設定等待交換機傳送的「In-Band DTMF Strings」第一個數字抵達的時 間。如果在此時間終了仍未接收到任何數字,系統將自動執行下一個程式 流程。
- 碼與碼之時間間隔長度 (Maximum Time Between Digits):此參數定義
   交換機傳送的「In-Band DTMF Strings」之 DTMF 與 DTMF 之間隔長
   度。系統收到一個 DTMF 後,等待超過此時間,而未再收到其他數字,
   InterMail 將停止等待,並使用目前所接收到的字串判斷分機狀態。
- 無整合碼迴路: 啓動整合功能時,各迴路進線後將先偵測線上之整合碼。
   如在此勾選無整合碼迴路,則該迴路將不偵測線上之整合碼並直接播放接
   待語。
- 4. 定義交換機整合碼:選擇系統設定(System Configuration) > 交換機整合碼 (In-Band DTMF Protocol)。
- 5. 按下編輯(Edit)圖示後,輸入交換機整合碼字串,如圖 4-4。

| ID     | 交換機整合碼內容 |    | 流程選項      |          |
|--------|----------|----|-----------|----------|
| 1      | 43EE     |    | 2 分機忙線流程  | 1000     |
| 2      | 44EE     |    | 3 分機無應答流程 |          |
| 3      | 41EE     |    | 4 進入語音信箱  |          |
| 4      | 45EE     |    | 5 錄音功能    |          |
| 5      | 43EEE    |    | 2 分機忙線流程  |          |
| 6      | 44EEE    |    | 3 分機無應答流程 |          |
| 7      | 41EEE    |    | 4 進入語音信箱  |          |
| 8      | 45EEE    |    | 5 錄音功能    |          |
| 9      | 43EEEE   |    | 2 分機忙線流程  |          |
| 10     | 44EEEE   |    | 3 分機無應答流程 |          |
| 11     | 41EEEE   |    | 4 進入語音信箱  |          |
| 12     | 45EEEE   |    | 5 錄音功能    |          |
| 13     |          |    |           | <u> </u> |
| D      | 交換機整合碼內容 |    | 流程選項      |          |
| 2      | 45EEEE   |    | 5 錄音功能    | -        |
|        |          | 更新 |           | 除        |
| ¥75413 | ¥        |    | ÷ [       | _        |

 交換機整合碼內容(String Sent by PBX):您應該在此欄位中填入交換機 所傳送的整合碼(DTMF String),讓 InterMail 於收到PBX送出之字串 後,可判斷電話的使用狀態。請輸入所有「完整」的位數和數字。InterMail 會比較從交換機收到的實際字串和此處定義的字串,來決定合適的接待語 或流程。下列的代碼用來組成「交換機傳送的字串」(String Sent by PBX) 內容。

| 複頻代碼         | 定義               |
|--------------|------------------|
| 0~9, *,#,A~D | 表示字串中複頻訊號的數字。    |
| E            | 以E表示字串中的分機號碼的位置。 |
| I            | 以I表示字串中的數字可被忽略。  |
|              |                  |

表格 4-3

- 流程選項(Operation):為當交換機傳送的實際複頻訊號字串與
   InterMail 中定義的字串相符時,InterMail 所要執行的流程。以下提供流程:
  - **至自動總機選單 (To Main AA-Menu)**:當字串符合並選定進入此 流程時, InterMail 將提供進線之問候語。
  - **至忙線流程 (To Busy Flow)**:當字串符合時,InterMail 提供忙線 接待語,並導入忙線撥放流程。
  - **至無人接聽流程 (To No-Answer Flow)**:當字串符合時,InterMail 將提供無人應答接待語,並導入無應答流程。
  - 進入信箱流程(To Access a Mailbox):當字串符合時, InterMail 提供直接進入信箱流程,並可直接存取留言內容。

- 錄音功能(To Record on Demand):當字串符合時,InterMail則進入錄音模式,此時線上之聲音將被錄下並儲存為一通新留言。
- **儲存/刪除錄音**:若交換機提供錄音功能,請輸入儲存與刪除錄音的字串。
- 6. 定義或修改好了每個「字串」後,請按下更新(Update)。
- 7. 完成所有的修改動作之後,請按下確定(OK)或套用(Apply)。

### 忙線時間差判斷

當交換機在「無人應答」和「忙線」兩種情形都傳送相同的字串時,InterMail 是以 「忙線」和「無人接聽」時 Forward 複頻字串之時間差異來作判斷;通常於忙線狀 態下, PBX 會提供非常快速之 Forward 時間將來電者 Forward 回 InterMail(約 5~7 秒),當 InterMail 接起 Forward 之響鈴時,會適時的判斷該複頻字串,並比 對時間差異,如於指定時間內送回正確的複頻字串,則系統將宣告忙線中;否則都會 以「無人應答」來作為宣告。

- 1. 選擇系統設定(System Configuration) > 交換機參數(PBX Parameters)。
- 2. 按下編輯(Edit)圖示後會出現一個交換機參數(PBX Parameters)的畫面。
- 3. 選擇全程釋放(Non-Supervised) 頁籤。
- 4. 定義下列參數:
  - **啓用忙線時間差判斷(Enable Busy Time Lag)**: 勾選此框, 啓動此功能。
  - 忙線時間差判斷(Busy Time Lag):此參數設定於特定秒數內收到之複頻
     字串,視為" 忙線"狀態。
- 5. 完成所有的修改動作之後,請按下確定(OK)或套用(Apply)。

### 全程監視模式

於此模式中, InterMail 轉接電話時不會釋出電話線路。InterMail 會監視並偵測交換機傳回的各項訊號,並依據這些訊號執行適當的動作。InterMail 可監視的訊號類型有兩種:「回鈴、忙音訊號偵測」(Call Progress Tone, CPT)及「複頻訊號」(DTMF)兩種訊號。

### 回鈴、忙音訊號設定

大部分的交換機在轉接電話時皆會傳送「訊號音」,以表示目前轉接狀態為何。使用 回鈴、忙音訊號的監視模式,其設定如下。如您不清楚交換機的訊號值,亦可使用下 一節所述的回鈴忙音自動學習方式來取得參數。

- 1. 選擇系統設定(System Configuration) > 交換機參數(PBX Parameters)。
- 2. 按下編輯(Edit)圖示後會出現一個交換機參數(PBX Parameters)的畫面。
- 3. 選擇監視模式(Supervised)頁籤。

| <b>妾模式</b> | 監視摸式 ):<br>監視模式                    | 釋放模式  <br>武類型          | 半程整合模式                                                                             |                                                              |                                                                                                    |                                                                                     |                                                 |                                  |
|------------|------------------------------------|------------------------|------------------------------------------------------------------------------------|--------------------------------------------------------------|----------------------------------------------------------------------------------------------------|-------------------------------------------------------------------------------------|-------------------------------------------------|----------------------------------|
|            | 音頻訊<br>一回鈴<br>第一<br>第二<br>第二<br>回鈴 | 號值測 —                  | 520     美 毫秒       240     美 毫秒       0     美 毫秒       2800     美 毫秒       5     美 | 忙音音頻訊載<br>第一忙音 Hi<br>第一忙音 Lo<br>第二忙音 Lo<br>第二忙音 Lo<br>忙音轉接次! | 500         •         至秒           500         •         至秒           500         •         至秒           0         •         至秒           0         •         至秒           2         •         • | Error Tone 訊歌<br>Error Tone Hi<br>Error Tone Lo<br>Error Tone 次動<br>音頻訊號(直測)<br>で 高 | €<br>250 €<br>250 €<br>2 €<br>2 €<br>2 €<br>C 低 | <sup>変</sup> 秒<br><sup>変</sup> 秒 |
|            | 複類訊<br>回鈴<br>忙音<br>勿干              | 號偵測<br>狀態<br>狀態<br>擾狀態 |                                                                                    |                                                              | 應答狀態<br>無應答閒置逾                                                                                                    | 時 20 🛓                                                                              | ] 秒                                             |                                  |
|            |                                    |                        | 1                                                                                  | 確認                                                           | 取消                                                                                                    | 套用                                                                                  | 說明                                              |                                  |

#### 圖 4-5

- 4. 從監視模式類型清單中,選擇音頻訊號偵測(Call Progress Tone)。
- 5. 設定回鈴、忙音、Error Tone參數:
  - 回鈴參數 (Ringback CPT): 視交換機機型而有所不同。「回鈴音」通常 是響一聲、停一聲的週期,如圖 4-6 所示。

單回鈴訊號週期

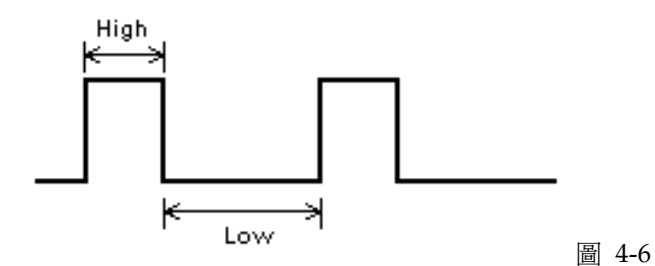

部分交換機的「回鈴音」是響兩聲停一聲,此為具有雙回鈴之交換機,如 圖 4-7 所示。

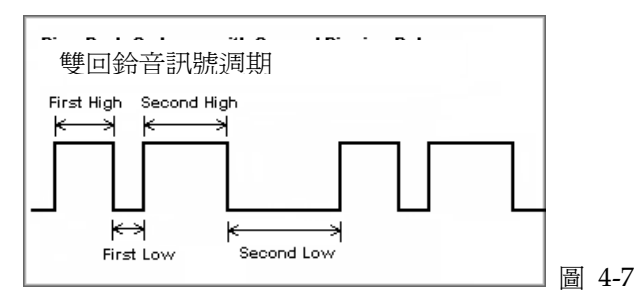

請以毫秒定義回鈴、忙音各項參數,如回鈴音為單回鈴情形,則 Second High 和 Second Low 的參數值為 0。

回鈴次數 (Ringback CPT Cycle): 當系統偵測到數個回鈴週期後, 會抓

回來電並進入無人應答流程。

- **忙音/Error Tone 之參數設定 (Busy/Error CPT):**請將交換機提供的忙 音週期及 Error Tone 週期定義至此欄位中即可。
- 忙音/Error Tone 偵測次數 (Busy/Error CPT Cycle):當系統偵測到數 個忙音或 Error Tone 週期後,會抓回來電並進入忙線或此分機無法辨識 之流程。
- 訊號音容錯值 (Call Progress Tone Tolerance):此參數表示從交換機測
   得之 CPT Tone 可以有一定之容錯值。請將此設定值設為 High (高)。
- 6. 完成所有的修改動作之後,請按下確定(OK)或套用(Apply)。

### 回鈴、忙音自動學習功能

除了手動輸入回鈴、忙音及 Error Tone 參數外, InterMail 還提供另外一種自動偵 測 CPT Tone 的方式,學習完成後,系統會自動儲存至正確欄位內。此方式需要進 入「DTMF 遠端遙控設定模式」內設定(關於「 DTMF 遠端遙控設定模式」,請參 閱第九章)。

當您在「DTMF 遠端遙控設定模式」下,請依照下列步驟進行設定:

#### 回鈴訊號偵測

- 1. 輸入功能碼 [242] 「自我學習分機號碼」。設定一支實際存在的分機號碼。
- 2. 確認功能碼 [205] 回鈴回叫動作是否正確。
- 3. 接著偵測回鈴參數,確定步驟1. 的分機確實掛好,呈現 ON-HOOK 狀態。
- 輸入功能碼 [214] 「第一回鈴 High」。按「1」 + 「#字鍵」,此時系統將自動振鈴學習分機。
- 6. 偵測數響後,系統取得正確之平均值,將一一紀錄於回鈴參數欄位中。
   附註: 偵測回鈴音時,只須在功能碼 214、215、216 或 217 之任一參數內執行「1」+「#字鍵」的動作即可,學習完後,系統會自動將參數填入所有欄位中, 建議重覆學習 2~3 次,以比較前後參數之差異。
- 6. 學習完成後,按2儲存此參數。

#### 忙音訊號偵測

- 1. 同回鈴訊號偵測之方式,設定功能碼 [242] 「自我學習分機號碼」。
- 2. 確認功能碼 [206] 忙音回叫動作是否正確。
- 3. 偵測忙音參數時,請將自我學習話機之聽筒提起,並撥打外線使其呈通話狀態。
- 輸入功能代碼[219] (第一忙音 High)。按「1」 + 「#字鍵」,此時系統將自動
   學習忙音週期。
- 6. 偵測數個週期後,系統取得正確之平均值,將一一記錄於忙音參數欄位中。
   附註:偵測忙音時,只須在功能碼 219、220、221 或 222 之任一參數內執行「1」

- + 「#字鍵」的動作即可。學習完成後,系統會自動將參數填入所有欄位中,建 議重覆學習 2~3 次,以比較前後參數之差異。
- 6. 學習完成後,按2儲存此參數。
- 7. 如此即完成了「回鈴、忙音」訊號的偵測,並將正確參數紀錄於欄位中。

### 以 DTMF 取代回鈴、忙音的偵測

部分交換機除了在轉接或掛斷電話過程中,會提供各項訊號音以資識別外,同時也傳送「複頻訊號」表示電話轉接中的各種狀態,InterMail 亦可藉此狀態,來分辨下一個該走的流程。

- 1. 選擇系統設定(System Configuration) > 交換機參數(PBX Parameters)。
- 2. 按下編輯(Edit)圖示後,會出現一個交換機參數(PBX Parameters)的畫面。
- 3. 選擇監視模式(Supervised)頁籤。
- 於監視模式類型(Supervised Signal Type)選單中,選擇複頻送碼偵測(DTMF Signal)。
- 5. 請以「DTMF 和動作代碼」表格 (表格 4-1) 中的代碼指定下列參數:
  - 回鈴狀態 (Ringback Signal):回鈴訊號表示分機為無應答狀態。
  - 忙線狀態 (Busy Signal): 忙線訊號表示分機忙線中。
  - 勿干擾狀態 (DND Signal): DND訊號表示分機目前狀態為「請勿干 擾」。
  - 應答狀態(Answer Signal):部分交換機在分機接聽電話時提供接聽訊號。當系統接收到此訊號時,就會立即掛斷電話,並釋放電話線路,達到外線來電與內線分機快速接通之目的。
  - 無應答閒置逾時(No-Answer Timeout):部分交換機在轉接電話時不會 傳送「回鈴訊號」。在此情形下,InterMail 會保留此通來電,待達「無 應答閒置逾時時間」之後,再將此通電話抓回。
- 6. 完成所有的修改動作之後,請按下確定(OK)或套用(Apply)。

### 半程整合模式

當交換機未能傳送完整的「複頻字串」時(In-Band DTMF),此為最常用的模式。「半 程整合模式」提供兩種選項,一為「忙音監視、回鈴釋放」、一為「指定代接」,當 交換機只有在回鈴狀態下提供「複頻字串」,而忙線時提供忙音訊號時,請使用「忙 音監視、回鈴釋放」模式。此外,如交換機提供指定代接功能,您可以選擇「指定接 聽」的方式作搭配。在「半程整合模式」下,忙線永遠為監視狀態。

### 忙音監視、回鈴釋放

當您進入「半程整合模式」設定畫面時,未勾選「指定代接」選項時,表示您目前狀

態為「忙音監視、回鈴釋放」。此狀態下系統遇回鈴訊號時,將作釋放;遇忙音訊號時,作監視狀態,故在定義相關功能時,需特別留意其參數的設定。

- 回鈴訊號的設定:須配合「全程釋放模式」的定義,設定整合時間(如圖 4-3)、
   整合碼(如圖 4-4)內容。
- 忙音訊號的設定:則須配合「全程監視模式」的 Busy CPT 之設定,定義忙音 週期。

### 指定代接設定

「指定代接」同樣是利用忙線監視、回鈴釋放的原理,只是交換機不須發送整合碼至 InterMail,而是由 InterMail 自行計數時間,待時間到達後,執行交換機之「指定 代接」(Call Pickup)功能,取回無應答之來電電話。

- 1. 選擇系統設定(System Configuration) > 交換機參數(PBX Parameters)。
- 2. 按下編輯(Edit)圖示後會出現一個交換機參數(PBX Parameters)的畫面。
- 3. 選擇半程整合模式(Semi-Supervised)頁籤。
- 4. 定義下列參數:

| 半程整合模式中,系  | 統對忙線作監 | <b>視,回</b> 針 | \$狀態則作釋放   | 欠故於彭        | 定上須於監視   | 模式下 | ,設妥   |      |       |             |
|------------|--------|--------------|------------|-------------|----------|-----|-------|------|-------|-------------|
| 忙音參數於釋放模式  | 下,設妥無關 | [答整合]        | 碼,使系統能     | 正確的措        | 赦應答語<br> |     |       |      |       |             |
| 定代接        |        |              |            |             |          |     |       |      |       |             |
| □ 啓動指定代接功論 |        | _            |            |             |          |     |       |      |       |             |
| 指定代接動作     |        |              |            |             |          |     |       |      |       |             |
| 無應答指定代接時間  |        | 1            | <b>1</b> R | þ.          |          |     |       |      |       |             |
| 指定代接迴路     |        |              |            |             |          |     |       |      |       |             |
| 公司編號1 01 □ | 公司編號1  | 02 <b>Г</b>  | 公司編號1      | 03          | 公司編號1    | 04  | 公司編號1 | 0517 | 公司編號1 | 06          |
| 公司編號1 07□  | 公司編號1  | 08           | 公司編號1      | 09 <b>厂</b> | 公司編號1    | 10  | 公司編號1 | 11   | 公司編號1 | 12 <b>Г</b> |
| 公司編號1 13   | 公司編號1  | 14□          | 公司編號1      | 15 <b>Г</b> | 公司編號1    | 16  | 公司編號1 | 17   | 公司編號1 | 18          |
| 公司編號1 19□  | 公司編號1  | 20           | 公司編號1      | 21          | 公司編號1    | 22  | 公司編號1 | 23   | 公司編號1 | 24          |

#### 圖 4-8

- 格用指定代接功能(Enable Call Pickup):勾選此選項啓用「指定代接」。
- 指定代接動作 (Call Pickup Sequence):請將交換機的指定代接動作,定 義於此欄位,作為當 InterMail 執行無應答抓回時之動作依據。
- 無應答指定代接時間 (Call Pickup No-Answer Timeout):在超過此設 定值之秒數後,InterMail 會嘗試指定代接電話,並向來電者宣告分機目 前無人接聽。
- 指定代接迴路 (Call Pickup Channels): InterMail 會使用此處選擇的迴

路進行「指定代接」,故您可指定部份迴路作為指定代接迴路。

5. 完成所有的修改動作之後,請按下確定(OK)或套用(Apply)。

# 第五章

# 自動總機

本章說明「自動總機」的功能和設定方法。

# 自動總機規劃

InterMail 的「自動總機」在設定上非常有彈性且容易使用。如果您想使用 IMS 軟 體進行設定,我們建議您預先準備一份「自動總機」流程的草圖。如圖 5-1 所示, 概略記錄下預定的流程及已知的交換機資訊,以方便後續修正及規劃。

規劃「自動總機」的草稿範例

| ABC 科技公司 自動總機流程                                                                                                    | 001 - 上班時間主選單                                                                                                    |
|----------------------------------------------------------------------------------------------------|----------------------------------------------------------------------------------------------------|
| 分機:                                                                                                    | 歡迎致電 ABC 公司。請直撥分機號碼。第                                                                                                    |
| 400-450                                                                                                    | 二種語言請按 1、服務部請按 2、資訊中心                                                                                                    |
| 500-550                                                                                                    | 請按 3 或請稍後由總機為您服務。                                                                                                    |
| 600-650                                                                                                    | 1: 自動總機選單 010                                                                                                    |
| 700-750                                                                                                    | 2: 直接轉到分機 - 300                                                                                                    |
| 300-850                                                                                                    | 3: 自動總機選單                                                                                                    |
|                                                                                                    | 4: 轉接到分機                                                                                                    |
| 總機群組:01-500.501.502                                                                                                    | 5: 轉接到分機                                                                                                    |
|                                                                                                    | 6: 轉接到分機                                                                                                    |
| 分機群組:02-601,602,603, 分機碼 300                                                                                                    | 7: 轉接到分機                                                                                                    |
|                                                                                                    | 8: 轉接到分機                                                                                                    |
|                                                                                                    | 9: 無輸入動作                                                                                                    |
|                                                                                                    | *: 無輸入動作                                                                                                    |
|                                                                                                    | 0: 總機                                                                                                    |
|                                                                                                    | #: DTMF 程式化                                                                                                    |
|                                                                                                    | · · · · · · · · · · · · · · · · · · ·                                                                                                    |
| 03 - <b>資訊中心</b><br>公司答訊請捺 1 、雷託魯家請拵 2、同主                                                                                                    | 010 - 第二種語言的上班時間主選單<br>(第二種語言) 素印約雷 ABC 公司。請直撥                                                                                                    |
| 03 - <b>資訊中心</b><br>子公司資訊請按 1 、電話費率請按 2、回主<br>目錄請按 3 、要重聽此選單請按 9 或請稍<br>後由總機為您服務。                                                                                                    | 010-第二種語言的上斑時間主選單<br>(第二種語言) 歡迎致電 ABC 公司。請直撥<br>分機號碼。第二種語言請按 1、服務部請按<br>2、資訊中心請按 3 或請稍後由總機爲您服                                                                                                    |
| 003 - <b>資訊中心</b><br>分公司資訊請按 1 、電話費率請按 2、回主<br>目錄請按 3 、要重聽此選單請按 9 或請稍<br>後由總機爲您服務。                                                                                                    | 010 - 第二種語言的上班時間主選單<br>(第二種語言) 歡迎致電 ABC 公司。請直撥<br>分機號碼。第二種語言請按 1、服務部請按<br>2、資訊中心請按 3 或請稍後由總機為您服<br>務。                                                                                                    |
| 003 - <b>資訊中心</b><br>子公司資訊請按 1 、電話費率請按 2、回主<br>目錄請按 3 、要重聽此選單請按 9 或請稍<br>後由總機爲您服務。<br>: 自動總機選單 021<br>- 白動總機選 單 022                                                                                                    | 010 - 第二龍語言的上班時間主選單<br>(第二種語言) 歡迎致電 ABC 公司。請直撥<br>分機號碼。第二種語言請按 1、服務部請按<br>2、資訊中心請按 3 或請稍後由總機爲您服<br>務。<br>1. 自動總機翼單 001                                                                                                    |
| 03 - <b>資訊中心</b><br>}公司資訊請按 1 、電話費率請按 2 、回主<br>]錄請按 3 、要重聽此選單請按 9 或請稍<br>後由總機爲您服務。<br>: 自動總機選單 021<br>: 自動總機選 單 022<br>· 自動總機選 單 023                                                                                                    | <ul> <li>010 - 第二種語言的上班時間主選單</li> <li>(第二種語言) 歡迎致電 ABC 公司。請直撥<br/>分機號碼。第二種語言請按 1、服務部請按<br/>2、資訊中心請按 3 或請稍後由總機爲您服<br/>務。</li> <li>1: 自動總機選單 001</li> <li>2、直接轉到公機 - 300</li> </ul>                                                                                                    |
| <ul> <li>03 - 資訊中心</li> <li>公司資訊請按 1、電話費率請按 2、回主</li> <li>(錄請按 3、要重覽此選單請按 9 或請稍<br/>(由總機爲您服務。</li> <li>自動總機選單 021</li> <li>自動總機選單 022</li> <li>自動總機選單 023</li> <li>血輪流 動作</li> </ul>                                                                                                    | <ul> <li>010 - 第二種語言的上班時間主選單         <ul> <li>(第二種語言) 歡迎致電 ABC 公司。請直撥<br/>分機號碼。第二種語言請按 1、服務部請按 2、資訊中心請按 3 或請稍後由總機爲您服 務。</li> <li>1: 自動總機選單 001</li> <li>2: 直接轉到分機 - 300</li> <li>3: 自動總機選單 003</li> </ul> </li> </ul>                                                                                                    |
| <ul> <li>03 - 資訊中心</li> <li>公司資訊請按 1 、電話費率請按 2、回主</li> <li>1錄請按 3 、要重聽此選單請按 9 或請稍<br/>後由總機爲您服務。</li> <li>自動總機選單 021</li> <li>自動總機選單 022</li> <li>自動總機選單 023</li> <li>無輸入動作</li> <li>血輸作</li> </ul>                                                                                                    | <ul> <li>010 - 第二種語言的上班時間主選單</li> <li>(第二種語言) 歡迎致電 ABC 公司。請直撥<br/>分機號碼。第二種語言請按 1、服務部請按<br/>2、資訊中心請按 3 或請稍後由總機爲您服<br/>務。</li> <li>1: 自動總機選單 001</li> <li>2: 直接轉到分機 - 300</li> <li>3: 自動總機選單 003</li> <li>4: 轉接到分機</li> </ul>                                                                                                    |
| 03 - <b>資訊中心</b><br>分公司資訊請按 1 、電話費率請按 2、回主<br>目錄請按 3 、要重聽此選單請按 9 或請稍<br>後由總機為您服務。<br>: 自動總機選單 021<br>: 自動總機選單 022<br>: 自動總機選單 023<br>: 無輸入動作<br>: 無輸入動作<br>: 無輸入動作                                                                                                    | <ul> <li>010 - 第二種語言的上班時間主選單</li> <li>(第二種語言) 歡迎致電 ABC 公司。請直撥<br/>分機號碼。第二種語言請按 1、服務部請按<br/>2、資訊中心請按 3 或請稍後由總機爲您服<br/>務。</li> <li>1: 自動總機選單 001</li> <li>2: 直接轉到分機 - 300</li> <li>3: 自動總機選單 003</li> <li>4: 轉接到分機</li> <li>5: 轉接到分機</li> </ul>                                                                                                    |
| <ul> <li>03 - <b>資积中心</b></li> <li>分司資訊請按 1 、電話費率請按 2、回主</li> <li>目錄請按 3 、要重聽此選單請按 9 或請稍<br/>後由總機為您服務。</li> <li>: 自動總機選單 021</li> <li>: 自動總機選單 022</li> <li>: 自動總機選單 023</li> <li>: 無輸入動作</li> <li>: 無輸入動作</li> <li>: 無輸入動作</li> <li>: 無輸入動作</li> <li>: 無輸入動作</li> </ul>                                                                                                    | <ul> <li>010 - 第二種語言的上斑時間主選單</li> <li>(第二種語言) 歡迎致電 ABC 公司。請直撥<br/>分機號碼。第二種語言請按 1、服務部請按<br/>2、資訊中心請按 3 或請稍後由總機爲您服<br/>務。</li> <li>1: 自動總機選單 001</li> <li>2: 直接轉到分機 - 300</li> <li>3: 自動總機選單 003</li> <li>4: 轉接到分機</li> <li>5: 轉接到分機</li> <li>6: 轉接到分機</li> </ul>                                                                                                    |
| <ul> <li>03 - 資訊中心</li> <li>公司資訊請按 1、電話費率請按 2、回主</li> <li>封錄請按 3 、要重聽此選單請按 9 或請稍<br/>後由總機爲您服務。</li> <li>: 自動總機選單 021</li> <li>: 自動總機選單 022</li> <li>: 自動總機選單 023</li> <li>: 無輸入動作</li> <li>: 無輸入動作</li> <li>: 無輸入動作</li> <li>: 無輸入動作</li> <li>: 無輸入動作</li> <li>: 無輸入動作</li> </ul>                                                                                                    | <ul> <li>010-第二種語言的上班時間主選單</li> <li>(第二種語言) 歡迎致電 ABC 公司。請直撥<br/>分機號碼。第二種語言請按 1、服務部請按<br/>2、資訊中心請按 3 或請稍後由總機爲您服<br/>務。</li> <li>1:自動總機選單 001</li> <li>2:直接轉到分機 - 300</li> <li>3:自動總機選單 003</li> <li>4:轉接到分機</li> <li>5:轉接到分機</li> <li>7:轉接到分機</li> <li>7:轉接到分機</li> </ul>                                                                                                    |
| <ul> <li>03 - <b>資訊中心</b></li> <li>分公司資訊請按 1、電話費率請按 2、回主<br/>1錄請按 3 、要重聽此選單請按 9 或請稍<br/>後由總機爲您服務。</li> <li>注 自動總機選單 021</li> <li>注 自動總機選單 022</li> <li>注 自動總機選單 023</li> <li>注 無輸入動作</li> <li>注 無輸入動作</li> <li>注 無輸入動作</li> <li>注 無輸入動作</li> <li>注 無輸入動作</li> <li>注 無輸入動作</li> <li>注 無輸入動作</li> <li>注 無輸入動作</li> <li>注 無輸入動作</li> </ul>                                                                                              | <ul> <li>010 - 第二種語言的上班時間主選單</li> <li>(第二種語言) 歡迎致電 ABC 公司。請直撥<br/>分機號碼。第二種語言請按 1、服務部請按<br/>2、資訊中心請按 3 或請稍後由總機爲您服<br/>務。</li> <li>註 自動總機選單 001</li> <li>這接轉到分機 - 300</li> <li>3: 自動總機選單 003</li> <li>4: 轉接到分機</li> <li>5: 轉接到分機</li> <li>6: 轉接到分機</li> <li>8: 轉接到分機</li> <li>8: 轉接到分機</li> </ul>                                                                                                    |
| <ul> <li>03 - 資訊中心</li> <li>分司資訊請按 1、電話費率請按 2、回主<br/>指錄請按 3、要重聽此選單請按 9 或請稍<br/>と由總機爲您服務。</li> <li>自動總機選單 021</li> <li>自動總機選單 022</li> <li>自動總機選單 023</li> <li>無輸入動作</li> <li>無輸入動作</li> <li>無輸入動作</li> <li>無輸入動作</li> <li>無輸入動作</li> <li>無輸入動作</li> <li>無輸入動作</li> <li>無輸入動作</li> <li>無輸入動作</li> <li>無輸入動作</li> <li>無輸入動作</li> <li>無輸入動作</li> <li>無輸入動作</li> <li>無輸入動作</li> <li>無輸入動作</li> <li>無輸入動作</li> </ul>                      | <ul> <li>010 - 第二種語言的上班時間主選單</li> <li>(第二種語言) 歡迎致電 ABC 公司。請直撥<br/>分機號碼。第二種語言請按 1、服務部請按<br/>2、資訊中心請按 3 或請稍後由總機爲您服<br/>務。</li> <li>1: 自動總機選單 001</li> <li>2: 直接轉到分機 - 300</li> <li>3: 自動總機選單 003</li> <li>4: 轉接到分機</li> <li>5: 轉接到分機</li> <li>5: 轉接到分機</li> <li>6: 轉接到分機</li> <li>7: 轉接到分機</li> <li>8: 轉接到分機</li> <li>9: 無輪入動作</li> </ul>                                                                      |
| <ul> <li>03 - 資訊中心</li> <li>分公司資訊請按 1、電話費率請按 2、回主</li> <li>目錄請按 3、要重聽此選單請按 9 或請稍<br/>後由總機爲您服務。</li> <li>注 自動總機選單 021</li> <li>注 自動總機選單 022</li> <li>注 自動總機選單 023</li> <li>注 無輸入動作</li> <li>注 無輸入動作</li> <li>注 無輸入動作</li> <li>注 無輸入動作</li> <li>: 無輸入動作</li> <li>: 無輸入動作</li> <li>: 無輸入動作</li> <li>: 無輸入動作</li> <li>: 無輸入動作</li> <li>: 重聽選單</li> <li>: 無輸入動作</li> <li>: 重聽選單</li> <li>: 無輸入動作</li> <li>: 重聽選單</li> <li>: 總機</li> </ul> | <ul> <li>010 - 第二種語言的上班時間主選單</li> <li>(第二種語言) 歡迎致電 ABC 公司。請直撥<br/>分機號碼。第二種語言請按 1、服務部請按<br/>2、資訊中心請按 3 或請稍後由總機爲您服<br/>務。</li> <li>1: 自動總機選單 001</li> <li>2: 直接轉到分機 - 300</li> <li>3: 自動總機選單 003</li> <li>4: 轉接到分機</li> <li>5: 轉接到分機</li> <li>6: 轉接到分機</li> <li>6: 轉接到分機</li> <li>7: 轉接到分機</li> <li>8: 轉接到分機</li> <li>9: 無輸入動作</li> <li>*: 無輸入動作</li> </ul>                                                    |
| <ul> <li>03 - 資訊中心</li> <li>公司資訊請按 1、電話費率請按 2、回主</li> <li>日錄請按 3 、要重聽此選單請按 9 或請稍<br/>後由總機爲您服務。</li> <li>: 自動總機選單 021</li> <li>: 自動總機選單 022</li> <li>: 自動總機選單 023</li> <li>: 無輸入動作</li> <li>: 無輸入動作</li> <li>: 無輸入動作</li> <li>: 重聽選單</li> <li>: 無輸入動作</li> <li>: 重聽選單</li> <li>: 無輸入動作</li> <li>: 重聽選單</li> <li>: 二 電聽選單</li> </ul>                                                                                                   | <ul> <li>010 - 第二種語言的上班時間主選單</li> <li>(第二種語言) 歡迎致電 ABC 公司。請直撥<br/>分機號碼。第二種語言請按 1、服務部請按<br/>2、資訊中心請按 3 或請稍後由總機爲您服<br/>務。</li> <li>1: 自動總機選單 001</li> <li>2: 直接轉到分機 - 300</li> <li>3: 自動總機選單 003</li> <li>4: 轉接到分機</li> <li>5: 轉接到分機</li> <li>6: 轉接到分機</li> <li>6: 轉接到分機</li> <li>7: 轉接到分機</li> <li>8: 轉接到分機</li> <li>8: 轉接到分機</li> <li>8: 轉接到分機</li> <li>9: 無輸入動作</li> <li>*: 無輸入動作</li> <li>0: 總機</li> </ul> |
| 03 - <b>资訊中心</b><br>分公司資訊請按 1 、電話費率請按 2、回主<br>目錄請按 3 、要重聽此選單請按 9 或請稍<br>後由總機爲忽服務。<br>: 自動總機選單 021<br>: 自動總機選單 022<br>: 自動總機選單 023<br>: 無輸入動作<br>: 無輸入動作<br>: 無輸入動作<br>: 無輸入動作<br>: 無輸入動作<br>: 無輸入動作<br>: 無輸入動作<br>: 無輸入動作<br>: 無輸入動作<br>: 無輸入動作<br>: 無輸入動作<br>: 無輸入動作<br>: 無輸入動作<br>: 無輸入動作<br>: 無輸入動作<br>: 總機                                                                                                    | <ul> <li>010 - 第二種語言的上班時間主選單</li> <li>(第二種語言) 歡迎致電 ABC 公司。請直撥<br/>分機號碼。第二種語言請按 1、服務部請按<br/>2、資訊中心請按 3 或請稍後由總機爲您服<br/>務。</li> <li>1: 自動總機選單 001</li> <li>2: 直接轉到分機 - 300</li> <li>3: 自動總機選單 003</li> <li>4: 轉接到分機</li> <li>5: 轉接到分機</li> <li>6: 轉接到分機</li> <li>6: 轉接到分機</li> <li>8: 轉接到分機</li> <li>8: 轉接到分機</li> <li>9: 無輸入動作</li> <li>*: 無輸入動作</li> <li>1: 總機</li> <li>#: DTMF 程式化</li> </ul>                |

圖 5-1

# 分機號碼 & 遠端速撥碼設定

建立「分機號碼」的起始與結束,為設定「自動總機」的第一步。InterMail會依所 定義的分機範圍進行轉接。若InterMail為多家公司共用,您也可為不同公司分別建 立其分機號碼。

部份公司與分公司之間的交換機會使用專線連接,只要直撥特定的簡碼+分機號碼, 即可與分公司分機連接。您可在遠端速撥碼中建立10組分公司特定的簡碼,以方便 客戶可直接轉接至分公司同仁的分機。

| 群組項目                                            | 分機起始號碼                                        | 分機結束號碼                | 助理分機號碼                                          | A 1         |
|-------------------------------------------------|-----------------------------------------------|-----------------------|-------------------------------------------------|-------------|
| 1                                               | 9100                                          | 9102                  |                                                 |             |
| 2                                               | 10.000.000                                    | To State State        |                                                 |             |
| 3<br>4                                          |                                               |                       |                                                 |             |
| 5                                               |                                               |                       |                                                 |             |
| 6                                               |                                               |                       |                                                 |             |
| 7<br>8                                          |                                               |                       |                                                 |             |
| 9                                               |                                               |                       |                                                 |             |
| 10                                              |                                               |                       |                                                 |             |
|                                                 |                                               |                       |                                                 |             |
| 公司編號<br>1 <u>▼</u>                              | 群組項目分機起<br>┃1  全┃9100                         | 2始號碼_分機結<br>┃9102     | 東號碼 助理5<br>                                     | ∂機號碼<br>清除  |
| 公司編號<br>1 ▼                                     | 群組項目分機起<br>1 🛃 9100                           | 始號碼 分機結<br>[9102      | 東號碼 助理9                                         | ∂機號碼<br>清除  |
| 公司編號<br>1 <u>★</u><br>速撥碼                       | 群組項目分機起<br>1                                  | 始號碼 分機結<br>[9102      | 末號碼 助理 <i>约</i>                                 | ∂機號鍵<br>清除  |
| 公司編號<br>1<br>速撥碼<br>最大碼數                        | 群組項目分機起<br>1 美 9100<br>3 王                    | 始號碼 分機結<br> 9102<br>  | 末號碼 助理 <i>约</i>                                 | 清除          |
| 公司編號<br>1<br>速撥碼<br>設大碼數<br>公司編號                | 群組項目分機起<br>1                                  | 9始號碼 分機結<br> 9102<br> | 東號碼 助理 <u>√</u><br>┃<br><br>更新 ┃                | 清除          |
| <1<br>注撥碼                                       | 群組項目分機起<br>1 美 9100<br>3 ▼<br>1 ▼<br>5.       | 始號碼 分機結<br>9102       | 東號碼 助理 <u>√</u><br><br>更新<br>9                  | →機號碼        |
| 公司編號<br>1 ▼<br>送速撥碼<br>設大碼數<br>公司編號<br>1.<br>2. | 群組項目分機起<br>1 美 9100<br>3 王<br>1 王<br>5.<br>6. | 3始號碼 分機結<br>(9102     | 東號碼 助理 <u>4</u><br>更新 ]<br>9. [<br>10. [        | →機號機構<br>清除 |
| <1<br>注撥碼<br>支大碼數<br><1<br>2<br>2<br>3<br>3     | 群組項目分機起<br>1                                  | 9始號碼 分機結<br>9102      | 東號碼 助理 <u>√</u><br>更新 <u></u><br>9.<br>10.<br>□ | →機號機        |

- 1. 選擇自動總機(Auto Attendant) > 分機(Extensions)。
- 2. 按下編輯(Edit)圖示,此時會出現分機設定(Extensions)的畫面。
- 3. 您可依客戶需求,設定下列的資訊:
  - 公司編號 (Company ID):從清單中選擇一個公司的編號項目。
  - **群組項目 (Block ID)**:從清單中選擇一個分機區塊/群組的編號項目。
  - 分機起始/結束號碼(Starting/Ending Extension):請依您的實際需求設定分機起始號碼,「起始號碼」必須小於「結束號碼」,且分機碼長必須設定一致。若您的分機範圍不是連貫的號碼,請另行設定一個區塊。
     注意:請確定您的分機碼長符合系統設定>交換機參數>轉接模式中的分機 號碼長度的設定。
  - 助理分機號碼 (Assistant Extension):當區塊中的分機沒有回應或忙線中,電話會被重新轉接到該組所設定的「助理分機」。此參數只可用於「全程監控轉接模式」中。(關於「全程監控轉接模式」,請參閱第4章)
- 4. 設定好起始、結束號碼後,按下更新(Update),再繼續定義下一個分機範圍。
- 5. 當您完成「分機群組」後,可依客戶需求加入遠端速撥碼,設定下列資訊:
  - 最大碼數:設定速撥碼碼長
  - 公司編號(Company ID):從清單中選擇一個公司的編號項目。
  - 1-10: 輸入相對應的速撥簡碼

 6. 當您完成所有您要的「分機範圍」及「遠端速撥碼」後,請按下確定(OK)或套用(Apply)。

## 總機及分機群組設定

「總機及分機群組」是由一群互相關聯的分機所組成的。您可以藉著 InterMail 「總機及分機群組」執行簡單的 ACD 作業,使您的來電轉接分配,達到最大效能。您也可為每個群組建立信箱、錄製接待語,提供來電者留言。

| 群組ID                              | 分機硼  | j.   | 轉接模式             |      | 内容説明                    | 月          | -       |   |
|-----------------------------------|------|------|------------------|------|-------------------------|------------|---------|---|
| 1                                 | 1111 |      | 線性               |      | RD1                     |            | -       | 1 |
| 2                                 | 2    |      | 線性               |      | 2                       |            |         |   |
| 3 4                               | _    |      |                  |      | -                       |            |         |   |
| 5                                 | 11   |      | 1                |      | 11                      |            |         |   |
| 6                                 |      |      |                  |      |                         |            |         |   |
| 司編號                               | 群組   | ID 分 | 機碼               | 轉接模式 |                         | 內容說明       |         |   |
| ļ                                 | • 1  | \$1  | 111              | 線性   |                         | ▼ RD1      |         |   |
| 朝用分機                              | -    |      |                  | 成員   |                         |            |         |   |
| Start                             | 1    | End  |                  | 10   |                         |            |         |   |
| 10                                |      | 19   |                  | 110  |                         |            |         |   |
| 20                                |      | 29   |                  | 11   |                         |            |         |   |
|                                   |      |      |                  | 12   |                         |            |         |   |
|                                   |      |      |                  | 112  |                         | 11         |         |   |
|                                   |      |      |                  |      |                         |            | 更新      |   |
|                                   |      |      |                  | i i  | — i—                    |            |         |   |
|                                   |      |      |                  |      | <u>k</u>                | k          | <b></b> |   |
| 戦<br>回路設定<br>と斑總機<br>F休總機<br>F班總機 | 01   |      | 17<br> 11<br> 12 |      | <b>班日總機</b><br>總機<br>更新 | [13<br>[14 |         | - |

- 選擇自動總機(Auto Attendant)> 總機及分機群組(Operator & Extension Groups)。
- 按下編輯(Edit)圖示,此時會出現總機及分機群組 (Operator & Extension Groups)的畫面。
- 3. 從公司編號中選擇一個公司,您可在下方的適用分機中看到該公司的所有分機。
- 4. 從群組ID清單中,選擇一個編號,再設定此分機群組。
  - 分機碼 (Extension Code):亦即所謂的部門代碼,當來電者撥打此代碼時,系統將依照指定之成員一一轉接。
     注意:如群組之代碼與「一般」分機同號時,該群組的來電轉接優先順序會比「一般」分機來得高。
  - 內容說明 (Description):註記該群組之說明,如群組名稱業務部等等。
  - 轉接模式 (Hunting Method):您可以使用下列的「搜尋方式」決定群組 話務的分配。
    - **線性 (Linear)**:當來電者轉接該群組時,InterMail 會將電話轉給
該群組的第一個成員。只有在該分機無回應時,InterMail才會轉接 給清單中的下一位成員。

- 循環式 (Circular): 當來電者轉接該群組時, InterMail 會將電話轉 接給群組的第一位成員,第二通轉接給清單上的第二位成員,依序 類推。InterMail 會紀錄哪位成員應該接聽下一通來電。
- 平均話務分配 (ACD): InterMail 會記錄成功轉接給群組中每位成 員的來電數字。接聽來電次數最少的成員會是下一通來電轉接的目 標。
- 成員(Members):請參考左側適用分機清單,在成員中輸入該分機群組 的成員。您最多可輸入10位成員。
- 5. 建立或編輯完每個群組後,請按下更新(Update)。
- 6. 當您修改完所有群組時,請按下確定(OK)或套用(Apply)。

#### 總機群組

- 1. 指定一個迴路,每個迴路代表一個公司。
- 2. 在每個時段輸入總機的分機號碼。

## 迴路參數設定

InterMail 提供 4~24 迴路系統,其規格視客戶需求而定,每個迴路都可以獨立設定, 包括獨立的進線響鈴、接待語、語言及群組.....等等。

|                 | 攀鈴           | 公司編號       | 假日狀態        | 語言         | 上班時段   | 午休時段   | 下班時段     | 非上班日     | 公司▲       |
|-----------------|--------------|------------|-------------|------------|--------|--------|----------|----------|-----------|
|                 | 1            | 1          | 關閉          | 1          | ID 001 | ID 002 | ID 003   | ID 004   | 國破        |
|                 | 1            | 2          | 關閉          | 1          | ID 001 | ID 002 | ID 003   | ID 004   | DSE       |
|                 | 1            | 2          | 關閉          | 1          | ID 001 | ID 002 | ID 003   | ID 004   | DSE       |
|                 | 1            | 3          | 關閉          | 1          | ID 001 | ID 002 | ID 003   | ID 004   | 徳士 🛛      |
|                 | 1            | 3          | 關閉          | 1          | ID 001 | ID 002 | ID 003   | ID 004   | 徳士        |
|                 | 1            | 3          | 關閉          | 1          | ID 001 | ID 002 | ID 003   | ID 004   |           |
|                 | 1            | 1          | 爾伊          | 1          | ID 001 | ID 002 | 10 003   | ID 004   | 國城上       |
| 公司編號<br>∖-Menu時 | 3<br>段設定 -   | ▲ 公司説      | 明 徳士道       | 1147夜      |        | 迴路號    | €85  02· | 88615558 |           |
| 上和時份            |              |            | AA Menu     |            |        |        |          |          | -         |
| TATALAX         |              |            | JUU1 Busine | ess Hours  |        |        |          |          | 1   I     |
| 午休時段            |              |            | 002 Break   | Hours      |        |        |          |          | 3     [   |
| 下班時段            |              |            | 003 After B | usiness Ho | urs    |        |          |          | ·         |
| 非上班日            | 時段           |            | 004 Closed  | l Days     |        |        |          |          | -<br>-    |
| 製所有迴            | 路參數的         | 的對象 0      | 1 Channel 💌 | ]          | 複製     |        | 更        | 新 ]      | <b>当除</b> |
|                 | ) රත්ම ගැන අ | 这 <b>曲</b> |             |            | 加加     |        |          |          |           |

圖 5-4

1. 選擇自動總機(Auto Attendant) >迴路參數( Channel Parameters )。

2. 按下編輯(Edit)圖示,此時會出現迴路參數(Channel Parameters)的畫面。

- 3. 選擇一個迴路,輸入下列設定。
  - 響鈴次數 (Pickup After):系統會在所定義響鈴次數後,接起來電者的 電話。
  - 語言選擇(Default Language): InterMail可支援多達 4 種語言。如果
     您設定的預設語言是英語,所有來電轉接宣告都會是英語。(這些語言視您
     所在的地區和安裝方式而有不同。請與您的經銷商連絡,以確定系統所安
     裝的語言。)
  - **啓動假日宣告(Holiday)**:您可啓動假日宣告,使假日時播放假日的宣告
     語。假日行事曆之設定請至系統設定>假日設定。
  - 公司編號:指定要使用本迴路的公司。
  - 公司說明:使用本迴路的公司名稱,同一個公司編號使用同一個公司名稱。
  - 迴路號碼:使用本迴路的號碼。例如:外線號碼。
  - AA Menu時段設定:指定「上班時間」、「午休時間」、「下班時間」、「非上班時段」的AA Menu,系統會依不同時段宣告不同之接待語。
- 當您編輯完成一個迴路後,您可選擇複製其設定至所有其它的迴路,請按「複製 所有迴路參數的對象」後的複製來套用。或選擇複製其設定至部份其它的迴路, 請按「選擇要複製的迴路參數」後的複製來套用。
- 5. 請記得!每編輯完一個迴路皆需按更新(Update),以確保資料儲存。
- 6. 當您修改完所有迴路時,請按下確定(OK)或套用(Apply)。

# AA-Menu 規劃

InterMail 提供 300 組的「 AA Menu 」自動總機選單,每個「 AA-Menu 」皆 為獨立的單元,具有專屬的接待語和自訂的功能鍵,使管理者在規劃流程時更具彈 性,不受限於套裝系統的限制與束縛,來電者可在選單中獲得分機、總機群組及查詢 資訊功能指引,達到真正客製化的目的。

| 1enu ID | 接待語                 | 内容説明           |                                       |          |      |          |
|---------|---------------------|----------------|---------------------------------------|----------|------|----------|
| 01      |                     | Business Hours |                                       |          |      |          |
| 02      |                     | Break Hours    |                                       |          |      |          |
| 03      |                     | Closed Days    |                                       |          |      | -        |
|         |                     |                |                                       |          |      |          |
| Menu ID | 內容說明                |                |                                       |          |      |          |
| 001 💌   | Business Hou        | s              |                                       |          |      |          |
| DTMF    |                     | AA Menu 功能設    | 定                                     |          | 指定目標 |          |
| 1       | [07] 轉接分機           | 號碼             | _                                     | -        |      |          |
| 2       | [07] 轉接分機           | 號碼             |                                       | -        |      |          |
| 3       | [00] 無動作            |                |                                       | <b>_</b> |      |          |
| 4       | [00] 無動作            |                |                                       |          |      |          |
| 5       | [00] 無動作            |                |                                       |          | ,    |          |
| 6       | [00]無動作             |                |                                       |          | ,    |          |
| 7       | [00]無動作             |                |                                       |          |      |          |
| 8       | [00]無動作             |                |                                       |          |      |          |
| 9       | [00] 無動作            |                |                                       |          |      |          |
| ×       | [11]進入個人            | 語音信箱           |                                       |          |      |          |
| 0       | [00] 無動作            |                |                                       |          |      |          |
| #       | [17] 系統設定           | 模式             |                                       |          |      |          |
| Timeout | [20]掛斷來電            | 並覆頌掛斷語句        |                                       |          |      |          |
|         | <b>1</b> . <b>1</b> |                |                                       |          |      |          |
|         |                     | 田本             | エの油油の油                                | 玉虹       | ;≢R4 | <u> </u> |
|         |                     |                | □──────────────────────────────────── | 更新       |      | <u> </u> |

- 選擇自動總機(Auto-Attendant) > AA Menu管理工具(AA-Menu Management)。
- 2. 按下編輯(Edit)圖示,此時會出現AA Menu管理工具(AA-Menu Management) 畫面。
- 3. 指定一個AA Menu ID,並輸入內容說明(Description)如"Business Hours"(上 班時間)。
- 4. 自動總機選單 DTMF 動作 (AA-Menu Action):指定每個 DTMF (0-9,\*,# 同話機的撥號鍵盤)應有的動作,請以下拉選單選出您欲賦予的動作,當選定其 中一項目後,即代表該 DTMF 的意義及來電者按壓後,系統該執行的動作,以 下說明各項動作的名稱及意義:
  - 00 **無動作 (No Action)**:表示該DTMF為無意義,系統會播放錯誤宣告, 並重複播放一次「該選單的接待語」內容。
  - 01 AA-Menu 選單 (AA-Menu):按此鍵可進入下一則AA Menu,請在 後方指定目標處輸入另一個AA Menu ID。
  - 02-05 第一、二、三、四種語言代碼 (AA-Menu in 1st/2nd/3rd/4th Language):來電者會被轉接至特定語言之AA Menu,且在此之後的系 統提示語句都將以該語言播放。在指定目標處輸入該AA Menu之Menu ID。
  - 06 引導轉接分機號碼 (Lead to Extension Number):表示該 DTMF 可 被定義為「引導轉接分機號碼」。例如,此動作設為數字鍵 "3",而來電 者想要轉接至分機"100",當他按下"3100"時,即可以連絡到該分機。當

想要撥打的分機之第一個數字被其他功能選項使用時,您就必須考慮以此方法來撥打分機號碼。

- 07 轉接分機 (Transfer to Extension):表示此DTMF為要轉接分機的第一碼。若此動作設在數字鍵"1",表示"1"字頭的分機都是被轉接的。例如 來電者想要轉接至分機"100",他只需按"100",便可轉接至該分機。
- 08 代碼轉接指定分機 (Direct Transfer to Extension): 來電者會被直接 轉接至預設的分機而無需再輸入分機號碼,請在指定目標處輸入特定之分 機號碼。例如,此動作設在數字鍵"6",而目標分機設在"100"時,當來電 者按下"6",可以立刻聯絡到 100 號分機。
- 09 轉送語音信箱 (Transfer to Mailbox):表示此DTMF為要轉接分機信 箱的第一碼。例如,此動作設在數字鍵"2",當來電者按下 "200" 時,可 以直接在分機 200 的語音信箱留下語音訊息。
- 10 代碼轉送指定語音信箱 (Direct Transfer to Mailbox):來電者會被直接轉接至預設的語音信箱而無需再輸入信箱號碼,請在指定目標處輸入特定之信箱號碼。例如,此動作設在數字鍵"7",而目標分機設在"200",來電者按下"7"時,可以直接進到分機 200 的語音信箱進行留言。
- 11 進入個人信箱 (Access Mailboxes):表示該 DTMF 可被指定為進入 個人信箱存取的按鍵,當按壓此 DTMF 按鍵時,系統會要求來電者輸入 信箱號碼和密碼。此功能適合出差人員或外出人員聽取其語音留言。
- 12 姓名查詢轉接 (Name Directory):系統會要求來電者輸入欲通話對 象之姓氏或名字,在輸入後,系統會宣告符合該姓名之分機號碼,此功能 僅適用於英文姓名。您可在系統設定>進階參數設定>參數二中設定使用姓 氏或名字來查詢。
- 16 總機 (Operator): 來電者會被轉接至總機或總機群組。(請參考第5 章總機及分機群組設定)
- **17 系統設定模式 (System Programming Mode)**:表示該DTMF可被指 定為進入DTMF系統遠端遙控設定模式。
- 18 **重聽選單 (Repeat Menu)**:系統會重新播放該AA Menu之接待語。
- 19 掛斷 (Hang Up): 您亦可以定義某個DTMF為掛斷,當來電者按到此 DTMF 時,系統會直接掛斷電話。
- 20 掛斷時附加宣告 (Hang Up with Announcement):同上述之掛斷行 為,但當系統掛斷時會宣告"謝謝您的來電,再見!"。
- 21 撥號字串設定(Dialed a String):請配合交換機輸入特定字串,定義此 按鍵為執行某個功能。
- 22 引導進入語音留言(Lead to Mailbox Number):表示該 DTMF 可被 定義為「引導進入語音留言」。例如,此動作設為數字鍵 "3",而來電者 想要轉接至分機"100"的語音信箱,當他按下"3100"時,即可以進入該分 機的信箱。當想要撥打的分機信箱之第一個數字被其他功能選項使用時,

您就必須考慮以此方法來執行此功能。

- 5. 建立或編輯完成「自動總機選單」後,請按下更新(Update)。
- 6. 當您修改完所有「自動總機選單」時,請按下確定(OK)或套用(Apply)。

### 接待語錄製

每個「AA-Menu選單」都應該要錄製相關的接待語,以提供來電者最佳的問候及咨 詢使用,並以語音導引,使來電者輸入正確選項,轉接至正確的分機位置。系統提供 300 組 AA-Menu,每個 AA-Menu 皆相對應至一段接待語,其接待語的錄製位置 與 AA-Menu 之編號相同,例如 AA-Menu 001,其接待語錄製位置即為 001; AA-Menu 012,其接待語錄製位置即為 012。錄製接待語時,您只可透過電話系 統操作,撥打語音迴路進行錄製,如果「AA-Menu 選單」沒有錄製接待語,系統將 以預設接待語進行播放。

### 接待語錄製的方式:

- 撥打電話至InterMail,聽到AA Menu播放接待語後,按 "#"字鍵(系統預設値) 進入「DTMF 遠端遙控設定模式」。若您在該AA Menu中指定其它DTMF鍵為 系統設定模式,請按該鍵。(關於「遠端遙控設定模式」,請參閱第九章)
- 輸入「接待語錄製密碼」或「系統密碼」。接待語錄製密碼只允許錄音者進入 InterMail 操作錄音的功能。因為錄音通常是由非管理者完成,因此可以避免其 中一方操作錯誤而影響系統運作。
- 3. 輸入三位數功能碼 [330]。
- 4. 依照語音提示進入AA-Menu進行錄音,如AA-Menu 己開啓,則選擇「更改」, 如AA-Menu 尚未開啓,則選擇「新增」。
- 5. 輸入您欲「更改」或「新增」的 AA-Menu 編號(001~300)。
- 6. 依照語音提示錄製接待語,錄製完畢後,請記得儲存錄音。

### 轉接選項設定

InterMail 提供您多樣化的選擇及設定,您可以自行定義,當分機無人應答或忙線中,留言前的各種選項,以供來電者決定留言與否或進行其它的轉接。

| 匚 直接   | 留言               |                                       |
|--------|------------------|---------------------------------------|
| DTMF   | AA Menu 功能設定     | 指定目標                                  |
| 1      | [07] 轉接分機號碼      | ·                                     |
| 2      | [07]轉接分機號碼       |                                       |
| 3      | [07] 轉接分機號碼      |                                       |
| 4      | [00]無動作          |                                       |
| 5      | [00]無動作          |                                       |
| 6      | [00]無動作          |                                       |
| 7      | [00]無動作          |                                       |
| 8      | [00]無動作          |                                       |
| 9      | [00]無動作          |                                       |
| ×      | [13]留言           |                                       |
| 0      | [00]無動作          |                                       |
| #      | [17] 系統設定模式      |                                       |
| Timera | 1201 掛斷本電流再隨掛斷語句 | · · · · · · · · · · · · · · · · · · · |

- 1. 選擇自動總機(Auto-Attendant)>轉接選項設定(Transfer Options)。
- 2. 按下編輯(Edit) 圖示,此時會出現留言前的轉接選項設定(Transfer Options) 的畫面。
- 3. 選擇轉接時要播放的語句。
  - 播放轉接宣告語(Announce Call Transfer): 啓用之後,系統會播放一段 來電轉接提示語,"請稍後,我將為您轉接"。您也可以關閉此選項,則轉接 來電時,不會播放此宣告。
  - 轉接時姓名宣告(Announce Name): 啓用上述轉接宣告語之後,您可指 定要宣告的內容為分機號碼或姓名。若分機用戶未錄製個人姓名,系統會 自動宣告分機號碼。要錄製姓名,請進入分機個人語音信箱。
- 4. 當分機無人應答或忙線中,您可讓來電者直接留言或設定其它轉接選項。
  - **直接留言功能 (Leave Message Directly)**:系統會讓來電直接進入它要 轉接的分機之語音信箱,並要求來電者留下訊息。請注意,當您啓動此功 能後,下列的轉接選項設定將無法使用,即來電者無法按 0~9、\*、#鍵轉接 至其它選項。
  - 轉接選項設定(Options Before Leaving a Message):除了上一節
     AA-Menu 所提供的 DTMF 設定選項外(關於「 AA- Menu 」選單請參
     閱第5章);轉接選項還多了下列常用功能:
    - 13 留言(Leave a Message):表示該 DTMF 具有留言功能,當來
       電者按下該 DTMF 選項,即會進入留言狀態,通常留言按鍵設定為
       "\*"字鍵,您也可依客戶需求設定為數字鍵。

- 14 忙線駐留 (Hold for Busy):此選項只有在分機處於忙線狀態時 才可使用。系統會保留來電者的通話,並且會嘗試再轉接一次。
- 15 三方會談(Conference):表示該 DTMF 具有外轉外的功能, 當來電者按下此選項時,系統會將來電者連結至預設好的外部電話 號碼,進行通話。此功能須配合交換機的「三方會議」功能,方可 成功的轉接。
- 5. 當您修改完所有選項時,請按下確定(OK)或套用(Apply)。

附註:開放外轉外(Conference)的功能時,須設定下列參數,交換機參數中的「三 方會談動作」及「三方會談保留動作」及個人信箱內的「外轉外電話號碼」,才可 正常地進行外轉外動作。

# 時間設定

InterMail 提供彈性的時間設定排程。您可依客戶需求,勾選出一週內的上班星期及 設定上班時間,系統將依照您所設定的時段自動切換不同的接待語,未定義的時間範 圍,系統將自動設定為下班時段。請注意,午休時間,須包含於上班時間內。

| 上班時間設定   |                 |           | ×         |  |
|----------|-----------------|-----------|-----------|--|
| 時間模式     | 自動切換            | 公司編號 1 💌  |           |  |
| 每週時間設定   |                 |           |           |  |
|          | 上班時間 下班時        | 間 午休開始    | 午休結束      |  |
| 星期一 ▼ 上班 | 08:55 - ~ 18:05 | 12:30     | ~ 13:30   |  |
| 星期二 🔽 上班 | 08:55 * ~ 18:05 | 12:30     | ~ 13:30 + |  |
| 星期三 🔽 上班 | 08:55 🔹 ~ 18:05 | 12:30     | ~ 13:30 🕂 |  |
| 星期四 ▶ 上班 | 08:55 🔹 ~ 18:05 | 12:30     | ~ 13:30 🚦 |  |
| 星期五 ▶ 上班 | 08:55 🗧 ~ 18:05 | 12:30     | ~ 13:30 🕂 |  |
| 星期六 🗖 上班 | 00:00 * ~ 00:00 | 00:00     | ~ 00:00 + |  |
| 星期日 🔽 上斑 | 00:00 * ~ 00:00 | • 00:00 • | ~ 00:00 + |  |
|          |                 |           |           |  |
|          | 確認              | 取消 套用     | 説明        |  |
|          |                 |           |           |  |

- 1. 選擇系統設定(System Configuration)>上班時間設定(Business Schedule)。
- 2. 按下編輯(Edit)圖示,此時會出現上班時間設定(Business Schedule)的畫面。
- 3. 您可以選擇設定下列參數:
  - 操作模式 (Operation Mode): 選取下列您想要的「操作模式」:
    - 自動模式 (Auto):選擇此模式,表示系統將依照您所設定的上、下
       班及午休時段,進行自動切換的動作。
    - **上班時間 (Business Hours)**:選擇此模式,表示系統將 24 小時皆 設定為上班時間,其不會隨著時間改變而切換上、下班模式。
    - 午休時間 (Break Hours):表示系統將 24 小時設定為午休時段。

- 下班時間 (After Hours):表示系統將 24 小時設定為下班時段。
- 非上班日 (Close):表示系統將永遠定義為休假日狀態。
- 公司編號 (Company ID):選取您要設定的公司編號。
- **工作星期(Business)**:勾選要上班的星期,如星期一至五,當天將被視
   為工作天。
- 上班時段 (Business Starts and Business Ends):您可輸入所欲設定的上 班時段,例如上午 9:00 至下午 18:00。
- **午休時段 (Break Starts and Break Ends)**:您可輸入所欲設定的午休時 段,例如中午 12:00 至下午 13:00。
- 4. 當您修改完所有選項時,請按下確定(OK)或套用(Apply)。

# 假日設定

除了時間的設定外,InterMail 還提供了「假日行事曆」的功能。管理者可以在系統 中指定多達 100 組的「休假日」和對應的「 AA-Menu 選單」,以規劃於不同的假 日中播放不同的接待語。

| ID       | 放假日                     | 收假日                   | AA Menu           | 内容説明                             |          |
|----------|-------------------------|-----------------------|-------------------|----------------------------------|----------|
| 1        | 01/01                   | 01/01                 | 004               | New Years                        |          |
| 2        | 01/30                   | 02/04                 | 004               | Chinese New Year                 |          |
| 3        | 02/28                   | 02/28                 | 001               | 228                              |          |
| 4        | 04/04                   | 04/04                 | 004               | 見童節                              |          |
| 5*       | 09/14                   | 09/14                 | 004               | 中秋節補假                            |          |
| 5        | 09/19                   | 09/20                 | 004               | 甲秋即                              |          |
| /^<br>0* | 02/23                   | 02723                 | 004               | 228所用上班                          |          |
| 0        | 12/28                   | 12/28                 | 004               | 貝工胍避佣工班                          |          |
| 5<br>10  |                         |                       |                   |                                  |          |
| 11       |                         |                       |                   |                                  |          |
| 12       |                         |                       |                   |                                  |          |
| 13       |                         |                       |                   |                                  | <b>_</b> |
|          | ID ħ<br>-<br>-<br>5 ▼[( | 牧假日 收佣<br>09/14 € 09/ | 授日 AA<br>/14 ÷ 00 | Menu 內容說明<br>4 <u>&gt;</u> 中秋節補假 |          |
|          | .91 <u>19</u>           | 10绝交些言文               | 複製                |                                  | <u></u>  |

- 1. 選擇系統設定(System Configuration) > 假日行事曆(Holiday Calendar)。
- 2. 按下編輯(Edit)圖示,此時會出現假日行事曆(Holiday Calendar)的畫面。
- 3. 從公司編號中選擇一個您要編輯的公司,再選擇假日的ID。
- 4. 輸入假日相關參數。
  - 放假日/收假日(Starting/Ending Date):「放假日」為假日開始的日期。
     「收假日」為假日結束的日期。日期格式為MM/DD(月/日)。若只有一天
     的假日,請將「放假日」與「收假日」設為同一天。「收假日」必須比「放

假日」晩。

 AA Menu (AA-Menu No.):每個假日都有其專屬的「自動總機選單」和 接待語。您可以規劃不同的 AA-Menu 來負責不同假期的內容播放,以 達到應景的目的。請記得,於設定完成所有選項後,應以 DTMF 遠端遙 控設定 的方式錄製接待語。(關於「自動總機選單」及接待語的錄製,請 參閱第5章)
 Mtt: 你也可以用同一個「 AA-Menu 選單,設定所有個日,並錄製一

附註:您也可以用同一個「 AA- Menu 選單」設定所有假日,並錄製一 個假日接待語,供所有假日使用。

- 內容說明 (Description):輸入此假日之說明,例如New Year。
- **假日上班 (Holiday Working)**: 勾選此項,則表示此日期為上班日, ex: 禮拜六補上班。(在假日上班的例表中,ID欄位的數字後有個「\*」字,表 示此ID為假日上班,假日上班的時間是依據上班時間設定,建議在禮拜 六、日也做上班時間設定,以方便假日上班套用特殊的上班時間。)
- 5. 建立或編輯完每個「假日」後,請按下更新(Update)。
- 6. 當您編輯完所有選項時,請按下確定(OK)或套用(Apply)。

# 第六章

# 留言訊息

本章描述「留言通知」的設定方法。

# 留言訊息參數設定

InterMail 提供多種選項設定簡單的留言訊息參數,您可依客戶需求,修改各項參數 內容。

### 留言訊息參數的設定方法

- 1. 選擇語音信箱(Voice Mail) > 語音信箱參數(Voice Mail Parameters)。
- 按下編輯(Edit)圖示,此時會出現語音信箱參數(Voice Mail Parameters)的畫面,如圖 6-1 所示。

| Maximum Number of Messages        | 30              | J        |  |
|-----------------------------------|-----------------|----------|--|
| Maximum Message Length            | 180             | sec(s)   |  |
| Minimum Message Length            | 3               | sec(s)   |  |
| Auto-Purge New Messages After     | 0               | ✓ day(s) |  |
| Auto-Purge Old Messages After     | 0               | ✓ day(s) |  |
| Silence Timeout to Stop Recording | 5               | sec(s)   |  |
| 12 Hour Clock                     | C 24 Hour Clock |          |  |
| Date Format                       |                 |          |  |
| Month / Day                       | C Day / Month   |          |  |
| Press # to End Recording          |                 |          |  |

- 3. 您可設定下列參數:
  - 最大留言則數(Maximum Number of Messages):此處定義每個信箱
     中,能保留的新、舊留言訊息,加總起來的最大數目。當信箱達此上限時,
     系統將不再提供來電者對此信箱進行留言。
  - 留言訊息最大長度(Maximum Message Length):此功能為每則留言訊息所能錄製的最大長度。當留言訊息達此上限時,來電者會被提示留言結束,並可選擇重聽、重錄或儲存留言。
  - 留言訊息最小長度(Minimum Message Length):此功能為每則留言訊息的最小時間長度;亦即來電者留言時間必須大於設定參數值,系統才會認定其為有效留言,否則將不予儲存。但如來電者以手動結束錄音並儲存其留言訊息,則此情況不在此限。
  - 自動刪除新留言(Auto-Purge New Messages After):當新留言於個人

信箱中超過此參數所定的天數時,仍未被聽取,系統將「自動清除」過時 的留言,以善用留言空間,如要關閉此功能,請將參數設為"0"。

- 自動刪除舊留言(Auto-Purge Old Messages After):如同上述自動刪除
   新留言所示,當舊留言超過該設定之天數時,系統會將其內容自動清除。
   要關閉此功能,請將此參數設為 "0"。
   附註:被清除的新或舊留言訊息將永遠刪除,無法回復。
- **靜音偵測設定 (Silence Timeout to Stop Recording)**:當 InterMail 偵 測到持續靜音的時間達到此參數的時間長度時, InterMail 會停止錄音, 並中斷該通電話。
- 聽取留言之時間及日期的播放格式:在不同國家會有不同的時間及日期播 放方式,管理者可選擇留言時間(Time Format)播放是使用 12 小時制 (12 Hour Clock)或是 24 小時制 (24 Hour Clock),而日期格式(Date Format) 可選擇以月日「Month/Day」或是日月「Day/Month」之不同播放方式。
- 按#字鍵停止錄音(Press # to End Recording):選擇此功能後, InterMail 在進行接待語等錄音動作時,需要按#字鍵結束錄音。反之,如果不勾選 此功能,則改為按任意鍵結束錄音。

# 留言訊息通知設定

InterMail 的個人信箱可以在接收到新留言訊息時,以留言燈方式、分機通知或外撥 等方式通知信箱主人。

### 內部通知參數的設定方法:

- 1. 選擇語音信箱(Voice Mail) > 留言通知(Notification)。
- 按下編輯(Edit)圖示,此時會出現一個留言通知(Notification)的畫面,如圖
   6-2 所示。

| 小部留言通知       分機通知         第一組留言燈開智動作       30 ★ 分鐘         第二組留言燈開智動作       3 ★ 次         第二組留言燈開智動作       3 ★ 次         第二組留言燈開智動作       3 ★ 次         第二組留言燈開智動作       3 ★ 次         第二組留言燈開智動作       3 ★ 次         第二組留言燈開智動作       5 ★ 次         第二組留言燈開智動作       5 ★ 次         留言通知認路       01 Channel         留言通知認路       61 Channel         留言通知認路       第則新留言通知         「日本       公司編號1       02 ▲ 公司編號1         「「山翻專用設定       「         「「山器整選牌間       7 ★ 秒         「「動電話逐還時間       7 ★ 秒         「「動電話逐還時間       7 ★ 秒         「「動電話逐還時間       7 ★ 秒         「「動電話逐還時間       7 ★ 秒         「「動電話逐還時間       7 ★ 秒                                                                                                    | 通知                                                                                                 |                                                                                                    |                      |
|----------------------------------------------------------------------------------------------------|----------------------------------------------------------------------------------------------------|----------------------------------------------------------------------------------------------------|----------------------|
| 留言通知型態 毎則新留言都通知 ・ 部留言通知 呼叫器専用設定 「「値測呼叫器整音 呼叫器模式 美國 ・ 「可叫器速庫問問 7 ・ 7 ・ 7 か 行動電話速遅時間 7 ・ 7 ・ 7 か 7 ・ 7 か 7 ・ 7 ・ < | 部留言通知<br>留言燈通知<br>第一組留言燈開啓動作<br>第一組留言燈開啓動作<br>第二組留言燈開啓動作<br>第二組留言燈開閉動作<br>第二組留言燈開閉動作<br>第三組留言燈開閉動作 | 分機通知     30     3     分鐘       分機通知常願     30     3     分鐘       分機通知次數     3     3     次       通知響給次數     5     5     次 |                      |
| 「 値測呼叫器整音             「呼叫器模式             「美國             「可以器模式             「「」」             「「」」                                                                                                    | 留言通知型態 再則新留言都通知 王                                                                                  | 間幣留言通知週齡                                                                                                    |                      |
| 呼叫器延遅時間       7       秒       公司编號1       07       公司编號1       08       公司编號1       09         行動電話専用設定       公司编號1       10       公司編號1       11       公司編號1       12         行動電話延遅時間       7       秒       公司編號1       13       公司編號1       14       公司編號1       15         公司編號1       13       公司編號1       14       公司編號1       15       公司編號1       17       公司編號1       18         公司編號1       19       公司編號1       17       公司編號1       12       公司編號1       20       公司編號1       21         公司編號1       19       公司編號1       20       公司編號1       21       公司編號1       24                                                                                                    | ☑ 偵測呼叫器聲音<br>呼叫器模式 美國                                                                              | 公司編號1 01 🖸 公司編號1 02 〇 公司編號1 0<br>公司編號1 04 〇 公司編號1 05 〇 公司編號1 0                                                          | D3 ┌──               |
| 行動電話専用設定       公司編號1       13 □       公司編號1       14 □       公司編號1       15 □         行動電話延遅時間       7       ●       秒       公司編號1       16 □       公司編號1       17 □       公司編號1       18 □         公司編號1       19 □       公司編號1       19 □       公司編號1       20 □       公司編號1       21 □         公司編號1       22 □       公司編號1       23 □       公司編號1       24 □                                                                                                    | 呼叫器延遅時間 7 🔮 秒                                                                                      | 公司編號1 07□ 公司編號1 08□ 公司編號1 0<br>公司編號1 10□ 公司編號1 11□ 公司編號1 1                                                              | 09 🗖<br>12 🗖         |
| 公司编號1 22 公司编號1 23 公司编號1 24                                                                                                    | 行動電話専用設定<br>行動電話延遅時間 7 ♪<br>秒                                                                      | 公司編號1 13 公司編號1 14 公司編號1 1<br>公司編號1 16 公司編號1 17 公司編號1 1<br>公司編號1 19 公司編號1 20 ○ ○司編號1 2                                   | 15 🗖<br>18 🗖<br>21 🗖 |
|                                                                                                    |                                                                                                    | 公司編號1 22 二 公司編號1 23 二 公司編號1 2                                                                                           | 24                   |

圖 6-2

3. 內部留言可分為留言燈或分機通知,您可依需要設定。

留言燈通知:

- 留言燈開啓/關閉動作(Message Lamp On/Off):InterMail 提供 2 種不同的點燈/熄燈動作,其設定必須配合交換機的動作及話機是否 提供此功能,來決定點燈可否成功。因交換機的品牌不同,其點燈/ 熄燈的設定方式亦有所差異。大部份交換機只會使用到第一組點燈/ 熄燈設定,只有少部份交換機才會用到第二組點燈/熄燈動作。
  - 留言通知迴路(Internal Notification Channel):您可以指定某一 特定迴路為 InterMail 內部點燈通知迴路,當信箱內有新留言時, 系統會透過此迴路進行內部通知。建議您指定較空閒的迴路來傳送 留言訊號。
  - 留言通知型態(Notify for):為了節約系統資源,「內部通知」可選擇以僅有第一則新留言時通知(First New Message Only),使個人信箱收到一則以上的留言訊息時,系統只會寄送第一封新留言訊息的通知。或每則新留言都通知(Every New Message),系統會通知每封收到的新留言訊息。這樣會佔用系統較多的資源。
- 分機通知:
  - 分機通知間隔 (Ring Notification Interval): 當個人信箱收到新留 言時,系統會依所設定間隔時間進行分機通知功能。
  - 分機通知次數 (Ring Notification Try):系統會依所設定的次數進 行通知。如果信箱主人已聽取其留言,則系統會停止通知功能。
  - 分機通知鈴響次數 (Ring Count):系統可嘗試進行通知的電話鈴響
     的次數。

### 外部通知參數的設定方法:

- 1. 選擇語音信箱(Voice Mail)>留言通知(Notification)。
- 2. 按下編輯(Edit)圖示,此時會出現一個留言通知(Notification)的畫面,如圖 6-2 所示。
- 3. 您可以選擇定義下列參數:
  - 呼叫器專用設定(Pager Customization):這些參數是設計用來符合不同 國家的呼叫器規格需求。關於這些參數的設定方式,請洽您當地的經銷商。
  - 行動電話延遲時間(Delay for Mobile Phone):有些行動電話於撥通前,需要較長的等待時間,方可收到第一個回鈴聲音;因此,此延遲時間即爲避開此等待中的靜音時間,以免造成通話狀態的誤判。
  - 開啓留言通知迴路 (Enabled Notification Channel):您可以指定多個迴
     路供外部通知使用。系統會依所指定的迴路來外撥電話,進行外部通知。

**注意**:您需至需語音信箱>語音信箱管理設定外部通知的電話,或至個人語音信箱設定外部號碼,使外部通知可以傳送。

# 語音信箱管理功能設定

InterMail提供個人專屬的自訂信箱功能,例如個人廣播群組、留言訊息播放選項、「勿干擾」模式等。這些功能皆可透過個人的語音信箱或從IMS Utility中設定。

### 開啓信箱的方法:

- 1. 選擇語音信箱(Voice Mail) > 語音信箱管理(Mailbox Management)。
- 2. 輸入您要管理的信箱號碼範圍。

| 適用分機   |        | 請輸入語音信箱分機範圍 |
|--------|--------|-------------|
| 分機起始號碼 | 分機結束號碼 |             |
| 10     | 19     |             |
| 20     | 29     |             |
|        |        |             |
|        |        | 箱果          |
|        |        |             |
|        |        |             |
|        |        |             |
|        |        | 確認 取消       |

 按下編輯(Edit)圖示,此時會出現一個新的語音信箱管理畫面(Mailbox Management),如圖 6-3 所示。

| 信箱號碼                  | 類型 | 分機狀態 | 新留言  | 舊留言  | 信箱語言 | 留言時  | 分機主人            | 來話跟随    | 留言複製   |
|-----------------------|----|------|------|------|------|------|-----------------|---------|--------|
|                       |    | _    |      |      |      |      |                 |         |        |
|                       |    |      |      |      |      |      |                 |         |        |
|                       |    |      |      |      |      |      |                 |         |        |
|                       |    |      |      |      |      |      |                 |         |        |
|                       |    |      |      |      |      |      |                 |         |        |
| 医空宫缩明                 | 动物 | lo   | 八司編章 | e I  |      | 885% | (6±9            | Atratul | milītē |
| 10 8 10 18 <b>8</b> 1 |    | 10   |      | e 11 |      | 用省   | <b>水雨半日</b><br> |         |        |
| 一 管理者信                | 箱  |      | ×    |      |      |      |                 |         |        |

圖 6-3

 按下開啓(Create)後會出現一個個人信箱(MailBox)的畫面,如圖 6-4 所示, 欄位中出現的是個人信箱的預設值。

| 信箱                 |            |
|--------------------|------------|
| 信箱參數設定 留言通知        |            |
| 信箱參數設定             |            |
| 信箱號碼               |            |
| 信箱類型 實體信箱 🔽 多用戶分機  |            |
| 語言選擇 第一語言 🔽 分機主人姓名 |            |
| 分機狀態 ──般 ▼ 來話跟随分機  |            |
| 留言選擇               |            |
| 留言播放團性 先播放新留言      |            |
| □ 播放留言時間 留言複製      |            |
| 廣播群組設定             |            |
| ID 成員 ▲            |            |
| 1                  |            |
| 2                  |            |
| 4                  |            |
| ID: 1 💌            |            |
| 適用信箱               |            |
| 100 逢取             |            |
|                    |            |
|                    |            |
|                    |            |
|                    |            |
|                    | -          |
| 確認 取消 要用 說明        | 】<br>圖 6-4 |

- 請輸入您欲建立的信箱號碼,設定完成後,該號碼不可變更。
   附註:信箱號碼的開啓,須參考分機起始、結束範圍,若不在此範圍內,信箱不 允許被開啓。
- 6. 按下確定(OK),完成信箱的開設。您可稍後再進行其它參數的設定。

開啓完成個人信箱後,您可以此信箱為依據,進行其它信箱的複製。

### 信箱的複製:

- 選擇語音信箱(Voice Mail)> 信箱管理功能(Mailbox Management)。輸入您要 管理的信箱號碼範圍,若您尚未開啓信箱,請按取消跳至下一個步驟。
- 2. 按下編輯(Edit)圖示,此時會出現一個信箱管理功能(Mailbox Management)的畫面,如圖 6-3 所示。
- 按下複製(Copy)後會出現一個複製信箱(Copy Mailbox)的畫面,如圖 6-5 所示。

| 信箱複製    |       |
|---------|-------|
| 從: 到:   |       |
| 複製幾號信箱: |       |
| 取消      | 圖 6-5 |

- 輸入您要複製的信箱範圍,例如,從100到130,並輸入要套用的信箱號碼,系 統即會依照所選定信箱開始進行複製。
- 5. 按下確定(OK),完成複製信箱的功能。

### 刪除信箱的方法:

- 選擇語音信箱(Voice Mail) > 信箱管理功能(Mailbox Management)。輸入您要 管理的信箱號碼範圍。
- 2. 按下編輯(Edit)圖示,此時會出現一個信箱管理功能(Mailbox Management)的 畫面,如圖 6-3 所示。
- 3. 您可以用滑鼠點選一個或多個信箱(以 Shift 方式點選多個信箱)進行刪除動作。
- 4. 按下刪除(Delete)後系統會開啓一個確認對話框。按下是(Yes)後,即完成刪除。

### 編輯信箱的方法:

- 選擇語音信箱(Voice Mail) > 信箱管理功能(Mailbox Management)。輸入您要 管理的信箱號碼範圍。
- 2. 按下編輯(Edit)圖示,此時會出現一個信箱管理功能(Mailbox Management)的 畫面,如圖 6-3 所示。
- 3. 於信箱清單中點選您欲編輯的信箱號碼,您一次只能編輯一個信箱。
- 4. 按下編輯(Edit)後,會出現選取的個人信箱畫面,如圖 6-6 所示。

| 信箱参數設定 留言通知」          信箱参數設定       信箱錄數設定         信箱類型       實體信箱         雪體/       多用戶分機         語言選擇       第一語言         分機狀態       一般         平話跟随分機         留言選擇         留言選擇         第一路         「描放留言時間         留言複製                                                                                                    |
|----------------------------------------------------------------------------------------------------|
| 信箱參數設定<br>信箱類型 宜體信箱 ▼ 多用戶分機<br>語言選擇 第一語言 ▼ 分機主人姓名<br>分機狀態 ─般 ▼ 來話跟随分機<br>留言選擇<br>留言播放屬性 先播放新留言 ▼                                                                                                    |
| 信箱號碼     100     密碼     Image: Second second se |
| 信箱類型                                                                                                    |
| 語言選擇     第一語言     ▼     分機主人姓名       分機狀態     一般     ▼     來話跟随分機       留言選擇         留言選擇        「播放屬性     先播放新留言       「播放留言時間     留言複製                                                                                                    |
| 分機狀態     一般     ▼     來話跟随分機       留言選擇     留言播放屬性     先播放新留言       「播放留言時間     留言複製                                                                                                    |
| 留言選擇<br>留言播放屬性 先播放新留言 ▼<br>□ 播放留言時間 留言複製                                                                                                    |
| 留言播放屬性 先播放新留言 ▼<br>「播放留言時間 留言複製                                                                                                    |
| □ 播放留言時間 留言複製                                                                                                    |
|                                                                                                    |
| 廣播群組設定                                                                                                    |
| ID 成員                                                                                                    |
|                                                                                                    |
| 3                                                                                                    |
|                                                                                                    |
| ID: 1 💌                                                                                                    |
| 適用信箱 成員                                                                                                    |
|                                                                                                    |
| 102                                                                                                    |
| 104                                                                                                    |
| 更新  清除                                                                                                    |
|                                                                                                    |
| は 一 一 一 一 一 一 一 一 一 一 一 一 一 一 一 一 一 一 一                                                                                                    |
| webo NX/H 去/H 武明                                                                                                    |

- 5. 管理者可依使用者需求,編輯個人信箱的設定值:
  - 信箱密碼(Mailbox Password):「信箱密碼」是信箱主人透過電話可以 讀取和管理留言訊息所需的唯一密碼。此密碼全由數字組成,最多可達8 位數。當您忘記「信箱密碼」時,可透過管理者以 IMS 管理程式,進行 修改。

- 信箱類型 (Mailbox Type): InterMail 提供三種不同的信箱類型:
  - 實體信箱 (Real):「實體信箱」是具有實體分機的一般信箱。當來 電者撥打分機時,會先響鈴分機;無人應答或忙線時,會進入該信 箱進行留言。
  - 虚擬信箱(Virtual):「虛擬信箱」 沒有任何實體分機和它連接,
     因此無法接聽來電。但是「虛擬信箱」號碼仍然需要存在於現有的
     「分機範圍」中才能生效。虛擬信箱通常提供給只需要留言訊息的
     人使用。
  - 多用戶信箱 (Multi-Tenant):每個「多用戶信箱」可與其它信箱共用一支分機。當來電者撥打「多用戶信箱」號碼時,InterMail 會將此通電話轉接到在多用戶分機 (Multi-Tenant Extension)。如果該分機無應答或忙線時,系統會將該通來電抓回,並提供留言於「多用戶信箱」。這樣一來就有好幾個「多用戶信箱」主人,可以共享一個分機,但是每個人都有他自己的信箱,可以接收留言。任何一個多用戶信箱都必須存在於現有的「分機範圍」中。多用戶信箱只可用於「全程監控轉接模式」中。(關於「全程監控轉接模式」,請參閱第4章)
- 多用戶分機(Multi-Tenant Extension):使用「多用戶信箱」類型時,
   您必須設定「多用戶分機」的分機號碼。此號碼必須存在於現有的「分機
   範圍」中。
- **信箱語言 (Language)**:信箱主人在聽取其信箱內容時會聽到系統的提示 語。請與您的經銷商連絡,以確定信箱可用的語言。
- 分機主人姓名(Name for Directory Listing):輸入該分機用戶的姓名,使 來電者可使用姓名查詢來轉接。
- 分機狀態(Extension Status):指定分機目前狀態。
- **來話跟隨分機(Call Forward Target)**:當選擇分機狀態為來話跟隨時,您 可進一步設定要接聽跟隨的分機號碼。
- **留言訊息播放順序(Message Play Priority)**:信箱主人在讀取留言訊息 時可以指定您想要的「留言訊息播放順序」。其選項如下:
  - 最舊的留言先播放(Least Recent):留言訊息會按照收到的時間播 放。最早收到的留言訊息會先播放。
  - 最新的留言先播放(Most Recent):留言訊息會按照收到的時間反 序播放。最近接收到的留言訊息會先播放。
     附註:註記爲緊急(Urgent)的留言訊息在留言播放的順序中會比一 般的新留言或舊留言優先播放。
- **留言時間播放 (Play Time Stamp)**: 啓用「留言時間播放」功能時,每 則留言訊息播放前會先宣告留言錄製的時間。
- 留言複製 (Message Forward): InterMail 可自動將某信箱中接收到的留

言訊息複製到另一個信箱。請設定欲複製的目標信箱。

- 廣播群組(Distribution List):信箱主人可將留言訊息轉發或傳送至「廣播群組」中的成員。每個信箱可定義多達 9 組個人留言廣播群組 ,每個群組可以有 15 個成員。請在有效的信箱(Available Mailboxes)點選您需要的成員,再按下選取(Select)將他們新增到群組的成員(Members)區。編輯完一個群組後,請按下更新(Update)。
- 6. 按下留言通知(Notification)標籤,繼續設定通知功能,如圖 6-7 所示。

| 内批留言通知<br>留言通知方式                                                                                                    | ) 分機號碼 [100                                                                                                    | L . |
|----------------------------------------------------------------------------------------------------|----------------------------------------------------------------------------------------------------|-----|
| <ul> <li>外部留言通知</li> <li>□ 開啓外部留言通知</li> <li>□ 僅通知緊急留言</li> <li>留言通知號碼設定<br/>類型</li> <li>電話/呼叫長</li> <li>1 開財</li> <li>2 開財</li> <li>2 開財</li> <li>3 開財</li> <li>4 開財</li> <li>5 開財</li> <li>5 開財</li> <li>9</li> </ul> | 通知時間設定         ① 上班時間通知         ① 私人時間通知         從 ① ① ① ① 到 ② 59 ①         器號碼       間隔時間         1 ◆ 分鐘         1 ◆ 分鐘         1 ◆ 分鐘         1 ◆ 分鐘         1 ◆ 分鐘         1 ◆ 分鐘         1 ◆ 分鐘         1 ◆ 分鐘         1 ◆ 分鐘         1 ◆ 分鐘         1 ◆ 分鐘         1 ◆ 分鐘         1 ◆ 分鐘 |     |
| [;                                                                                                    |                                                                                                    |     |

- 7. 編輯個人信箱通知功能:
  - 內部通知方式(Internal Notification Method):每個信箱都可以選擇自己的「內部通知」方式進行留言通知,其提供下列選項,每個信箱只得選擇其一設定:
    - 第一組留言燈通知(MsgLamp1):配合系統內的「內部通知功能」 動作設定,如您的點燈/熄燈為第一組設定,則請於個人信箱內選擇 此選項,如此點燈行為才可正常運作。(關於「留言燈開啓/關閉」, 請參閱第6章)
    - 第二組留言燈通知 (MsgLamp2): 如您的點燈/熄燈動作適用於第二組設定,請選擇此選項。
    - 分機通知 (Extension): InterMail 可選擇以分機通知方式告知您有 新留言。當交換機不提供點燈/熄燈行為時,請選擇此通知功能。而 分機通知方式,亦可讓您選擇通知至不同的分機位置,此功能多應 用於「虛擬信箱」或「多用戶」信箱中。(關於「內部通知」,請參 閱第6章)

- 關閉 (Disabled):不使用內部通知功能。
- 內部通知分機號碼 (Internal Notification Extension Number): 當您選 取了分機通知功能後,您可以輸入欲通知的分機號碼。此分機號碼通常和 信箱號碼的設定相同。
- **啓用外部通知(Enable External Notification)**:您可以啓用或關閉「外 部通知功能」。當關閉此功能時,信箱主人就不能透過電話輸入的方式去
   啓用它。只能經由管理者以IMS軟體重新啓用。
- 僅通知緊急留言(Notify Urgent Message Only):為了節約系統資源,系統提供僅緊急留言才外撥通知的功能。啓用此功能時,一般留言將不會收到 InterMail 的外部通知。
- **外部通知時間 (External Notification Schedule)**:系統會依照公司上、下班時間進行「外部通知」,「外部通知」的時間設定有 2 種:
  - 上班時間通知 (Notify During Business Hours): (關於「上班時間 設定」,請參閱第5章)。
  - 私人時間通知(Notify During Personal Hours): 當您勾選以個人時間通知時,您可以自行定義「外部通知」的時間範圍。
- **電話通知 (Phone Notification)**:輸入您預設的外部通知電話號碼。可以 是您的行動電話、家用電話、或辦公室電話等。
- **呼叫器通知 (Pager Notification)**:輸入您預設的外部通知呼叫器號碼。
- **外部通知間隔 (Interval)**: 輸入InterMail 等待執行下一次外部通知的時 間 (分鐘)。
- 通知次數 (Retry Time): 輸入InterMail 嘗試進行外部通知的次數。
- 外轉外電話號碼 (External Conference Call Number):當管理者開放
   「外轉外」功能時,信箱主人可以於此欄位內設定外轉電話號碼,以進行
   此功能。此功能設定前,請先確認「交換機參數」中的「三方會談動作」
   「三方會談保留動作」及「外線抓取動作」是否設定正確。(關於「交換機
   參數」請參閱第4章)
- 開啓留言發送電子郵件功能(Enable UMS): 勾選此方框時, InterMail 會將留言訊息存成 wav 檔,以附加檔案的方式,由電子郵件傳送到信箱 主人指定的郵件信箱。
- 電子郵件通知後的留言保存方式(Message After E-Mail Notification):在留言訊息以電子郵件寄送之後,InterMail 可自動將留 言保存成新留言(Keep as New)或保存成舊留言(Save as Old)。
- **電子郵件信箱 (E-Mail Address)**: 此欄位是設定信箱主人的電子郵件位 址,當信箱有新留言時,系統將以此郵件位址進行郵件發送。設定前,請 確認系統設定>系統參數中的「SMTP Server」、「E-mail Address 」 己正確的設定。(關於「System Parameters 」請參閱附錄 A)
- 8. 按下確定(OK),儲存新設定值。

### 自訂郵件主旨及內容功能設定

InterMail提供留言發送電子郵件通知功能,當您開啓此功能時,InterMail會將留言 訊息存成 wav 檔,以附加檔案的方式,由電子郵件傳送到信箱主人指定的郵件信 箱。您可以在系統中設定通知功能的郵件主旨及內容,方便收件者辨識郵件來源。

### 設定郵件主旨及內容:

- 1. 選擇語音信箱(Voice Mail) > 語音信箱參數(Voice Mail Parameters)。
- 按下編輯(Edit)圖示,此時會出現語音信箱參數(Voice Mail Parameters)的畫面,如圖 6-1 所示。
- 3. 點選參數 2 (Param2) 圖示,此時畫面會切換為自訂郵件主旨及內容設定畫面, 如圖 6-8 所示。

|    | · (京) |  |   |  |
|----|-------|--|---|--|
| 內容 | 456   |  | I |  |
|    | 1     |  |   |  |

- 4. 您可設定下列參數:
  - 附加系統訊息:選擇此功能後,InterMail會在信件內容中,加上該留言的 相關資訊。如:留言日期、留言時間及留言的信箱號碼。
  - 郵件主旨 (Subject): 此欄位是設定留言通知訊息郵件的主旨。
  - 內容 (Content):此欄位是設定留言通知訊息郵件的內容。

# 第七章

# 統一訊息整合

本章敘述「統一訊息整合」所需的設定。

# 設定電子郵件帳號

InterMail提供的「訊息整合」(UMS)功能,可讓信箱主人以電子郵件的方式接收wav 附加檔的留言訊息。您可藉由 IMS 管理軟體,設定電子郵件位址。

1. 連結至系統設定>系統參數。設定下列系統所需的參數。

| 充參數               |       |              |       |       |   |
|-------------------|-------|--------------|-------|-------|---|
| 密碼                |       |              |       |       |   |
| 系統密碼              |       | 12           | :34   |       |   |
| 錄製接待語密碼           | 5     |              |       |       |   |
|                   |       |              |       |       |   |
| 留言整合郵件功能          |       |              |       |       |   |
| 寄件者郵件地址           |       |              |       |       |   |
| SMTP伺服器           |       |              |       |       |   |
| □ 郵件伺服器           | 認證    |              |       |       |   |
| 帳戶名稱              | Г     |              |       |       |   |
| 密碼                | Ē     |              |       |       |   |
|                   |       |              |       |       |   |
| IP Settings       |       |              |       |       |   |
| IP位址              | 192   | . 168        | 64    | 125   |   |
| 閘道器位址             | 192   | . 168        | 64    | 1     |   |
| 子網路遮罩             | 255   | . 255        | 254   | 0     |   |
| 網域名稱伺服器           | 168   | 95           | 1     | 1     |   |
|                   | 1     |              |       |       |   |
| NTP Settings      |       |              |       |       | - |
| 🔽 NTP Enable      |       |              |       |       |   |
| NTP Server        | clo   | ck.stdtime.g | ov.tw |       |   |
| NTP Query Interva | 24    |              |       | 小時    |   |
| NTP Time Zone     | GM    | T +8:00      |       | •     |   |
| 確認                | 下消    | 1            | 在田    | 39 8B | 1 |
|                   | -1411 |              |       |       |   |

- 寄件者郵件地址:此為 InterMail 用來傳送電子郵件的郵件帳號,亦即寄 件者的位置。在指定的SMTP伺服器中它必須是有效的帳號。
- SMTP 伺服器:此為用來傳送電子郵件的SMTP伺服器名稱,如您不清楚 公司內部的SMPT Server名稱,請詢問您的MIS相關人員。
- **伺服器認證:**若Mail Server需使用認證,您需啓動此選項並輸入帳戶名稱 與密碼。
- 個人設定請連結至語音信箱>語音信箱管理。輸入要編輯的信箱號碼,點選留言 通知頁籤。

| 信箱                                                                                                    |                                                                                                    |
|----------------------------------------------------------------------------------------------------|----------------------------------------------------------------------------------------------------|
| 信箱參數設定 留言通知                                                                                                    |                                                                                                    |
| 内部留言通知                                                                                                    |                                                                                                    |
| 留言通知方式 闘閉 💌                                                                                                    | 分機號碼 100                                                                                                    |
| 外部留言通知                                                                                                    |                                                                                                    |
|                                                                                                    | 迪知時間設定                                                                                                    |
| □ 開啓外部留言通知                                                                                                    | ● 上班時間通知                                                                                                    |
| □ 僅通知緊急留言                                                                                                    |                                                                                                    |
|                                                                                                    | 從 00:00 🗄 到 23:59 🗄                                                                                                    |
| 留言通知號碼設定<br>類型<br>1   開閉月 <u>▼</u><br>2   開閉月 <u>▼</u><br>3   開閉月 <u>▼</u><br>4   開閉月 <u>▼</u><br>5   開閉月 <u>▼</u> | 諸碼     間隔時間     通知次數       1     →       1     →       分鐘     1       1     →       分鐘     1       1     →       分鐘     1       1     →       分鐘     1       1     →       分鐘     1       1     →       分鐘     1       1     →       分鐘     1 |
| 外轉外(三方會談)外撥號碼                                                                                                    |                                                                                                    |
| 留言發送電子郵件<br>□ 開啓留言發送電子郵件功能<br>儲存爲舊留言 ▼ 在電子郵件通知後                                                                    | 電子郵件信箱                                                                                                    |
|                                                                                                    |                                                                                                    |
|                                                                                                    | 確認 取消 套用 説明                                                                                                    |

- **開啓UMS**:開啓留言發送電子郵件功能。
- 儲存留言:您可選擇發送電子郵件後,將留在系統的留言儲存為舊留言或 仍為新留言。
- **電子郵件位址 (Mailbox E-mail Address)**:此為個人信箱中定義個人電子郵件的設定,請設定您的個人電子郵件位址,以便系統收到新留言後,可以電子郵件方式發送。

# 寄送電子郵件的時間

電子郵件會在收到新留言訊息後發送郵件。您可至報表>UMS事件報表中查詢所發送的清單。

| 盲號碼 | 留言時間 | 電子郵件傳送時間 | 結果 |  |
|-----|------|----------|----|--|
|     |      |          |    |  |
|     |      |          |    |  |
|     | 1    |          |    |  |
|     |      |          |    |  |
|     |      |          |    |  |
|     |      |          |    |  |
|     |      |          |    |  |
|     |      |          |    |  |
|     |      |          |    |  |
|     |      |          |    |  |
|     |      |          |    |  |
|     |      |          |    |  |
|     |      |          |    |  |
|     |      |          |    |  |
|     |      |          |    |  |
|     |      |          |    |  |

第八章

個人信箱操作方式

本章敘述使用者操作個人信箱的方式。

# 進入個人信箱

InterMail 提供多達 999999999 個人信箱。每個信箱可選擇設定為下列 3 種不同的 模式:(關於「信箱類型」,請參閱第6章)

- 實體信箱 (Real)
- 虛擬信箱 (Virtual)
- 多用戶信箱 (Multi-Tenant)

### 您可以依照下列步驟進入個人信箱流程:

- 撥打電話進入語音迴路,待系統應答後,輸入信箱聽取碼"\*"字鍵。(出廠預 設值為「\*」字鍵)
- 依照系統語音提示輸入您的「信箱號碼」。
   附註:如果信箱是「實體信箱」的話,「信箱號碼」就是分機號碼。如果信箱是 「虛擬」或「多用戶」信箱,「信箱號碼」將由使用者自行定義。
- 3. 依照系統語音提示語輸入您的「信箱密碼」。(根據開啓信箱時所設密碼而定)
- 4. 當您聽到系統宣告您的留言則數時,表示您已進入您的個人信箱。

# 聽取留言訊息

在您成功進入個人信箱之後,您可以讀取屬於您的留言訊息。留言訊息分為兩類:

- 新留言訊息:表示尙未聽取的留言訊息。
- 舊留言訊息:表示已經聽取的留言訊息。

| 1 聽新留言       | 2        | <b>唐舊留言</b> |         |
|--------------|----------|-------------|---------|
| ,            |          |             |         |
| <br>  1 重聽留言 | 2 儲存留言   | 3 刪除留言      |         |
| 4 重聽留言訊息     | 5 轉送留言   | 6 回覆留言      |         |
| 7 留言倒帶       | 8 留言音量加大 | 9 留言快轉      | 1       |
| * 聽取下一則留言    | 0 留言音量減小 | # 回主目錄      | 1       |
|              |          |             | ' 圖 8-1 |

### 讀取留言訊息的方式:

- 1. 進入您的個人信箱。
- 系統會宣告您信箱中的留言則數。如果您要聽取新留言請按 1,要聽取舊留言請 按 2。

### 當您在聽取留言訊息時,系統提供以下功能協助您檢視所有的留言訊息。

重聽留言:系統會重新播放一次您剛才所聽過的留言訊息。

- Image: The second second s
- ③ 删除留言:系統將永遠刪除此則留言。
- ④ 重聽留言訊息:留言訊息包含來電者留言時間及留言屬性(急件或私人留言)。
- 5 轉送留言:系統提供您轉送留言至其它信箱或信箱群組中,但若留言屬性為私人 留言,則無法進行轉送。
- 回覆留言:此選項只有在留言訊息是透過其他信箱發送出來的才適用。收到留言後,您可錄製並回覆留言給原始的留話者。原始留言會附加在您回覆的留言訊息 之後。
- **留言倒帶:**當您正聽取一則留言時,按壓此鍵,系統會將此則留言倒轉 5 秒鐘後,再繼續播放留言訊息。
- 8 留言音量加大:當您正聽取一則留言時,按壓此鍵,系統會調高目前留言播放的 音量1個準位,每按壓一次,系統調高1個聲音準位,系統共提供5個準位。 留言音量加大功能,會在播放下一則留言訊息時,自動回復為原來準位。
- **留言快轉:**當您正聽取一則留言時,按壓此鍵,會將此則留言快轉 5 秒後,再 繼續播放留言訊息
- 感取下一則留言:當您正聽取一則留言時,按壓此鍵,系統會自動跳下一則留言。
- **留言音量減小**:當您正聽取一則留言時,按壓此鍵,系統會降低目前留言播放的 音量1個準位,每按壓一次,系統降低1個聲音準位,系統共提供5個準位。
   留言音量減小功能,會在播放下一則留言訊息時,自動回復為原來準位。
- 回主目錄:停止播放留言訊息,並回到主目錄。

# 傳送留言

當您進入信箱後,您可以錄製並傳送留言到一個,或一群組信箱中。收件者收到此留 言後,可以直接回覆此訊息。

(3) 傳浂留言 1 傳送留言至個人 2 傳送留言至廣播群 信箱

圖 8-2

# 傳送留言的方法:

- 1. 進入您的個人信箱。
- 2. 按 3 進入傳送留言的選項。
- 您可以依照語音提示,按1 傳送留言給1 個信箱,或按2 傳送留言至廣播群組。(廣播群組的設定請參考第6章)
- 4. 依照系統語音提示錄製並傳送您的留言。

# 編輯個人信箱選項

當您進入信箱後,可以依照個人需求,修改您的信箱設定值。您可以設定的個人信箱 選項如圖 8-3 所示:

| 4 更改                                                                        | 又信箱功能                                                                                                    |                                                                                               |                                                                          |
|-----------------------------------------------------------------------------|----------------------------------------------------------------------------------------------------|-----------------------------------------------------------------------------------------------|--------------------------------------------------------------------------|
| 1 錄製信箱接待 2<br>計                                                             | ) 設定通知功能 (3)                                                                                                 | 設定信箱功能 (4) 要                                                                                  | □改分機狀 5 更改個人廣播<br>業組                                                     |
| <ol> <li>個人接待語</li> <li>1 個人接待語</li> <li>2 忙線接待語</li> <li>3 個人姓名</li> </ol> | <ol> <li>設定內部留言<br/>通知</li> <li>設定外部留言<br/>通知</li> <li>設定外部留言</li> <li>通知</li> <li>設定外援 跟<br/>隨號碼</li> </ol> | <ol> <li>信箱密碼</li> <li>英文姓名</li> <li>第言複製對象</li> <li>選擇留言播放<br/>順序</li> <li>選擇信箱語言</li> </ol> | <ol> <li>週擇分機應答模<br/>式</li> <li>設定分機跟隨號<br/>碼</li> <li>設定留言時間</li> </ol> |

### 圖 8-3

### 錄製信箱接待語的方法:

- 1. 進入您的個人信箱。
- 2. 按4進入「更改信箱功能」(Personal Options)。
- 3. 按1錄製個人接待語(Record/re-record your greetings)。
- 4. 選擇您要錄製的接待語。系統提供2種不同的接待語及個人姓名的錄製。
  - 按 1 是「個人接待語」,系統會在分機無回應時播放此段接待語。
  - 按 2 是「忙線接待語」,系統會在分機忙線時播放此段接待語。
  - 按3是「個人姓名」,如果啓用了「姓名宣告功能」,系統會在轉接前, 先宣告此姓名,而後才進行轉接動作。(關於「來電轉接」的「姓名宣告」 選項,請參閱第5章)
- 5. 您可以依照系統提示語錄製或刪除您的接待語,錄製完成後請記得儲存檔案。

附註:當信箱主人未錄製個人接待語時,InterMail 會播放系統預設的接待語。

#### 通知功能的設定方法:

- 1. 進入您的個人信箱。
- 2. 按4進入「更改信箱功能」。
- 3. 按 2 修改「通知功能」,通知功能可區分為內部或外部通知及外轉外電話號碼。
  - 按1是「內部通知功能」。「內部通知」選項包括「第1組留言燈通知」、
     「第二組留言燈通知」和「分機通知」。請依照系統語音提示選擇您要的
     內部通知選項。
  - 按2是「外部通知功能」。您可以設定多達 5 組的「外部通知」電話號

碼。這些號碼可以是一般電話、行動電話或呼叫器。請依照系統語音提示 輸入電話號碼和電話類型。您至少要設定一組電話號碼及電話類型才能執 行「外部通知」的功能。

 按3是「外轉外電話號碼」。當分機無人接聽時,來電者可以選擇轉接到 此「外轉外電話號碼」。InterMail 會利用交換機的三方會談功能將來電 轉接到外部電話。請依照系統語音提示修改「外轉外電話號碼」。要關閉 此功能時,只需刪除此電話號碼即可。

### 更改信箱功能:

- 1. 進入您的個人信箱。
- 2. 按4進入「更改信箱功能」。
- 3. 按 3 進入「設定信箱功能」。
  - 按1是「更改信箱密碼」。進入此選項時,系統會宣告您目前的信箱密碼。
     請依照系統語音提示,將密碼變更成新密碼並儲存。
  - 按2是「更改英文姓名」。此功能多運用於英語系國家,來電者可用姓名
     轉接分機,您可以 DTMF 方式輸入您的英文姓名,如:Richard,請輸入
     7424273,請依照圖 8-4 中的數字/字母對照範例。

| 1 abc def 3           |       |
|-----------------------|-------|
| ghi jkl 5 mno 6       |       |
| pqrs tuv wxyz 9       |       |
| * <sup>oper</sup> 0 # | 圖 8-4 |

- 按3是「留言複製對象」。此功能會將您的新留言轉寄到指定的信箱。請 依照系統語音提示,輸入您所欲轉寄的信箱號碼。
- 按是「選擇留言播放順序」。您可選擇讓系統先播放最新的或最舊的留言。請依照系統語音提示選擇所要的「留言播放順序」。
- 按5是「信箱語言」。InterMail 支援個人信箱多國語言。選定了語言之後,所有信箱管理的系統語音提示都是該語言。請依照系統提示語選擇您要的「信箱語言」。請與您的經銷商連絡,以確定系統可用的信箱語言有哪些。
- 按6是「留言時間播放控制」。您可選擇在聽取留言時,是否播放「留言時間」資訊。如果您不要播放此資訊,選擇關閉此功能即可。

#### 更改分機狀態的設定方法:

- 1. 進入您的個人信箱。
- 2. 按4進入「更改信箱功能」。
- 3. 按4進入「更改分機狀態」。
  - 按1是「選擇分機應答模式」。系統提供兩種「分機應答模式」,一為:

「勿干擾」(DND),另一為「自動跟隨」(Forward)。當信箱是 DND 模 式時,來電不會轉接給分機,而是直接轉進入到信箱接待語。當信箱是「自 動跟隨」模式時,來電會直接轉接給預設的「跟隨目標」。請依照系統語 音提示修改「分機模式」。選擇「一般分機模式」則可正常接聽來電。

按2是「設定跟隨號碼」。當信箱的「分機應答模式」設為「自動跟隨」,
 此時就需要設定「跟隨目標」。請輸入您要跟隨的目標分機號碼。

附註:此目標跟隨號碼須包含於分機起始、結束範圍內。

### 更改個人廣播群組的方法:

- 1. 進入您的個人信箱。
- 2. 按4進入「更改信箱功能」。
- 按5是「更改個人廣播群組」。每個信箱可定義多達 9 組「個人廣播群組」;
   每組可以有 15 個成員。請依照系統語音提示新增或修改清單上的成員。

第九章

DTMF 遠端遙控設定

本章詳述以按鍵式電話,自遠端遙控設定或修改參數

# DTMF 遠端遙控設定模式

當您裝機的現場沒有電腦或適當的網路環境可使用時,您可以選擇「DTMF 遠端遙控設定」,以任何按鍵式電話來設定或修改參數。當系統處於「DTMF 遠端遙控設定模式」,InterMail 仍可以繼續接聽來電,並正常運作。

附註:當 IMS 管理程式成功的登入系統時,DTMF遠端遙控設定模式將無法進入,此 2 種系統設定模式,同一時間只允許其一使用。

## 登入與登出 DTMF 遠端遙控設定模式

InterMail 一次只允許一個管理者進入「 DTMF 遠端遙控設定模式」。假如有管理 者登入了此模式,則同時不能再有其他管理員登入「IMS 功能設定模式」。

附註:按下密碼限制(Security) 按鍵時, InterMail 將不允許任何管理者進入設定, 包括「DTMF 遠端遙控設定模式」及「IMS 功能設定模式」。

#### 登入DTMF 遠端遙控設定模式的方法:

- 1. 用按鍵式電話撥號 InterMail 的任一迴路號碼。
- 輸入系統預設的「 DTMF 遠端遙控設定模式」按鍵,出廠預設的按鍵為「#」
   字鍵。

附註:此功能鍵定義在 AA-Menu 內的「 DTMF 遠端遙控設定」。

- 3. 系統會提示您輸入「系統密碼」。預設密碼是"1234"。
- 如果您輸入的密碼是正確的,系統會提示您輸入所要編輯的三位數功能碼。(三 位數功能碼請參考第9章)。

#### 登出DTMF 遠端遙控設定模式的方法:

當您設定或修改完成所有參數後,您可以按下"#"字鍵離開系統,或直接掛斷電話 進行離線動作。

### DTMF 遠端遙控設定步驟

所有「DTMF 遠端遙控設定模式」都有語音提示。以下是其設定步驟:

- 1. 在您輸入正確的密碼之後,系統會提示您輸入三位數功能碼。
- 2. 輸入您所要修改的三位數「功能碼」。(其功能碼請參考第9章)
- 依照系統語音提示,並參考三位數功能碼表格中您要修改的項目。系統會先宣告 選取之功能碼目前的設定值,然後再告訴您更改請按1、儲存請按2、重聽請 按3,您可以依照需求進行設定。

附註:部分功能要經過好幾個步驟才能輸入參數,有些只需要一個步驟。

 依照系統語音提示,確認設定値無誤後,於結束編輯此設定値之前,記得「儲存」 設定,如此參數値方為有效。

### DTMF 與功能代碼表格

因遠端遙控設定模式(DTMF Programming)只可藉由按鍵數字來定義各項動作,因此下列表格代表各項動作的輸入方法,電話輸入方式皆由2個數字組成;而 IMS Utility的輸入法則為直接在畫面上輸入,由1個字元構成(請參照功能說明,選擇您 欲輸入的內容):

#### DTMF和功能代碼表格

| 功能說明      | 電話輸入代碼 | IMS管理程式輸入符號 |
|-----------|--------|-------------|
| DTMF 1    | 01     | 1           |
| DTMF 2    | 02     | 2           |
| DTMF 3    | 03     | 3           |
| DTMF 4    | 04     | 4           |
| DTMF 5    | 05     | 5           |
| DTMF 6    | 06     | 6           |
| DTMF 7    | 07     | 7           |
| DTMF 8    | 08     | 8           |
| DTMF 9    | 09     | 9           |
| DTMF *    | 10     | *           |
| DTMF 0    | 11     | 0           |
| DTMF #    | 12     | #           |
| 第一轉接      | 13     | &           |
| 第二轉接      | 14     | h           |
| 暫停 0.5 秒  | 15     | ,           |
| 分機號碼      | 16     | х           |
| 暫停 1 秒    | 17     | ;           |
| Timeout   | 18     |             |
| DTMF A    | 19     | А           |
| DTMF B    | 20     | В           |
| DTMF C    | 21     | С           |
| DTMF D    | 22     | D           |
| 整合時分機位置   | 23     | Е           |
| 整合時略過特殊字元 | 24     | Ι           |
| 留言則數      | 25     | М           |

# 三位數功能碼一覽表

下列為系統提供的三位數功能碼供您參考。

| 功能  | 說明                    | 輸入按鍵                | 附註                       |
|-----|-----------------------|---------------------|--------------------------|
| 代碼  |                       |                     |                          |
| 100 | 系統密碼                  | X + #               | X = 0~8 位數               |
| 101 | 接待語錄製密碼               | X + #               | X = 0~8 位數               |
| 102 | IP Address            | XXX + * + XXX + * + | XXX = 000 ~ 255          |
|     |                       | XXX + * + XXX + #   |                          |
| 103 | Default Gateway       | XXX + * + XXX + * + | XXX = 000 ~ 255          |
|     | Address               | XXX + * + XXX + #   |                          |
| 104 | Subnet Mask           | XXX + * + XXX + * + | XXX = 000 ~ 255          |
|     |                       | XXX + * + XXX + #   |                          |
| 105 | DNS                   | XXX + * + XXX + * + | XXX = 000 ~ 255          |
|     |                       | XXX + * + XXX + #   |                          |
| 106 | DTMF傳送High 的          | X + #               | X = 10, 20, 30, ~ 400 毫  |
|     | 時間                    |                     | 秒                        |
| 107 | DTMF傳送 Low的時          | X + #               | X = 10, 20, 30, ~ 400 毫  |
|     | 間                     |                     | 秒                        |
| 108 | DTMF傳送增益              | X + #               | X = 1 ~ 10               |
| 109 | DTMF 碼與碼間之最           | X + #               | X=1~10 秒                 |
|     | 大等候時間                 |                     |                          |
| 110 | AA Menu 流程結束          | X + #               | X=1~10 秒                 |
|     | 後之等候撥碼時間              |                     |                          |
| 111 | 錄音增益調整                | X + #               | X = 1 ~ 10               |
| 112 | 放音增益調整                | X + #               | X = 1 ~ 10               |
| 113 | Dial Tone的時間偵測        | X + #               | X=0(關閉),1~10秒            |
| 114 | 外線忙音偵測                | X + #               | X=1~10 次                 |
| 115 | Loop Current Drop     | X + #               | X=0(關閉),1~10秒            |
|     | 時間偵測                  |                     |                          |
| 116 | 開啓 RS-232 留言燈         | X + #               | X=0(關閉),1(開啓)            |
|     | 功能                    |                     |                          |
| 117 | RS-232 , Baud Rate    | X + #               | X = 1200, 2400, 4800,    |
|     |                       |                     | 9600                     |
| 118 | RS-232 , Parity Check | X + #               | X = 0 (none), 1 (odd), 2 |
|     |                       |                     | (even)                   |
| 119 | RS-232, Data Bits     | X + #               | $X = 5 \sim 8$           |
| 120 | RS-232 , Stop Bits    | X + #               | X = 1, 2                 |
| 功能  | 說明                   | 輸入按鍵  | 附註              |
|-----|----------------------|-------|-----------------|
| 代碼  |                      |       |                 |
| 121 | InterMail版本號碼        |       | 唯讀              |
| 122 | 迴音消除設定               | X + # | $X = 0 \sim 5$  |
| 123 | DSP 輸出訊號(TX)         | X + # | $X = 0 \sim 50$ |
|     | 之增益調整                |       |                 |
| 124 | DSP輸入訊號(RX)          | X + # | $X = 0 \sim 50$ |
|     | 之增益調整                |       |                 |
| 125 | 英文姓名查詢轉接功            | X + # | X=0(名),1(姓)     |
| _   | 台<br>上               |       |                 |
| 126 | 檢測外線掛斷,自動            | X + # | X=0(關閉),1(開啓)   |
|     | 降低音量控制               |       |                 |
| 127 | DTMF 同碼間之間隔          | X + # | $X = 0 \sim 26$ |
|     | 時間                   |       |                 |
| 128 | Transfer option time | X + # | X=3秒 (唯讀)       |
|     | out流程結束後之等           |       |                 |
|     | 候撥碼時間                |       |                 |
| 129 | DTMF 接收強度            | X + # | X = 0 ~ 128     |
| 130 | 撥碼錯誤的限制次數            | X + # | X=1~30 次        |
| 131 | 傳真機分機號碼              | X + # | X=1~6位數         |
| 132 | 日夜模式切換代碼             | X + # | X=1~6位數         |
| 133 | 收碼判讀方式               | X + # | X=0(單碼立即判讀),    |
|     |                      |       | X=1(等待收碼完整後     |
|     |                      |       | 判讀)             |
| 134 | 在錄音中的忙音辨識            | X + # | X=0放寬忙音偵測容許     |
|     | 方式                   |       | 度               |
|     |                      |       | X=1讓忙音偵測更爲嚴     |
|     |                      |       | 謹               |
| 135 | 第1語言之數字的不            | X + # | X=0 貳壹          |
|     | 同讀法(以 21 爲例)         |       | X=1貳拾壹          |
| 136 | 第2語言之數字的不            | X + # | X=0 貳壹          |
|     | 同讀法(以 21 爲例)         |       | X=1貳拾壹          |
| 137 | 第3語言之數字的不            | X + # | X=0 貳壹          |
|     | <br> 同讀法(以 21 爲例)    |       | X=1貳拾壹          |
| 138 | 第4語言之數字的不            | X + # | X=0 貳壹          |
|     | <br> 同讀法(以 21 爲例)    |       | X=1貳拾壹          |
| 139 | 接電話模式                | X + # | X=0 響鈴Low       |
|     |                      |       | X=1 響鈴High      |

| 功能  | 当今日日         | あみ コ やかのみ | 附註               |
|-----|--------------|-----------|------------------|
| 代碼  | <b>前九ツ</b> 」 | 判八:女卖     |                  |
| 140 | 響鈴High最小值    | X + #     | X = 300~2000 ms  |
| 141 | 響鈴Low最大值     | X + #     | X = 1000~5000 ms |
| 142 | DTMF辨識能力     | X + #     | X=0 出廠値          |
| _   |              |           | X=1 增強           |
| 143 | 啓動系統事件紀錄     |           | X=0(關閉),1(開啓)    |
| 144 | 在發送DTMF時,是否  | X + #     | X=0(不接收),1(接收)   |
|     | 接收DTMF訊號     |           |                  |
| 145 | 在執行間隔時間時,    | X + #     | X=0(不接收),1(接收)   |
|     | 是否接收DTMF訊號   |           |                  |
| 146 | 錄音模式時,DTMF   | X + #     | X = 15 ~ 128     |
|     | 接收強度         |           | 本參數設的越大, 越能      |
|     |              |           | 偵測到小聲的DTMF       |
| 147 | 系統重新開機       | X + #     | X=0 (關閉),1 (開啓)  |
|     |              |           | 按2儲存後立即重開        |
| 148 | 啓動來電號碼功能     | X + #     | X=0(關閉),1(開啓)    |
| 149 | 啓動連接飯店軟體     | X + #     | X=0(關閉),1(開啓)    |
|     | PMS2000      |           |                  |
| 150 | 晨喚重撥次數       | X + #     | $X = 0 \sim 9$   |
| 151 | 晨喚重撥間隔時間     | X + #     | $X = 0 \sim 99$  |
| 152 | 系統忙碌時, 晨喚最   | X + #     | X=0~59(分鐘)       |
|     | 長延遲撥出時間      |           |                  |
| 153 | 晨喚迴路         | X + #     | X = 1 ~ 24       |
| 154 | 臨時通告語        | X + #     | X=0 (關閉),1 (開啓)  |
| 200 | 日間總機轉接模式     | X + #     | X=1(全程監視)        |
|     |              |           | X=2(全程釋放)        |
|     |              |           | X=3(半程監視)        |
| 201 | 日間分機轉接模式     | X + #     | X=1(全程監視)        |
|     |              |           | X=2(全程釋放)        |
|     |              |           | X=3(半程監視)        |
| 202 | 夜間總機轉接模式     | X + #     | X=1(全程監視)        |
|     |              |           | X=2(全程釋放)        |
|     |              |           | X=3(半程監視)        |
| 203 | 夜間分機轉接模式     | X + #     | X=1(全程監視)        |
|     |              |           | X=2(全程釋放)        |
|     |              |           | X=3(半程監視)        |
| 204 | 轉接動作         | X + #     | X= 請依照DTMF功能     |

| 功能<br>代碼 | 說明        | 輸入按鍵  | 附註                       |
|----------|-----------|-------|--------------------------|
|          |           |       | 代碼輸入                     |
| 205      | 回鈴回叫動作    | X + # | X= 請依照DTMF功能             |
|          |           |       | 代碼輸入                     |
| 206      | 忙音回叫動作    | X + # | X= 請依照DTMF功能             |
|          |           |       | 代碼輸入                     |
| 207      | 掛斷動作      | X + # | X= 請依照DTMF功能             |
|          |           |       | 代碼輸入                     |
| 208      | 外線抓取動作    | X + # | X= 請依照DTMF功能             |
|          |           |       | 代碼輸入                     |
| 209      | 三方會談保留外線動 | X + # | X= 請依照DTMF功能             |
|          | 作         |       | 代碼輸入                     |
| 210      | 執行三方會談動作  | X + # | X= 請依照DTMF功能             |
|          |           |       | 代碼輸入                     |
| 211      | 第一轉接時間    | X + # | X = 0, 10, 20, 30~4500 毫 |
| -        |           |       | 秒                        |
| 212      | 第二轉接時間    | X + # | X = 0, 10, 20, 30~4500毫  |
|          |           |       | 秒                        |
| 213      | 監視模式設定    | X + # | X = 1 (CPT訊號偵測)          |
| -        |           |       | X = 2 (DTMF訊號偵測)         |
| 214      | 第一回鈴 High | X + # | X = 0, 10, 20, 30~4500毫  |
|          |           |       | 秒                        |
| 215      | 第一回鈴 Low  | X + # | X = 0, 10, 20, 30~4500毫  |
|          |           |       | 秒                        |
| 216      | 第二回鈴 High | X + # | X = 0, 10, 20, 30~4500毫  |
|          |           |       | 秒                        |
| 217      | 第二回鈴 Low  | X + # | X = 0, 10, 20, 30~4500毫  |
| -        |           |       | 秒                        |
| 218      | 回鈴次數偵測    | X + # | X = 1 ~ 20 次             |
| 219      | 第一忙音 High | X + # | X = 0, 10, 20, 30~4500毫  |
|          |           |       | 秒                        |
| 220      | 第一忙音 Low  | X + # | X = 0, 10, 20, 30~4500毫  |
|          |           |       | 秒                        |
| 221      | 第二忙音 High | X + # | X = 0, 10, 20, 30~4500 毫 |
|          |           |       | 秒                        |
| 222      | 第二忙音 Low  | X + # | X = 0, 10, 20, 30~4500 毫 |
|          |           |       | 秒                        |

| 功能  | 設田                | <b>齢</b> 入 按鍵 | 附註                      |
|-----|-------------------|---------------|-------------------------|
| 代碼  | B/G-21            |               |                         |
| 223 | 忙音轉接次數            | X + #         | X = 1 ~ 20 次            |
| 224 | Error Tone High   | X + #         | X = 0, 10, 20, 30~4500毫 |
|     |                   |               | 秒                       |
| 225 | Error Tone Low    | X + #         | X = 0, 10, 20, 30~4500毫 |
|     |                   |               | 秒                       |
| 226 | Error Tone 次數偵測   | X + #         | X = 1 ~ 20 次            |
| 227 | CPT 轉接過程之容        | X + #         | X = 1 (高), 2 (低)        |
|     | 錯性                |               |                         |
| 228 | Ringback Tone複頻   | X + #         | X= 請依照DTMF功能            |
|     | 音訊號               |               | 代碼輸入                    |
| 229 | Busy Tone複頻音訊     | X + #         | X= 請依照DTMF功能            |
|     | 號                 |               | 代碼輸入                    |
| 230 | DND複頻音訊號          | X + #         | X= 請依照DTMF功能            |
|     |                   |               | 代碼輸入                    |
| 231 | Answer Call複頻音    | X + #         | X= 請依照DTMF功能            |
|     | 訊號                |               | 代碼輸入                    |
| 232 | Disconnect Call複頻 | X + #         | X= 請依照DTMF功能            |
|     | 音訊號               |               | 代碼輸入                    |
| 233 | 複頻音訊號無應答抓         | X + #         | X=1~60 秒                |
|     | 回時間               |               |                         |
| 234 | 最大整合碼位數           | X + #         | X=1~30 個位數              |
| 235 | 整合時,等待第一碼         | X + #         | X=0~30 秒                |
|     | 時間                |               |                         |
| 236 | 整合時,碼與碼之等         | X + #         | X = 1 ~ 10 秒            |
|     | 候時間               |               |                         |
| 237 | 時間差分辨忙音控制         | X + #         | X = 0 (關閉) ~ 20 秒       |
| 238 | 指定代接時間            | X + #         | X=0(關閉)~60秒             |
| 239 | 指定代接動作            | X + #         | X= 請依照DTMF功能代           |
|     |                   |               | 碼輸入                     |
| 240 | 指定代接迴路            | X + #         | X=1~8,可同時複選輸            |
|     |                   |               | 入                       |
| 241 | 交換機品牌選取           | X + #         | X = 0 (預設 PBX) ~ 90     |
| 242 | 自我學習分機號碼          | X + #         | X=1~6 的位數               |
| 243 | 分機號碼長度            | X + #         | X=2~9 的位數               |
| 244 | VMS Port 01       | X + #         | X=1~6 的位數               |
| 245 | VMS Port 02       | X + #         | X=1~6 的位數               |

| 功能<br>代碼 | 說明              | 輸入按鍵           | 附註              |
|----------|-----------------|----------------|-----------------|
| 246      | VMS Port 03     | X + #          | X=1~6 的位數       |
| 247      | VMS Port 04     | X + #          | X=1~6 的位數       |
| 248      | VMS Port 05     | X + #          | X=1~6 的位數       |
| 249      | VMS Port 06     | X + #          | X=1~6 的位數       |
| 250      | VMS Port 07     | X + #          | X=1~6 的位數       |
| 251      | VMS Port 08     | X + #          | X=1~6 的位數       |
| 252      | VMS Port 09     | X + #          | X=1~6 的位數       |
| 253      | VMS Port 10     | X + #          | X=1~6 的位數       |
| 254      | VMS Port 11     | X + #          | X=1~6 的位數       |
| 255      | VMS Port 12     | X + #          | X=1~6 的位數       |
| 256      | VMS Port 13     | X + #          | X=1~6 的位數       |
| 257      | VMS Port 14     | X + #          | X=1~6 的位數       |
| 258      | VMS Port 15     | X + #          | X=1~6 的位數       |
| 259      | VMS Port 16     | X + #          | X=1~6 的位數       |
| 260      | VMS Port 17     | X + #          | X=1~6 的位數       |
| 261      | VMS Port 18     | X + #          | X=1~6 的位數       |
| 262      | VMS Port 19     | X + #          | X=1~6 的位數       |
| 263      | VMS Port 20     | X + #          | X=1~6 的位數       |
| 264      | VMS Port 21     | X + #          | X=1~6 的位數       |
| 265      | VMS Port 22     | X + #          | X=1~6 的位數       |
| 266      | VMS Port 23     | X + #          | X=1~6 的位數       |
| 267      | VMS Port 24     | X + #          | X=1~6 的位數       |
| 268      | AA-Menu Repeat次 | X + #          | X = 1 ~ 20 次    |
|          | 數設定             |                |                 |
| 300      | In-Band DTMF 整合 | 步驟 1. 字串碼 + #  | 完整流程圖請參閱圖 9-1   |
|          | 設定              | 步驟 2. 動作代碼 +*+ | 字串碼= 01~30      |
|          |                 | In-Band內容+ #   |                 |
|          |                 |                | 動作代碼:           |
|          |                 |                | 1 = 主流程接待語      |
|          |                 |                | 2 = 忙線流程語       |
|          |                 |                | 3 = 無人應答流程語     |
|          |                 |                | 4= 進入信箱         |
|          |                 |                | In-Band內容= 交換機決 |
|          |                 |                | 出之DTMF字串代碼,     |
|          |                 |                | DTMF功能代碼輸入      |

| 功能<br>代碼 | 說明               | 輸入按鍵               | 附註                |
|----------|------------------|--------------------|-------------------|
| 310      | 開啓星期設定           |                    | 完整流程圖請參閱圖 9-2     |
|          | 設定上班時間           |                    |                   |
|          | 設定午休時間           |                    |                   |
|          | 複製其他星期至此設        |                    |                   |
|          | 定                |                    |                   |
| 311      | 時間操作模式           | X + #              | X=1(自動)           |
|          |                  |                    | X=2(上班時間)         |
|          |                  |                    | X=3(午休時間)         |
|          |                  |                    | X=4(下班時間)         |
|          |                  |                    | X=5(休假日)          |
| 312      | 現在日期設定           | YY + MM + DD + #   | YY = 年(請輸入後兩碼)    |
|          |                  |                    | MM = 月(請輸入2位數)    |
|          |                  |                    | DD = 日(請輸入2位數)    |
| 313      | 現在時間設定           | HH + MM + SS + #   | HH = 小時,24小時格式    |
|          |                  |                    | MM = 分鐘(請輸入2位     |
|          |                  |                    | 數)                |
|          |                  |                    | SS = 秒鐘(請輸入2位數)   |
| 320      | 假日設定             |                    | 完整資訊請參閱圖 9-3      |
| 330      | AA-Menu 設定       | 步驟 1.自動總機選單 ID     | 完整流程圖請參閱圖 9-4     |
|          | (AA-Menu         | 步驟 2. DTMF + * + 功 | 自動總機選單ID = 001-30 |
|          | 001,002,003,004) | 能(+*+ 目標 +) #      |                   |
|          |                  |                    | DTMF :            |
|          |                  |                    | 01 = DTMF 1       |
|          |                  |                    | 02 = DTMF 2       |
|          |                  |                    | 03 = DTMF 3       |
|          |                  |                    | 04 = DTMF 4       |
|          |                  |                    | 05 = DTMF 5       |
|          |                  |                    | 06 = DTMF 6       |
|          |                  |                    | 07 = DTMF 7       |
|          |                  |                    | 08 = DTMF 8       |
|          |                  |                    | 09 = DTMF 9       |
|          |                  |                    | 10 = DTMF *       |
|          |                  |                    | 11 = DTMF 0       |
|          |                  |                    | 12 = DTMF #       |
|          |                  |                    | 18 = Time Out     |
|          |                  |                    | 功能:               |

| 功能<br>代碼 | 說明              | 単     | 輸入按鋼 | Ł | 附註                |
|----------|-----------------|-------|------|---|-------------------|
|          |                 |       |      |   | 00=無動作            |
|          |                 |       |      |   | 01=連結AA-Menu      |
|          |                 |       |      |   | 02=第一語言AA-Menu    |
|          |                 |       |      |   | 03=第二語言AA-Menu    |
|          |                 |       |      |   | 04=第三語言AA-Menu    |
|          |                 |       |      |   | 05=第四語言AA-Menu    |
|          |                 |       |      |   | 06=引導轉接分機號碼       |
|          |                 |       |      |   | 07=轉接分機號碼         |
|          |                 |       |      |   | 08=代碼轉接指定分機       |
|          |                 |       |      |   | 09=轉送語音信箱         |
|          |                 |       |      |   | 10=代碼轉送指定語音信箱     |
|          |                 |       |      |   | 11=進入個人語音信箱       |
|          |                 |       |      |   | 12=姓名查詢轉接         |
|          |                 |       |      |   | 16=總機             |
|          |                 |       |      |   | 17=系統設定模式         |
|          |                 |       |      |   | 18=重新播放此AA-Menu   |
|          |                 |       |      |   | 19=掛斷來電           |
|          |                 |       |      |   | 20=掛斷來電並覆頌掛斷語     |
|          |                 |       |      |   | 句                 |
|          |                 |       |      |   | 21=撥號字串設定         |
|          |                 |       |      |   | 22=引導進入信箱留言       |
|          |                 |       |      |   | 目標 = 分機、群組號碼或     |
|          |                 |       |      |   | AA-Menu ID        |
|          |                 |       |      |   | Time Out 功能選項:    |
|          |                 |       |      |   | 01 = 連結AA-Menu    |
|          |                 |       |      |   | 08 = 代碼轉接指定分機     |
|          |                 |       |      |   | 10 = 代碼轉送指定語音信    |
|          |                 |       |      |   | 箱                 |
|          |                 |       |      |   | 16 = 總機           |
|          |                 |       |      |   | 19 = 掛斷來電         |
|          |                 |       |      |   | 20 = 掛斷來電並覆頌掛斷    |
|          |                 |       |      |   | 語句                |
|          | AA-Menu ID: 300 |       |      |   | 臨時通告語             |
| 340      | 各迴路參數設定         | 步驟 1. | 操作   |   | 完整流程圖請參閱圖 9-5     |
|          |                 | 步驟 2. | 迴路 I | D | 操作:1(更改),4(預覽設定)  |
|          |                 | 步驟 3. | 功能   |   | 迴路ID = 1~8 或 1~24 |

| 功能<br>代碼 | 說明         | 輸入按鍵                 | 附註                |
|----------|------------|----------------------|-------------------|
|          |            | 步驟 4. X+#            | 選擇功能              |
|          | 功能:        |                      | 功能= X:            |
|          | 1 設定響鈴次數   |                      | 1 =1~9響           |
|          | 2 設定進線語言   |                      | 2 = 1~4 種語言       |
|          | 3 開啓假日宣告語  |                      | 3 = 0 (關閉),1 (開啓) |
|          | 4 設定上班時段   |                      | 4 =自動總機選單 001~300 |
|          | AA-Menu    |                      | 5 =自動總機選單 001~300 |
|          | 5 設定午休時段   |                      | 6 =自動總機選單 001~300 |
|          | AA-Menu    |                      | 7 =自動總機選單 001~300 |
|          | 6 設定下班時段   |                      | 8 = 0 (關閉),1 (開啓) |
|          | AA-Menu    |                      |                   |
|          | 7 設定假日時段   |                      |                   |
|          | AA-Menu    |                      |                   |
|          | 8 複製所有參數如第 |                      |                   |
|          | 一迴路設定      |                      |                   |
| 350      | 開啓多用戶功能及設  | 按1開啓多用戶功能            | 0 = 關閉多用戶功能       |
|          | 定轉接選項      | 按2設定轉接選項功能           | 1 = 開啓多用戶功能       |
|          |            | DTMF + * + 功能 (+ * + | DTMF :            |
|          |            | 目標) + #              | 01 = DTMF 1       |
|          |            |                      | 02 = DTMF 2       |
|          |            |                      | 03 = DTMF 3       |
|          |            |                      | 04 = DTMF 4       |
|          |            |                      | 05 = DTMF 5       |
|          |            |                      | 06 = DTMF 6       |
|          |            |                      | 07 = DTMF 7       |
|          |            |                      | 08 = DTMF 8       |
|          |            |                      | 09 = DTMF 9       |
|          |            |                      | 10 = DTMF *       |
|          |            |                      | 11 = DTMF 0       |
|          |            |                      | 12 = DTMF #       |
|          |            |                      | 功能:               |
|          |            |                      | 00=無動作            |
|          |            |                      | 01=連結AA-Menu      |
|          |            |                      | 06=引導轉接分機號碼       |
|          |            |                      | 07=轉接分機號碼         |
|          |            |                      | 08=代碼轉接指定分機       |

| 功能<br>代碼 | 說明          | 輸入按鍵          | 附註              |
|----------|-------------|---------------|-----------------|
|          |             |               | 09=轉送語音信箱       |
|          |             |               | 10=代碼轉送指定語音信箱   |
|          |             |               | 11=進入個人語音信箱     |
|          |             |               | 13=留言           |
|          |             |               | 14=忙線駐留         |
|          |             |               | 15=三方會談         |
|          |             |               | 16=總機           |
|          |             |               | 17=系統設定模式       |
|          |             |               | 18=重新播放此AA-Menu |
|          |             |               | 19=掛斷來電         |
|          |             |               | 20=掛斷來電並覆頌掛斷語   |
|          |             |               | 句               |
|          |             |               | 目標 = 分機、群組號碼或   |
|          |             |               | AA-Menu         |
|          |             |               | Time Out 功能選項:  |
|          |             |               | 01=連結AA-Menu    |
|          |             |               | 08=代碼轉接指定分機     |
|          |             |               | 10=代碼轉送指定語音信箱   |
|          |             |               | 13=留言           |
|          |             |               | 16=總機           |
|          |             |               | 19=掛斷來電         |
|          |             |               | 20=掛斷來電並附加宣告語   |
| 351      | 開啓多用戶功能     | X + #         | X=0(關閉),1(開啓)   |
| 352      | 轉接宣告語控制     | X + #         | X=0 (關閉),1 (開啓) |
| 353      | 轉接宣告分機號碼控   | X + #         | X=0(關閉),1(開啓)   |
|          | 制           |               |                 |
| 354      | 轉接選項直接留言設   | X + #         | X=0(關閉),1(開啓)   |
|          | 定           |               |                 |
| 360      | 分機群組設定      | 步驟 1. 分機群組 ID | 完整流程圖請參閱圖 9-6   |
|          |             | 步驟 2. 起始分機+*+ | 分機群組 ID=01~99   |
|          |             | 結束分機 (+*+ 助理分 |                 |
|          |             | 機) + #        |                 |
|          | 第 01 組分機起始、 |               | 起始分機、結束分機、助理    |
|          | 結束、助理號碼設定   |               | 分機=1 到 6 個位數    |
|          | 第 02 組分機起始、 |               | 完整流程圖請參閱圖 9-6   |
|          | 結束、助理號碼設定   |               |                 |

| 功能<br>代碼 | 說明              | 輸入按鍵           | 附註             |
|----------|-----------------|----------------|----------------|
|          | 第 03 組分機起始、     |                |                |
|          | 結束、助理號碼設定       |                |                |
| 370      | 總機&部門群組設定       | 步驟 1. 部門群組ID   | 完整流程圖請參閱圖 9-7  |
|          |                 | 步驟 2. 部門代碼 +*+ | 部門群組 ID=01~99  |
|          |                 | 轉接模式 + #       |                |
|          | 第01組部門群組設定      |                | 部門代碼=1 到 6 個位數 |
|          | 第02組部門群組設定      |                | 轉接模式:          |
|          | 第03組部門群組設定      |                | 1= 線性          |
|          |                 |                | 2 = 環繞式        |
|          |                 |                | 3 = ACD        |
| 371      | 各時段總機設定         | 步驟 1. 選擇時段     | 時段=1~5         |
|          |                 | 步驟 2. 分機號碼 + # |                |
|          |                 |                | 1=上班總機         |
|          |                 |                | 2=午休總機         |
|          |                 |                | 3=下班總機         |
|          |                 |                | 4=非上班日總機       |
| _        |                 |                | 5=假日總機         |
| 380      | 流程語ID 001~063   | 步驟 1. 選擇語言     | 完整流程圖請參閱圖 9-8  |
|          |                 | 步驟 2. 選擇ID     | 第一語言請按1        |
|          |                 | 步驟 3. 咚+錄      | 第二語言請按2        |
|          |                 | 音+ #           | 第三語言請按3        |
|          |                 |                | 第四語言請按4        |
|          | Lang0\AA\FLW001 | ID001          | 謝謝您的來電,再見!     |
|          | Lang0\AA\FLW002 | ID002          | 輸入錯誤,請重新輸入。    |
|          | Lang0\AA\FLW003 | ID003          | 請稍候,我將為您轉接。    |
|          | Lang0\AA\FLW005 | ID004          | …分機。           |
|          | Lang0\AA\FLW006 | ID005          | …總機。           |
|          | Lang0\AA\FLW007 | ID006          | 請輸入。           |
|          | Lang0\AA\FLW008 | ID007          | 信箱號碼。          |
|          | Lang0\AA\FLW009 | ID008          | 請輸入您欲轉接分機之英    |
|          |                 |                | 文名字。           |
|          | Lang0\AA\FLW010 | ID009          | 部門。            |
|          | Lang0\AA\FLW011 | ID010          | 請輸入您欲轉接分機之英    |
|          |                 |                | 文姓氏。           |
|          | Lang0\AA\BLM001 | ID011          | 對不起,分機正在忙線中。   |
|          | Lang0\AA\BLM002 | ID012          | 對不起,您要找的人不在    |

| 能碼 | 說明              | 輸入按鍵  | 附註          |
|----|-----------------|-------|-------------|
|    |                 |       | 座位上。        |
|    | Lang0\AA\BLM003 | ID013 | 請改撥其他分機號碼。  |
|    | Lang0\AA\BLM004 | ID014 | 轉接總機。       |
|    | Lang0\AA\BLM005 | ID015 | 重聽。         |
|    | Lang0\AA\BLM006 | ID016 | 回主選項。       |
|    | Lang0\AA\BLM007 | ID017 | 轉接其他分機。     |
|    | Lang0\AA\BLM008 | ID018 | 並輸入您欲轉接的分機號 |
|    |                 |       | 碼。          |
|    | Lang0\AA\BLM009 | ID019 | 結束此通電話。     |
|    | Lang0\AA\BLM010 | ID020 | 或稍後由總機爲您服   |
|    |                 |       | 務。          |
|    | Lang0\AA\BLM011 | ID021 | 如果要留言。      |
|    | Lang0\AA\BLM012 | ID022 | 等候。         |
|    | Lang0\AA\BLM013 | ID023 | 或稍後由總機為您服務。 |
|    | Lang0\AA\BLM014 | ID024 | 轉接外線。       |
|    | Lang0\AA\BLM015 | ID025 | 對不起,無此分機號碼。 |
|    | Lang0\AA\PLPRS0 | ID026 | 請按0         |
|    | Lang0\AA\PLPRS1 | ID027 | 請按1         |
|    | Lang0\AA\PLPRS2 | ID028 | 請按2         |
|    | Lang0\AA\PLPRS3 | ID029 | 請按3         |
|    | Lang0\AA\PLPRS4 | ID030 | 請按4         |
|    | Lang0\AA\PLPRS5 | ID031 | 請按5         |
|    | Lang0\AA\PLPRS6 | ID032 | 請按6         |
|    | Lang0\AA\PLPRS7 | ID033 | 請按7         |
|    | Lang0\AA\PLPRS8 | ID034 | 請按8         |
|    | Lang0\AA\PLPRS9 | ID035 | 請按9         |
|    | Lang0\AA\PLPRSS | ID036 | 請按"*"字鍵     |
|    | TR              |       |             |
|    | Lang0\AA\PLPRSP | ID037 | 請按"#"字鍵     |
|    | ND              |       |             |
|    | Lang0\AA\PRS0   | ID038 | 請按0         |
|    | Lang0\AA\PRS1   | ID039 | 請按1         |
|    | Lang0\AA\PRS2   | ID040 | 請按2         |
|    | Lang0\AA\PRS3   | ID041 | 請按3         |
|    | Lang0\AA\PRS4   | ID042 | 請按4         |

| 功能<br>代碼 | 說明                  | 輸入按鍵  | 附註                        |
|----------|---------------------|-------|---------------------------|
|          | Lang0\AA\PRS5       | ID043 | 請按5                       |
|          | Lang0\AA\PRS6       | ID044 | 請按6                       |
|          | Lang0\AA\PRS7       | ID045 | 請按7                       |
|          | Lang0\AA\PRS8       | ID046 | 請按8                       |
|          | Lang0\AA\PRS9       | ID047 | 請按9                       |
|          | Lang0\AA\PRSSTR     | ID048 | 請按"*"字鍵                   |
|          | Lang0\AA\PRSPN<br>D | ID049 | …請按"#"字鍵                  |
|          | Lang0\AA\LMF001     | ID050 | 請在"嗶"聲後開始留言,按任意<br>鍵結束錄音。 |
|          | Lang0\AA\LMF002     | ID051 | 重聽留言。                     |
|          | Lang0\AA\LMF003     | ID052 | 儲存留言。                     |
|          | Lang0\AA\LMF004     | ID053 | 重新錄音。                     |
|          | Lang0\AA\LMF005     | ID054 | 選擇留言屬性。                   |
|          | Lang0\AA\LMF006     | ID055 | 以急件留言發送。                  |
|          | Lang0\AA\LMF007     | ID056 | 以私人留言發送。                  |
|          | Lang0\AA\LMF008     | ID057 | 以急件且為私人留言發送。              |
|          | Lang0\AA\LMF009     | ID058 | 您的留言已被儲存。                 |
|          | Lang0\AA\LMF010     | ID059 | 刪除。                       |
|          | Lang0\AA\LMF011     | ID060 | 錄音已刪除。                    |
|          | Lang0\AA\LMF012     | ID061 | 請在"嗶"聲後開始留言。              |
|          | Lang0\AA\LMF013     | ID062 | 按任意鍵結束錄音。                 |
|          | Lang0\AA\LMF014     | ID063 | 按"#"字鍵結束錄音。               |
| 400      | 第一組留言燈開啓動           | X + # | X= 請依照DTMF功能代碼輸           |
|          | 作                   |       | 入                         |
| 401      | 第一組留言燈關閉動           | X + # | X= 請依照DTMF功能代碼輸           |
|          | 作                   |       | λ                         |
| 402      | 第二組留言燈開啓動<br>作      | X + # | X= 請依照DTMF功能代碼輸<br>λ      |
| 403      | 11<br>第一組留言燈關閉動     | X + # | X= 請依昭DTMF功能代碼輸           |
| 100      | 作                   | X • n |                           |
| 404      | 留言內部通知迴路設           | X + # | X = 1~8, (單選)             |
| 405      | 正<br>留言燈通知型態        | X + # | X=1(只有在第一則新留言時            |
|          |                     |       | 通知)                       |

| 功能代碼 | 說明                 | 輸入按鍵               | 附註                   |
|------|--------------------|--------------------|----------------------|
|      |                    |                    | X=2(每則新留言皆通知)        |
| 406  | 留言後分機通知間隔<br>時間    | X + #              | X = 1 ~ 300 分        |
| 407  | 留言後分機通知次數          | X + #              | X=1~9 次              |
| 408  | 留言後分機通知,每<br>次響鈴次數 | X + #              | X=1~9次               |
| 409  | 呼叫器通知模式            | X + #              | X=0(美國),1(新加坡)       |
| 410  | 偵測呼叫器音頻時間          | X + #              | X = 0 (關閉),1 (開啓)    |
| 411  | 等候呼叫器音頻時間          | X + #              | X = 1 ~ 20 秒         |
| 412  | 外撥大哥大等待回鈴<br>時間    | X + #              | X = 1 ~ 20 秒         |
| 413  | 留言後外撥通知迴路          | X + #              | X=1~8,(可複選)          |
|      | 設定(可複選)            |                    | 範例:1234 選擇迴路為 1、2、   |
|      |                    |                    | 3 • 4 •              |
| 414  | 信箱留言最大則數           | X + #              | X=1~255 則訊息          |
| 415  | 每通留言之時間長度          | X + #              | X = 10 ~ 600 秒       |
|      | 限制                 |                    |                      |
| 416  | 每通留言之最短留言          | X + #              | X = 1 ~ 9 秒          |
|      | 時間                 |                    |                      |
| 417  | 新留言系統保留天數          | X + #              | X=0(關閉),1~30 日       |
| 418  | 舊留言系統保留天數          | X + #              | X = 0 (關閉), 1 ~ 30 日 |
| 419  | 靜音偵測時間長度           | X + #              | X = 1 ~ 60 秒         |
| 420  | 管理者信箱              | X + #              | X = 有效的信箱號碼          |
| 421  | 新留言位數設定            | X + #              | X = 1~3碼(配合PBX點燈碼)   |
| 422  | 按'#'字鍵結束錄音         | X + #              | X = 0 (關閉),1 (開啓)    |
| 423  | 信箱語言定義轉接流          | X + #              | X = 0 (關閉),1 (開啓)    |
| -    | 程語                 |                    |                      |
| 424  | 開啓語音信箱             | 起始分機+*+ 結束分機<br>+# | 分機號碼 =1~6位數          |
| 425  | 刪除語音信箱             | 分機號碼 + #           | 分機號碼 =1~6位數          |
| 426  | UMS夾帶附檔設定          | X + #              | X = 0 (關閉),1 (開啓)    |
| 427  | 留言時間為12小時制         | X + #              | X=0(12 小時制)          |
|      | 或是24小時制            |                    | X=1 (24 小時制)         |
| 428  | 播放留言之日期格式<br>選擇    | X + #              | X=0 月/日,<br>X=1 日/月  |

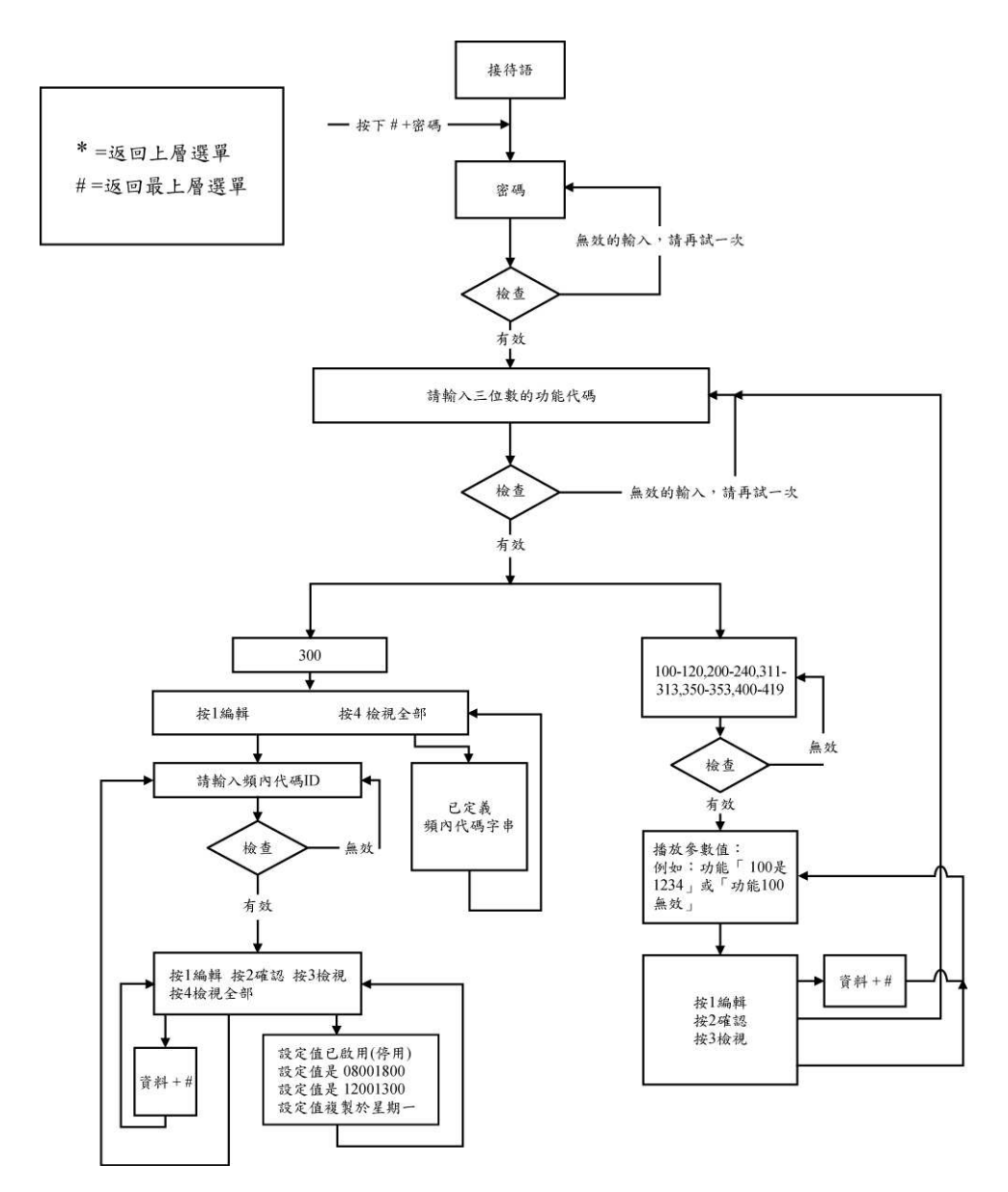

圖 9-1

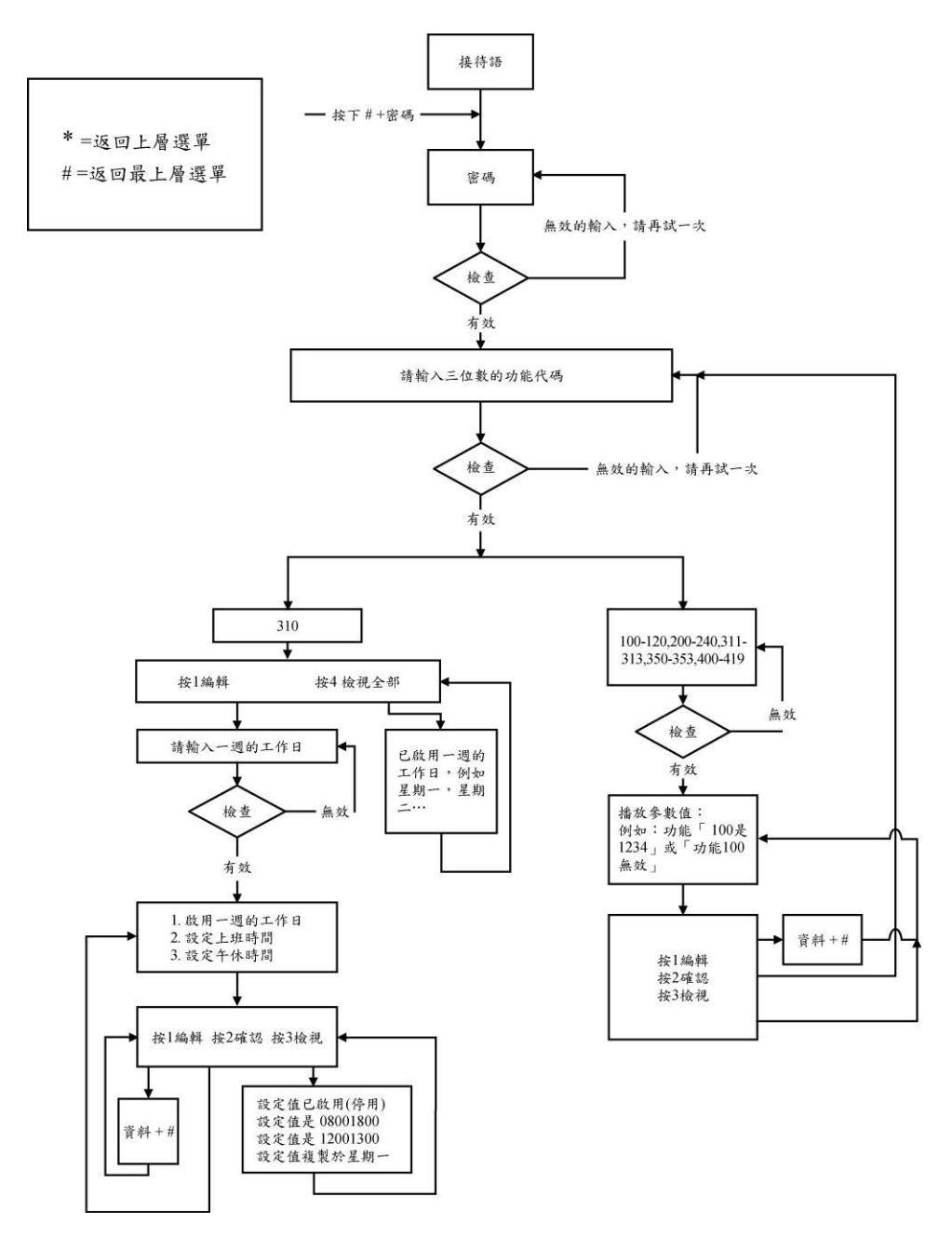

圖 9-2

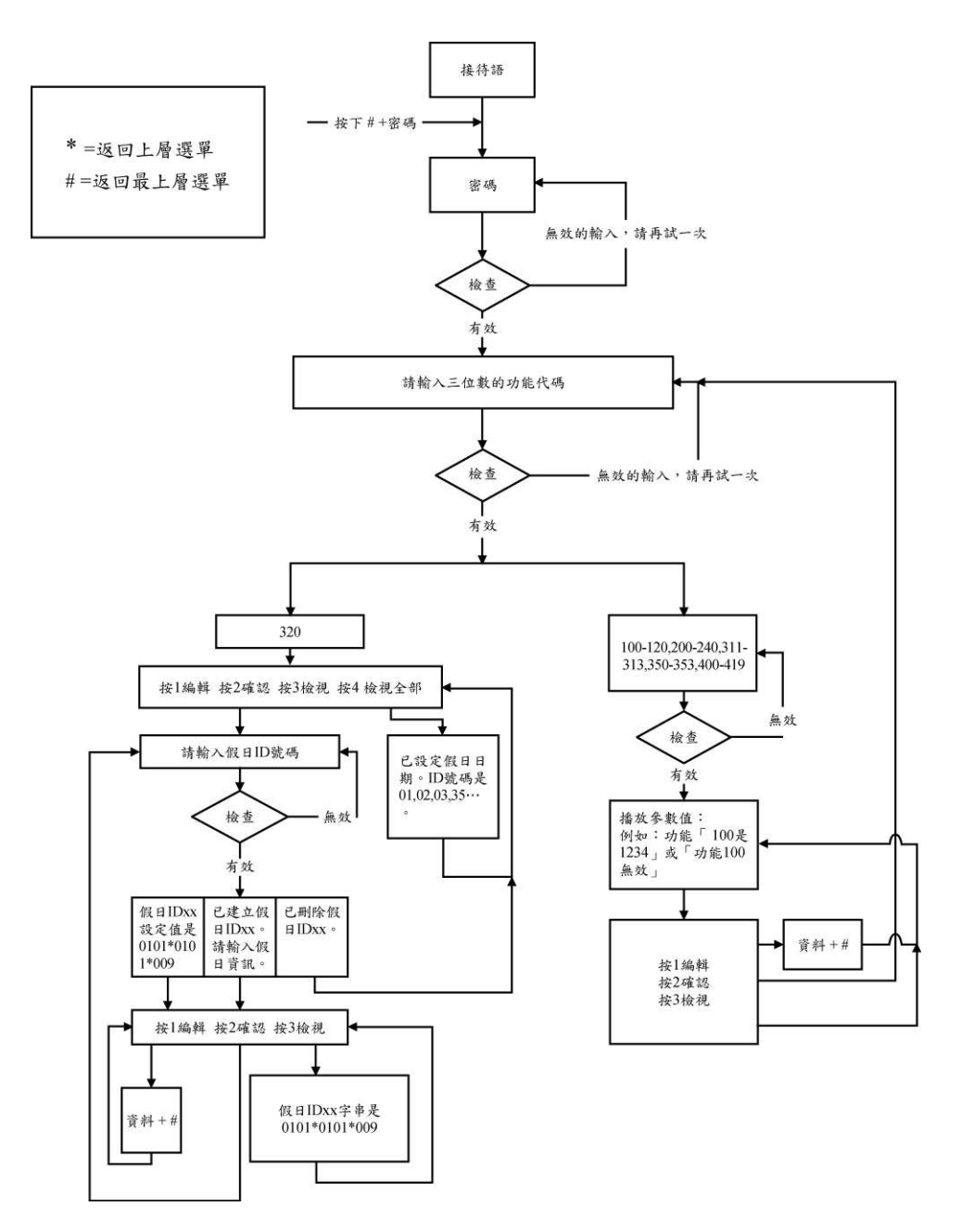

圖 9-3

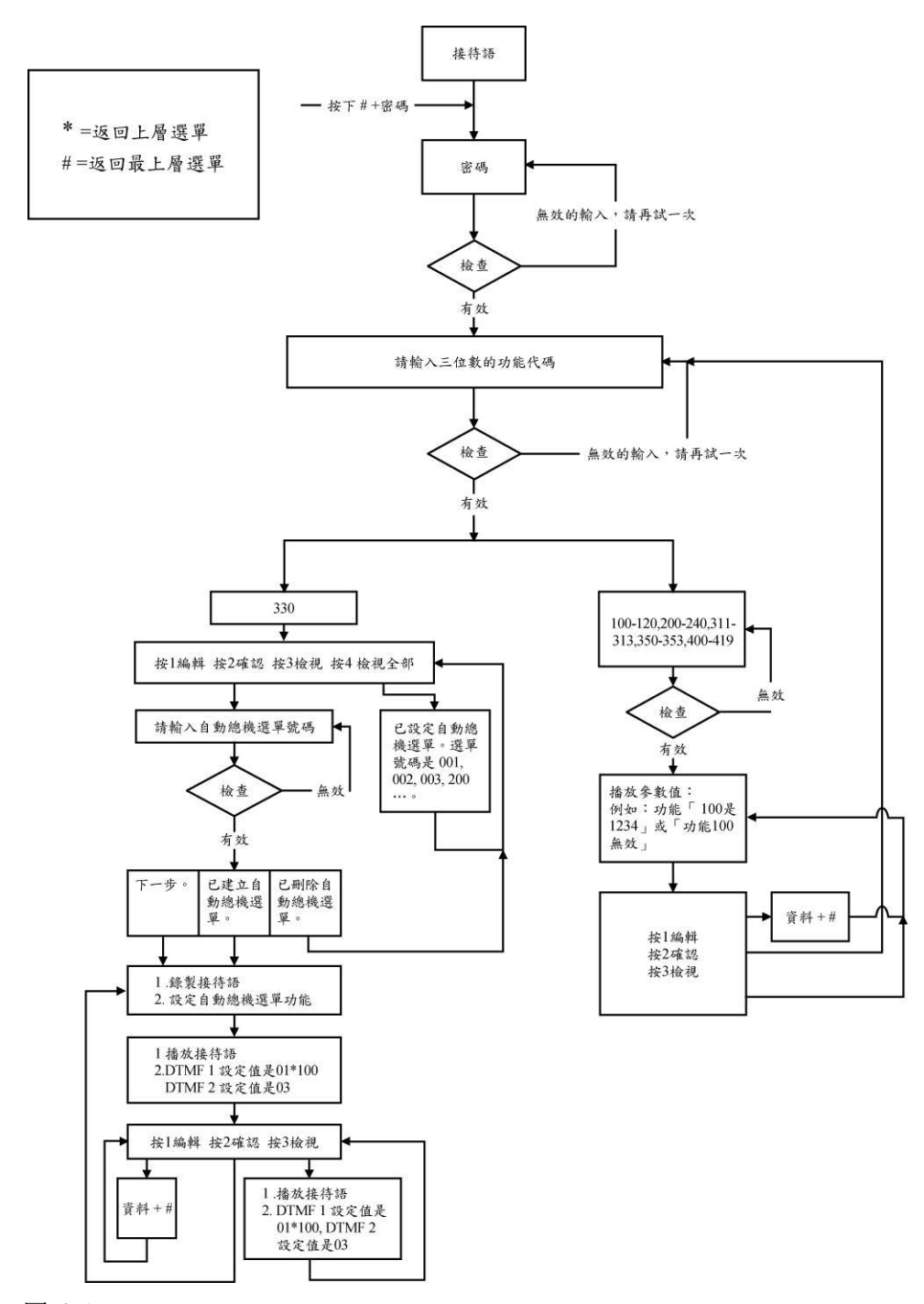

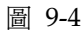

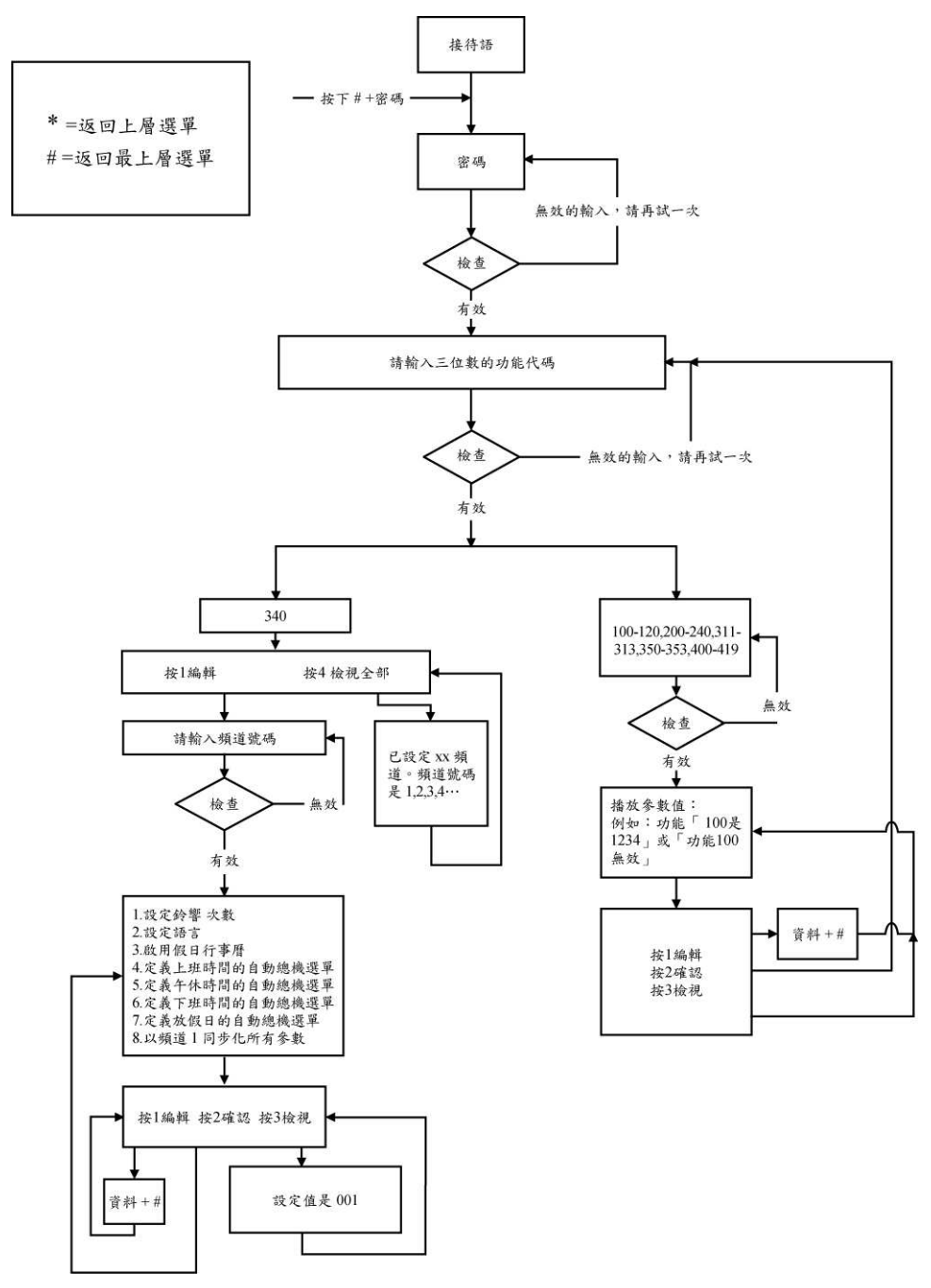

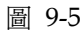

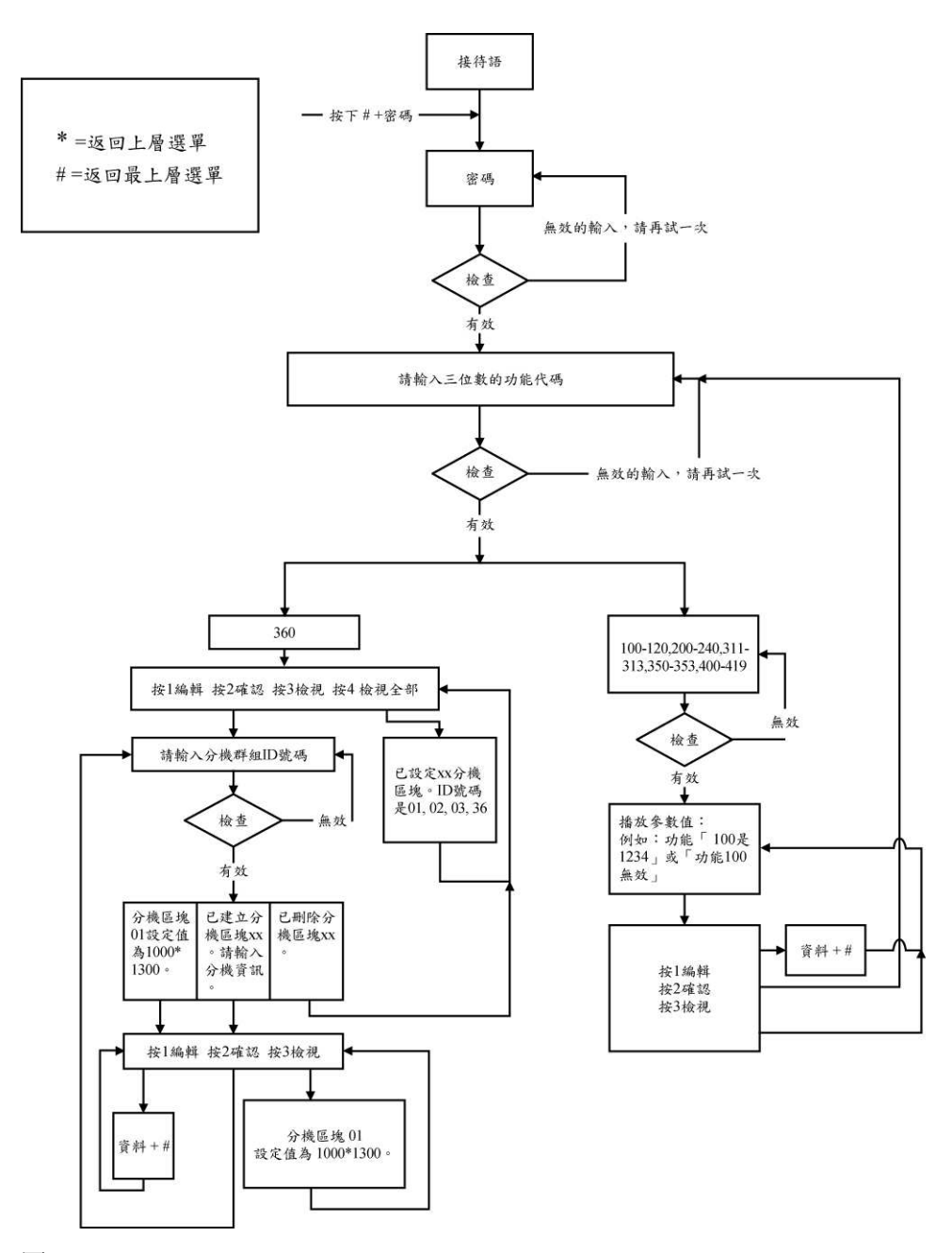

圖 9-6

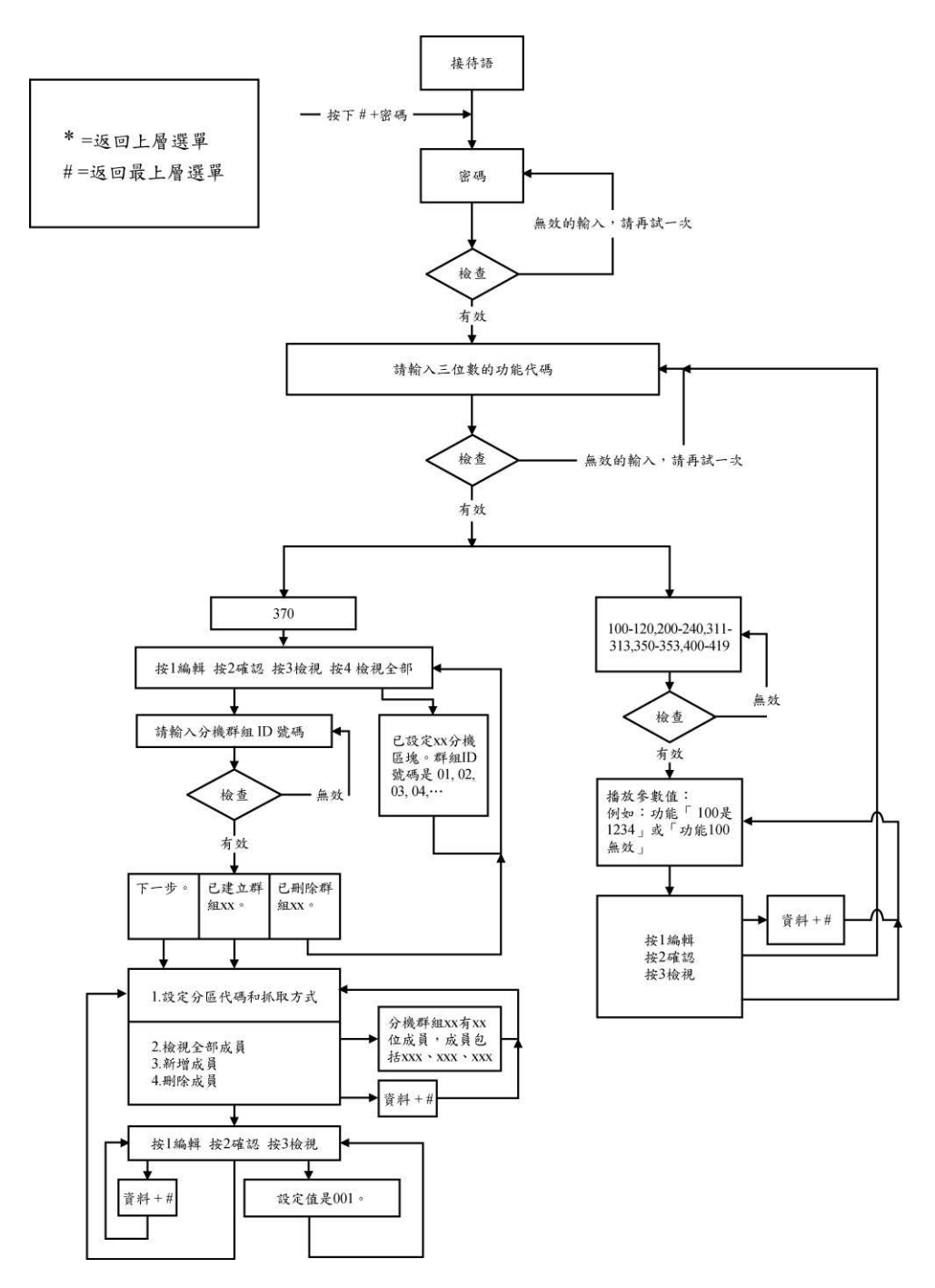

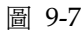

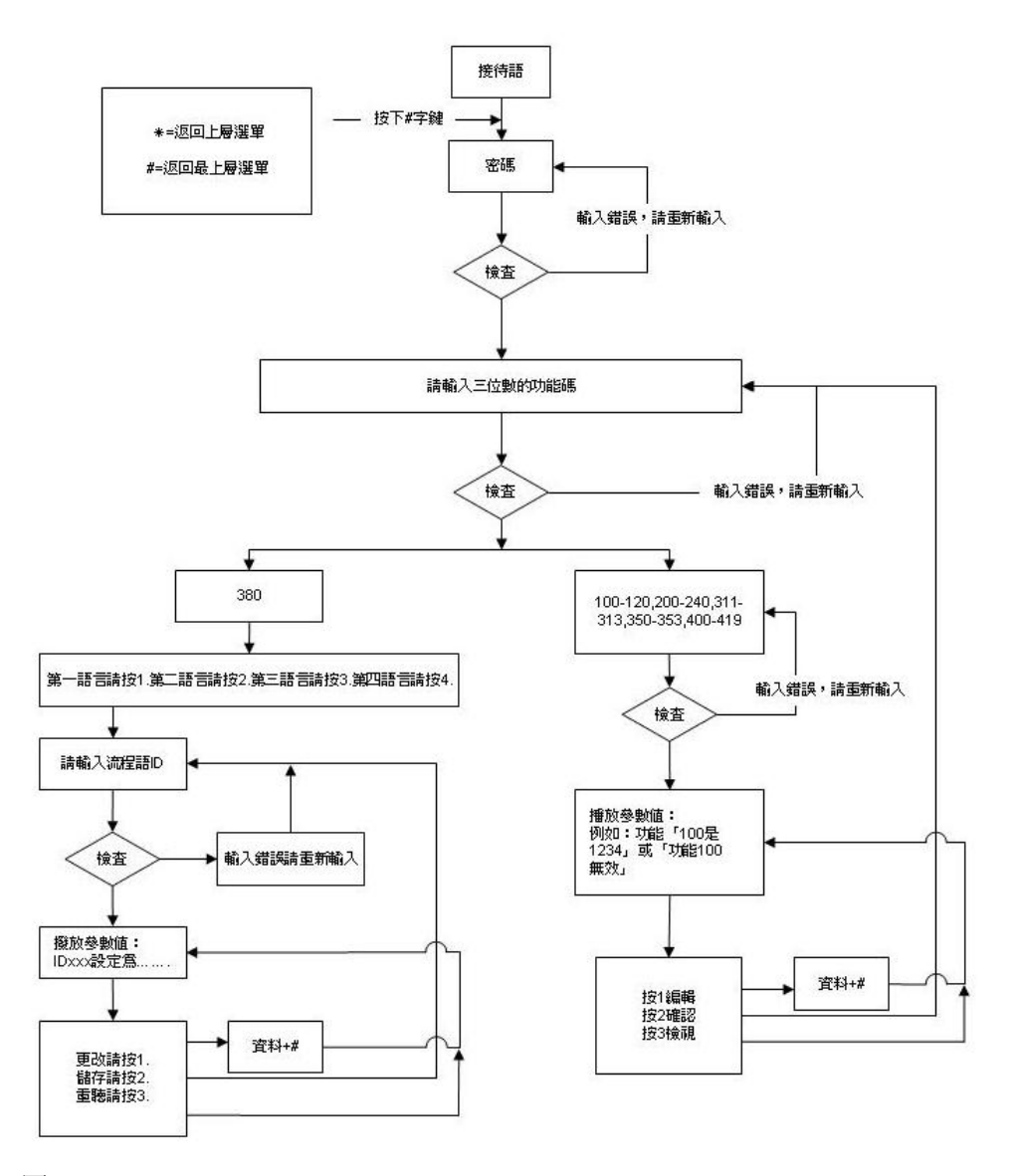

圖 9-8

### 第十章

# 進階功能參數設定

本章敘述Inter Mail之額外參數說明。

### 參數—

| 進階參數設定<br>參數一   会動二   会動二   会動二   会動四 |           | ×          |
|---------------------------------------|-----------|------------|
| ∼複頻音參數設定                              |           |            |
| 複頻音送出長度                               | 2000 👤 毫秒 |            |
| 複頻音靜音長度                               | 200 👤 毫秒  |            |
| 複頻音傳送增益                               | 2         |            |
| 複頻音碼與碼間的等候時間                          | 1 ● 秒     |            |
| AA Menu 間置逾時                          | 3 🔷 秒     |            |
| 線上參數設定                                |           |            |
| 錄音增益                                  | 10        |            |
| 播放增益                                  | 10        |            |
| 接電話模式                                 | 響鈴High ▼  |            |
| 響鈴High最小值                             | 500 👤 毫秒  |            |
| 響鈴Low最大值                              | 5000 👤 毫秒 |            |
| ▶ 啓動撥號音偵測                             | 2 🔮 秒     |            |
| 外線忙音掛斷計數 3                            | ▲<br>▼    |            |
| ▶ 電流迴路中斷偵測 2000                       | ● 毫秒      |            |
| □ 臨時通告語                               |           |            |
| 確認取消                                  | 套用 說明     | <br>圖 10-1 |

- 1. 複頻音送出長度:即Inter Mail撥碼給交換機之DTMF長度。
- 2. 複頻音靜音長度:Inter Mail 撥分機的第1碼與第2碼之間的停頓時間。
- 複頻音傳送增益:可調整Inter Mail送給交換機之信號強度,初始值為2,共可調整1至6個等級,數字越大,強度越強。
- 4. **複頻音之碼與碼的等候時間**:來電者按下分機之DTMF Tone後, Inter Mail將等 待來電者是否會再撥下一碼,當超過此等待時間後, Inter Mail將結束收碼,並 判別該串號碼的用途。
- 5. AA Menu閒置逾時:當來電者撥入Inter Mail,此時系統將播放AA Manu之接 待語,結束放音後,系統將等待此閒置時間而決定後續是否掛斷電話或是轉接總 機。
- 錄音增益:此參數是調整Inter Mail之接待語及客戶留言之錄音準位,共有 1~20 個位階調整,數字越大,強度越強。
- 播放增益:此參數是調整Inter Mail之接待語或留言之放音準位,共有 1~20 個位 階調整,數字越大,強度越強。
- 8. 接電話模式:當進線響鈴至Inter Mail,可在此選擇響鈴中接電話或是響鈴後接 電話。
- 9. 響鈴High最小值:當振鈴音的時間長度超過此設定後,即視為有效響鈴。
- 10. 響鈴Low最大值:當振鈴結束,系統等待此設定值後,即視為響鈴Low結束。

- 11. **啓動撥號音偵測**:當Inter Mail偵測到持續的撥號音超過此設定長度後,即作掛 斷動作。
- 12. **外線忙音掛斷計數**:當InterMail偵測到忙線音次數超過此設定後,即作掛斷動 作。
- 13. **電流迴路中斷偵測**:當InterMail偵測到線上無電流迴路之時間超過此設定後,即 作掛斷動作。
- 14. **臨時通告語**:可預先錄製AA Menu300,當需要臨時通告語時勾選此功能即自動 啓用。

### 參數二

|                | *        |          |  |
|----------------|----------|----------|--|
| □ 密動RS-232點燈功能 |          |          |  |
| 連線速率           | 9600     | <b>_</b> |  |
| 同位檢查           | 無        | -        |  |
| 資料位元           | 8        | -        |  |
| 停止位元           | 2        | -        |  |
|                |          |          |  |
| 姓名自錄           |          |          |  |
| 6 名            | ○姓       |          |  |
| 收碼判讀方式         |          |          |  |
| ● 單碼立即判讀       | ○ 等待收碼完整 | 整後判讀     |  |
| 傳眞機設定          |          |          |  |
| 傳眞機分機號碼        |          |          |  |
| DTMF辨識能力       |          |          |  |
| ○ 山本/★ ○ #     | wi7#     | 百定绕册     |  |

- RS232 點燈功能:當Inter Mail要經由交換機之RS232 介面進行點燈動作時,需 要在此設定連線速率、同位檢查、資料位元、停止位元等參數,而此參數需符合 交換機之參數值。
- 2. 姓名目錄:此功能僅用於英語系國家, Inter Mail可以英文姓氏或名字查詢後, 轉接至對應的分機號碼。
- 3. 收碼判讀方式:可分為「單碼立即判讀方式」及「等待收碼完整後判讀」。單碼

立即判讀是Inter Mail收到第1碼DTMF後立即進行判斷是否為轉分機或是查詢 等其它功能,如此可增加判斷速度,但是其首碼的DTMF不能重複使用在不同功 能,例如分機碼有1開頭的分機,則查詢功能則不能使用1查詢。但「等待收碼 完整後判讀」是Inter Mail收到一串DTMF後,等待其Time Out等待時間,確認 來電者不會再送碼,此時系統以該串碼進行判斷是否為分機號碼,或是有其它功 能意義。

- 4. **傳真機設定**:使用者可將傳真機安裝在交換機之分機上,並將該傳真分機號碼設 定在此欄位,如果Inter Mail偵測到傳真機來電信號,則可將該通電話自動轉接 至此傳真分機。
- 5. **DTMF辨識能力**:當Inter Mail安裝在DTMF信號較弱的區域,則可在此欄位選 擇增強DTMF之辨識能力,至於其它參數設定欄位則不適合一般使用者設定。

### 參數三、四

如下圖,參數 3、4 之VMS Ports設定主要是應用在InterMail與交換機之RS232 整合, 一般需將VMS Port 1 設定InterMail之第一迴路的線路號碼,而VMS Port 2 則設定 Inter Mail之第二迴路的線路號碼,其餘依此類推。如果該線路號碼與設定不符,則 會導致整合失敗。

| ₩<br>◎ 参數二 参數三 │ 参數 | *四)   | ×  |
|---------------------|-------|----|
| IS Ports設定          |       |    |
| MS POBT 1           |       | _  |
| MS POBT 2           |       | _  |
| MS PORT 3           |       | _  |
| MS PORT 4           |       | _  |
| MS PORT 5           |       | _  |
| MS PORT 6           |       | _  |
| MS PORT 7           |       | _  |
| MS PORT 8           |       |    |
| MS PORT 9           |       |    |
| IS PORT 10          |       |    |
| MS PORT 11          |       |    |
| MS PORT 12          |       |    |
|                     |       |    |
|                     |       |    |
| 確認                  | 取消 套用 | 説明 |

| -   参數二   参數三   参數 | 四 |        |
|--------------------|---|--------|
| MS Ports 設定        |   |        |
| VMS PORT 13        |   |        |
| VMS PORT 14        |   |        |
| VMS PORT 15        |   |        |
| VMS PORT 16        |   |        |
| VMS PORT 17        |   |        |
| VMS PORT 18        |   |        |
| VMS PORT 19        |   |        |
| VMS PORT 20        |   |        |
| VMS PORT 21        |   |        |
| VMS PORT 22        |   |        |
| VMS PORT 23        |   |        |
| VMS PORT 24        |   |        |
| VMS PORT 24        |   |        |
| mt=20              |   | 292.00 |

# 第十一章

# 系統狀態與備份

本章包括 InterMail 的狀態查詢與資料備份資訊。

# 系統狀態

| 《統起始時間         | Sep/16/2010 16:21:32 | 軟體版本 | 24SC0246 |       |
|----------------|----------------------|------|----------|-------|
| 見在時間           | Sep/16/2010 17:23:14 |      |          |       |
| 丁用磁碟空間         | 2760H 37984M         |      |          |       |
| PU負載率          | 5                    |      |          |       |
| 資訊             |                      |      |          |       |
| 01-08 迴路 09-16 | 5迴路 17-24迴路          |      |          | q     |
| 迴路 狀態          |                      |      |          | Calls |
| 01             |                      |      |          |       |
| 02             |                      |      | 诸除       | 0     |
| 03             |                      |      | <br>     | 0     |
| 04             |                      |      |          | 0     |
| 05             |                      |      | <br>     |       |
| 06             |                      |      |          | 0     |
| 07             |                      |      | <br>     |       |
| 08             |                      |      |          |       |
|                |                      |      |          |       |
| 民用力台           |                      |      |          |       |

您可由主畫面,按線上監看圖示,查詢系統目前的記憶體與CPU使用狀態,及迴路 使用狀態。

您也可以從報表>系統報告,查看系統的軟體版本、系統內建語言、可儲存時數與百分比。

| 軟體版本   | 12RC0244  |         | 8       |      |
|--------|-----------|---------|---------|------|
| 第一語言   | CHINESE   |         | ENGLISH |      |
| 第三語言   | TAIWANESS |         | HAKKA   | _    |
| 已使用的分機 | 20        |         | 10      | 該治搜尋 |
| 存容量    |           | 時 已使用空間 | 0.289   | *    |
| 尚可使用時數 | 2760 /    | 時尚可使用空間 | 99.711  | %    |
| 總時數    | 2768      | 時       |         |      |
|        |           |         |         |      |
|        |           |         |         |      |

系統告警

您可設定系統告警,使系統在儲存空間不足時,發送email給管理者。

1. 請連結至語音信箱>語音信箱管理。按編輯鍵。

| 信箱號碼  | 類型   | 分機狀態 | 新留言 | 舊留言 | 信箱語言 | 留言時 | 分機主人      | 來話跟随 | 留言複製 |
|-------|------|------|-----|-----|------|-----|-----------|------|------|
| 10    | 實體信相 | 一版   | Ų   | U   | 第一語言 | 腳閉  |           |      |      |
|       |      |      |     |     |      |     |           |      |      |
|       |      |      |     |     |      |     |           |      |      |
|       |      |      |     |     |      |     |           |      |      |
|       |      |      |     |     |      |     |           |      |      |
|       |      |      |     |     |      |     |           |      |      |
|       |      |      |     |     |      |     | 9<br>6 18 |      | 100  |
| §音信箱開 | 啓總數  | 1    |     |     |      | 開啓  | 編輯        | 複製   |      |
| 管理者信  | 箱    | 10   | v   | 1   |      |     |           |      |      |

圖 11-3

 在管理者信箱中,指定管理者的信箱號碼。當系統發生記憶體不足時,InterMail 將發送 Email 到管理者電子郵件中,以告知此情形。

注意:管理者需在個人信箱中啓動UMS功能,才可收到告警訊息。

### 系統資料備份和回復

系統提供所有的參數與語句備份,以備需要時使用,其備份之資料包含以下各項:交換機參數值、系統參數值、自動總機選單、語音信箱參數、個人信箱設定值、系統接待語、您所錄製的AA-Menu接待語及個人信箱中的個人接待語。

注意:此處之備份不含來電者的語音留言。

#### 備份系統資料的方法:

- 至檔案總管,從C:\Program Files\IMS,建立一個要儲存備份資料的新資料夾, 例如XX公司Backup。
- 2. 從功能表,選擇通訊連線(Communication)>備份參數(Backup)。
- 3. 指定要儲存備份的資料夾,如圖 11-4 所示。

| F 🍙 ASUS                                  |  |
|-------------------------------------------|--|
| 🗉 🦰 Common Files                          |  |
| 🛅 ComPlus Applications 📃                  |  |
| 🕀 🛅 Dia                                   |  |
| 🗉 🛅 DSG                                   |  |
| 🗉 🛅 EZUSB                                 |  |
| 🕀 🛅 Fortinet                              |  |
| 🕀 🗁 IMS                                   |  |
| 🖾 🦳 InstallChield Installation Informatio |  |

4. 此時會出現一個 Backup 對話框。按下確認(OK)按鍵開始備份。

#### 回復系統資料的方法:

- 1. 從功能表,選擇通訊連線(Communication)>回復參數(Restore)。
- 2. 選擇您要回復資料的資料夾,再按下確定(OK)。
- 3. 此時會出現一個 Restore 對話框。按下確認(OK)按鍵開始回復。

警告:如果任何已回復的檔案無法為系統所辨識或已損壞,可能會造成系統錯誤。請 勿任意變動備份資料夾中的檔案名稱。

### 參數備份與回復

您也可以僅備份參數,不要備份用戶自行錄製的AA-Menu接待語或個人信箱中的個人接待語。如此檔案會較小,方便經銷商維護。

注意:此處之備份不含用戶自行錄製的AA-Menu接待語或個人信箱中的個人接待語。

#### 備份參數的方法:

1. 從主畫面中,按儲存圖示,或從功能列選擇另存新檔。

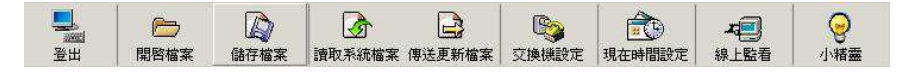

2. 輸入要儲存備份參數的檔名,並按存檔。您的檔案會以cfg格式儲存。

| 存新檔                        | <u> - initia and</u>                  |                     |   |          | ?   |
|----------------------------|---------------------------------------|---------------------|---|----------|-----|
| 儲存於①                       | IMS 🔁                                 |                     | • | + 🗈 💣 🎫+ |     |
| <mark>逐</mark><br>記錄<br>【】 | DiriFiles<br>UpgradeTmp<br>ABC_backuj |                     |   |          |     |
| 桌面                         |                                       |                     |   |          |     |
| 我的電腦                       | <u>11</u>                             | 11 million          |   |          |     |
|                            | 檔名(N):                                | AAmenu.cfg          |   | •        | 存檔③ |
| 编统上的学校                     | 存檔類型(T):                              | IMS Setting (* cfg) |   | <b>_</b> | 取消  |

3. 系統會將您備份參數存於下列路徑。

| ving File            |                      |  |
|----------------------|----------------------|--|
| C:\Program Files\IMS | NniFiles/VMSPORT.INI |  |
| ]                    | 170/170              |  |
|                      |                      |  |

#### 回復參數的方法:

- 1. 從主畫面中,選擇開啓圖示。
- 2. 選擇您要讀取的檔案,再按下確定(OK)。
- 此時系統會將備份的參數載入於電腦中,按下「傳送更新檔案」會出現傳送更新 檔案列表。
- 4. 按下確認(OK)鍵後,開始將備份參數傳送到IM設備,即回復參數設定。

## 系統升級

若您有新的軟體版本,您可將系統升級。

- 1. 請先將新的軟體版本儲存於IMS Utility可連結之處。
- 2. 從功能列,點選通訊連線>版本升級。
- 3. 您會看到視窗,選擇您的檔案,按開啓圖示。

| 音音のの                                                                                                    |                                      |                             | Ţ | - F) 😤 🖽 - | ?     |
|----------------------------------------------------------------------------------------------------|--------------------------------------|-----------------------------|---|------------|-------|
| 上34(L)<br>記錄                                                                                                    | ABC_backup<br>IniFiles<br>UpgradeTmp | 8                           |   |            |       |
| 桌面<br>一<br>我的文件                                                                                                    |                                      |                             |   |            |       |
| 武的電腦 後望                                                                                                    | 檔名(N):                               | [                           |   | [          | 開啓(0) |
| 2014年<br>1月18日<br>1月18日<br>1111<br>1111 | 檔案類型( <u>T</u> ):                    | IMS upgrade package (*.pkt) | _ | i          | 取消    |

在系統升級完成後,您需要重新啓動系統。

# 附錄 A:三位數功能碼一覽表

| 功能碼 | 功能名稱                             | 預設値           |
|-----|----------------------------------|---------------|
| 100 | 系統密碼                             | 1234          |
| 101 | 接待語錄製密碼                          |               |
| N/A | UMS E-mail Address               | N/A           |
| N/A | UMS SMTP Server                  | N/A           |
| 102 | IP Address                       | 192.168.1.200 |
| 103 | Default Gateway Address          | 192.168.1.254 |
| 104 | Subnet Mask                      | 255.255.255.0 |
| 105 | DNS                              | 168.95.1.1    |
| 106 | DTMF傳送High的時間                    | 200 毫秒        |
| 107 | DTMF傳送Low的時間                     | 200 毫秒        |
| 108 | DTMF傳送增益                         | 2             |
| 109 | DTMF 碼與碼間之最大等候時間                 | 2 秒           |
| 110 | AA Menu 流程結束後之等候撥碼時間             | 3 秒           |
| 111 | 錄音增益調整                           | 10            |
| 112 | 放音增益調整                           | 10            |
| 113 | Dial Tone的時間偵測                   | 2 秒           |
| 114 | 外線忙音偵測                           | 3 週期          |
| 115 | Loop Current Drop的時間偵測           | 2000 毫秒       |
| 116 | 開啓RS-232 留言燈功能                   | 0 = 關閉        |
| 117 | RS-232 · Baud Rate               | 9600          |
| 118 | RS-232 · Parity Check            | 0 = none      |
| 119 | RS-232 , Data Bits               | 8             |
| 120 | RS-232 , Stop Bits               | 2             |
| 121 | InterMail 版本號碼                   | xxx           |
| 122 | 迴音消除設定                           | 1             |
| 123 | DSP輸出訊號(TX) 之增益調整                | 25            |
| 124 | DSP輸入訊號(RX) 之增益調整                | 25            |
| 125 | 英文姓名查詢轉接功能                       | 0 = 名         |
| 126 | 檢測外線掛斷,自動降低音量控制                  | 0             |
| 127 | DTMF同碼間之間隔時間                     | 0             |
| 128 | Transfer Option Time Out 流程結束後之等 | 3 秒 (唯讀)      |
|     | 候撥碼時間                            |               |
| 129 | DTMF 接收強度                        | 35            |

| 功能碼 | 功能名稱                 | 預設値           |
|-----|----------------------|---------------|
| 130 | 撥碼錯誤的限制次數            | 5次            |
| 131 | 傳真機分機號碼              |               |
| 132 | 日夜模式切換代碼             |               |
| 133 | 收碼判讀方式               | 0 = 單碼立即判讀    |
|     |                      | 1 = 等待收碼完整後判讀 |
| 134 | 在錄音中的忙音辨識方式          | 0= 放寬忙音偵測容許度  |
|     |                      | 1 = 讓忙音偵測更爲嚴謹 |
| 135 | 第1語言之數字的不同讀法(以21 爲例) | 0 = 貳壹        |
|     |                      | 1= 貳拾壹        |
| 136 | 第2語言之數字的不同讀法(以21 爲例) | 同上            |
| 137 | 第3語言之數字的不同讀法(以21 爲例) | 同上            |
| 138 | 第4語言之數字的不同讀法(以21 爲例) | 同上            |
| 139 | 接電話模式                | 0 = 響鈴Low     |
|     |                      | 1= 響鈴High     |
| 140 | 響鈴High最小值            | 300~2000 毫秒   |
| 141 | 響鈴Low最大值             | 1000~5000 毫秒  |
| 142 | DTMF辨識能力             | 1= 加強收碼能力     |
| 143 | 啓動系統事件記錄             | 0 = 關閉        |
| 144 | 在發送DTMF時,是否接收DTMF訊號  | 0 = 不接收       |
| 145 | 在執行間隔時間時,是否接收DTMF訊號  | 0 = 不接收       |
| 146 | 錄音模式時,DTMF接收強度       | 20            |
| 147 | 系統重新開機               | 0 = 關閉        |
| 148 | 啓動來電號碼功能             | 0 = 關閉        |
| 149 | 啓動連接飯店軟體PMS2000      | 0 = 關閉        |
| 150 | 晨喚重撥次數               | 3次            |
| 151 | 晨喚重撥間隔時間             | 5 分鐘          |
| 152 | 系統忙碌時, 晨喚最長延遲撥出時間    | 20 分鐘         |
| 153 | 晨喚迴路                 | 0 = 不啓動       |
| 154 | 臨時通告語                | 0 = 關閉        |
| 200 | 日間總機轉接模式             | 1 = 監視模式      |
| 201 | 日間分機轉接模式             | 1 = 監視模式      |
| 202 | 夜間總機轉接模式             | 1 = 監視模式      |
| 203 | 夜間分機轉接模式             | 1 = 監視模式      |
| 204 | 轉接動作                 | &,,X          |
| 205 | 回鈴回叫動作               | &,            |
| 206 | 忙音回叫動作               | &,            |
| 功能碼 | 功能名稱                  | 預設値         |
|-----|-----------------------|-------------|
| 207 | 掛斷動作                  |             |
| 208 | 外線抓取動作                | ,,0         |
| 209 | 三方會談保留外線動作            | &,,         |
| 210 | 執行三方會談動作              |             |
| 211 | 第一轉接時間                | 500 毫秒      |
| 212 | 第二轉接時間                | 0 毫秒        |
| 213 | 監視模式設定                | 1 = CPT訊號偵測 |
| 214 | 第一回鈴High              | 540 毫秒      |
| 215 | 第一回鈴Low               | 240 毫秒      |
| 216 | 第二回鈴High              | 0 毫秒        |
| 217 | 第二回鈴Low               | 3840 毫秒     |
| 218 | 回鈴次數偵測                | 5 週期        |
| 219 | 第一忙音High              | 540 毫秒      |
| 220 | 第一忙音Low               | 450 毫秒      |
| 221 | 第二忙音High              | 0 毫秒        |
| 222 | 第二忙音Low               | 0 毫秒        |
| 223 | 忙音轉接次數                | 2 週期        |
| 224 | Error Tone High       | 250 毫秒      |
| 225 | Error Tone Low        | 250 毫秒      |
| 226 | Error Tone次數偵測        | 2 週期        |
| 227 | CPT轉接過程之容錯性           | 1 = high    |
| 228 | Ringback Tone 複頻音訊號   |             |
| 229 | Busy Tone複頻音訊號        |             |
| 230 | DND複頻音訊號              |             |
| 231 | Answer Call複頻音訊號      |             |
| 232 | Disconnect Call 複頻音訊號 |             |
| 233 | 複頻音訊號無應答抓回時間          | 20 秒        |
| 234 | 最大整合碼位數               | 30          |
| 235 | 整合時,等待第一碼時間           | 0           |
| 236 | 整合時,碼與碼間之等候時間         | 1           |
| 237 | 時間差分辨忙音控制             |             |
| 238 | 指定代接功能                | 0 = 關閉      |
| 239 | 指定代接動作                |             |
| 240 | 指定代接迴路                |             |
| 241 | 交換機品牌選取               | 0           |
| 242 | 自我學習分機號碼              |             |

| 功能碼 | 功能名稱                                | 預設値                  |
|-----|-------------------------------------|----------------------|
| 243 | 分機最大碼數                              | 6                    |
| 244 | VMS Port 01                         |                      |
| 245 | VMS Port 02                         |                      |
| 246 | VMS Port 03                         |                      |
| 247 | VMS Port 04                         |                      |
| 248 | VMS Port 05                         |                      |
| 249 | VMS Port 06                         |                      |
| 250 | VMS Port 07                         |                      |
| 251 | VMS Port 08                         |                      |
| 252 | VMS Port 09                         |                      |
| 253 | VMS Port 10                         |                      |
| 254 | VMS Port 11                         |                      |
| 255 | VMS Port 12                         |                      |
| 256 | VMS Port 13                         |                      |
| 257 | VMS Port 14                         |                      |
| 258 | VMS Port 15                         |                      |
| 259 | VMS Port 16                         |                      |
| 260 | VMS Port 17                         |                      |
| 261 | VMS Port 18                         |                      |
| 262 | VMS Port 19                         |                      |
| 263 | VMS Port 20                         |                      |
| 264 | VMS Port 21                         |                      |
| 265 | VMS Port 22                         |                      |
| 266 | VMS Port 23                         |                      |
| 267 | VMS Port 24                         |                      |
| 268 | AA-Menu Repeat次數設定                  | 3                    |
| 300 | In-Band DTMF整合內容設定                  |                      |
| 310 | 1. 開啓星期設定                           |                      |
|     | 2. 設定上班時間                           |                      |
|     | 3. 設定午休時間                           |                      |
|     | 4.複製此設定至其他星期                        |                      |
| 311 | 時間操作模式                              | 1= 自動                |
| 312 | 現在日期設定                              | YY MM DD (現在日期)      |
| 313 | 現在時間設定                              | HH MM SS (現在時間)      |
| 320 | 假日設定                                |                      |
| 330 | AA-Menu 設定(AA-Menu 001,002,003,004) | AA-Menu ID = 001-300 |

| 功能碼 | 功能名稱                 | 預設値           |
|-----|----------------------|---------------|
|     | DTMF 1 = 07          | 07 (轉接分機)     |
|     | DTMF 2 = 07          | 07 (轉接分機)     |
|     | DTMF 3 = 00          | 00 (無動作)      |
|     | DTMF 4 = 00          | 00 (無動作)      |
|     | DTMF 5 = 00          | 00 (無動作)      |
|     | DTMF 6 = 00          | 00 (無動作)      |
|     | DTMF 4 = 00          | 00 (無動作)      |
|     | DTMF 5 = 00          | 00 (無動作)      |
|     | DTMF 6 = 00          | 00 (無動作)      |
|     | DTMF 7 = 00          | 00 (無動作)      |
|     | DTMF 8 = 00          | 00 (無動作)      |
|     | DTMF 9 = 00          | 00 (無動作)      |
|     | DTMF 0 = 00          | 00 (無動作)      |
|     | DTMF * = 11          | 11 (進入信箱代碼)   |
|     | DTMF # = 17          | 17 (系統功能設定代碼) |
|     | Timeout = 20         | 20 (掛斷來電時並附加宣 |
|     |                      | 告)            |
| 340 | 各迴路參數設定              | 迴路數 =1~24     |
|     | 1. 設定響鈴次數            | 1             |
|     | 2. 設定進線語言            | 1 (預設語言)      |
|     | 3. 開啓假日宣告語           | 0 = 關閉        |
|     | 4. 設定上班時段 AA-Menu    | 001           |
|     | 5. 設定午休時段 AA-Menu    | 002           |
|     | 6. 設定下班時段 AA-Menu ID | 003           |
|     | 7. 設定假日時段 AA-Menu ID | 004           |
|     | 8. 複製所有參數如第一迴路設定     | 0 =關閉         |
| 350 | 開啓多用戶功能及設定轉接選項       |               |
|     | DTMF 1 = 07          | 07 (轉接分機)     |
|     | DTMF 2 = 07          | 07 (轉接分機)     |
|     | DTMF 3 = 00          | 00 (無動作)      |
|     | DTMF 4 = 00          | 00 (無動作)      |
|     | DTMF 5 = 00          | 00 (無動作)      |
|     | DTMF 6 = 00          | 00 (無動作)      |
|     | DTMF 4 = 00          | 00 (無動作)      |
|     | DTMF 5 = 00          | 00 (無動作)      |
|     | DTMF 6 = 00          | 00 (無動作)      |

| 功能碼 | 功能名稱               | 預設値           |
|-----|--------------------|---------------|
|     | DTMF 7 = 00        | 00 (無動作)      |
|     | DTMF 8 = 00        | 00 (無動作)      |
|     | DTMF 9 = 00        | 00 (無動作)      |
|     | DTMF 0 = 00        | 00 (無動作)      |
|     | DTMF * = 13        | 13 (留言代碼)     |
|     | DTMF <b>#</b> = 00 | 00 (無動作)      |
|     | Timeout = 20       | 20 (掛斷來電時並 附加 |
|     |                    | 宣告)           |
| 351 | 開啓多用戶功能            | 0 = 關閉        |
| 352 | 轉接宣告語控制            | 1 = 開啓        |
| 353 | 轉接宣告分機號碼控制         | 1 = 開啓        |
| 354 | 轉接選項直接留言設定         | 0 = 關閉        |
| 360 | 分機群組設定             | 分機組別= 01~ 99  |
|     | 第01組分機起始、結束、助理號碼設定 | 10 ~ 26       |
|     | 第02組分機起始、結束、助理號碼設定 |               |
|     | 第03組分機起始、結束、助理號碼設定 |               |
| 370 | 總機 & 部門群組設定        | 群組組別 = 01~30  |
|     | 第01組部門群組設定         |               |
|     | 第02組部門群組設定         |               |
|     | 第03組部門群組設定         |               |
| 371 | 各時段總機設定            |               |
| 380 | 流程語ID錄製            | ID 001 ~ 063  |
|     | 謝謝您的來電,再見!         | ID 001        |
|     | 輸入錯誤,請重新輸入。        | ID 002        |
|     | 請稍後,我將爲您轉接。        | ID 003        |
|     | 分機。                | ID 004        |
|     | 總機。                | ID 005        |
|     | 請輸入。               | ID 006        |
|     | 信箱號碼。              | ID 007        |
|     | …您欲轉接分機之英文名字。      | ID 008        |
|     | 部門。                | ID 009        |
|     | …您欲轉接分機之英文姓氏。      | ID 010        |
|     | 對不起,分機正在忙線中。       | ID 011        |
|     | 對不起,您要找的人現在不在座位上。  | ID 012        |
|     | 請改撥其它分機號碼。         | ID 013        |
|     | 轉接總機。              | ID 014        |

| 功能碼 | 功能名稱                | 預設値    |
|-----|---------------------|--------|
|     | 重聽。                 | ID 015 |
|     | 回主選項。               | ID 016 |
|     | 轉接其他分機。             | ID 017 |
|     | 並輸入您欲轉接之分機號碼。       | ID 018 |
|     | 結束此通電話。             | ID 019 |
|     | 或稍後由總機為您服務。         | ID 020 |
|     | 如果要留言。              | ID 021 |
|     | 等候。                 | ID 022 |
|     | 或稍後由總機為您服務。         | ID 023 |
|     | 轉接外線。               | ID 024 |
|     | 對不起,無此分機號碼。         | ID 025 |
|     | 請按 0                | ID 026 |
|     | 請按 1                | ID 027 |
|     | 請按 2                | ID 028 |
|     | 請按 3                | ID 029 |
|     | 請按 4                | ID 030 |
|     | 請按 5                | ID 031 |
|     | 請按 6                | ID 032 |
|     | 請按 7                | ID 033 |
|     | 請按 8                | ID 034 |
|     | 請按 9                | ID 035 |
|     | 請按"*"字鍵             | ID 036 |
|     | 請按"#"字鍵             | ID 037 |
|     | 請按 0                | ID 038 |
|     | 請按1                 | ID 039 |
|     | 請按2                 | ID 040 |
|     | 請按3                 | ID 041 |
|     | 請按4                 | ID 042 |
|     | 請按5                 | ID 043 |
|     | 請按 6                | ID 044 |
|     | 請按7                 | ID 045 |
|     | 請按8                 | ID 046 |
|     | 請按9                 | ID 047 |
|     | 請按"*"字鍵             | ID 048 |
|     | 請按"#"字鍵             | ID 049 |
|     | 請在'嗶'聲後開始留言,按任意鍵結束錄 | ID 050 |

| 音。         回051           盧榕留言。         D052           重新錄音。         D052           重新錄音。         D053           選擇留言屬性。         D054           以急件留言發差。         D055           以私人留言發差。         D056           以急件目為私人留言發差。         D057           忽的留言已被儲存。         D057           忽的留言已被儲存。         D058           删除         D059           錄音已删除         D060           請在         D061           按任意鍵結束錄音。         D062           按"#"字鍵結束錄音。         D063           400         第一組留言燈開啓動作            401           第一組留言燈關閉動作            402         第二組留言燈關閉動作            403           第二組留言燈關閉動作            404         留言內部通知迴路設定         1           405         啓動留言懲通知型態         2 = 每一則新儲           406         留音後分機通知問關時間         30 分鐘           407         留言後分機通知以機式         0 = 美國           408         留言後分機通知以機式         0 = 美國           410         偵測呼叫當等頻時間         7 秒           411         等候呼叫當者頻時間時時間         7 秒 <th></th>                                                                |   |
|----------------------------------------------------------------------------------------------------|---|
| 重聽留言…。         ID 051           儲存留言…。         ID 052           重新錄音…。         ID 053           選擇留言屬性…。         ID 054           以急件留言發送…。         ID 055           以私人留言發送…。         ID 056           以急件目言發送…。         ID 057           您的留言已被儲存…。         ID 057           您的留言已被儲存…。         ID 058           刪除…         ID 059           錄音已刪除…         ID 060           請在'噻' 聲後開始留言…         ID 061           技任意鏈結束錄音。         ID 062           技"#"字鏈結束錄音。         ID 063           400         第一組留言燈開啓動作           401         第一組留言燈開啓動作           402         第二組留言燈開閉動作           403         第二組留言燈開閉動作           404         留言內部通知迴路設定           405         啓動留言燈通知型態           2 = 每一則新留           406         留言後分機通知次數           407         留言後分機通知次數           408         留言後分機通知次數           409         呼叫器通知模式           410         偵測呼叫器通知情           411         等候呼叫器音頻時間           412         外撥大哥大等待回給時間           413         留言之時間長度限制           414         信箱留言之時間長度限制                |   |
| 儲存留言。         ID 052           重新錄音。         ID 053           選擇留言屬性。         ID 054           以急件留言發送。         ID 055           以私人留言發送。         ID 056           以急件目高私人留言發送。         ID 057           次約日言已被儲存。         ID 057           懲的留言已被儲存。         ID 058           删除         ID 059           錄音已刪除         ID 060           請在'嗶' 學後開始留言         ID 061           按任意鏈結束錄音。         ID 063           400         第一組留言燈開啓動作            401         第一組留言燈開啓動作            402         第二組留言燈開啓動作            403         第二組留言燈開啓動作            404         留言內部通知迴路設定         1           405         啓動留言燈通知型態         2 = 每一則新留           406         留言後分機通知問隔時間         30 分鐘           407         留言後分機通知以下要         3           408         留言後分機通知,每次響鈴次數         5           409         呼叫器通知模式         0 = 美國           410         偵測呼叫器音頻時間         1 = 開啓           411         等候呼叫器音頻時間         7 秒           412         外撥大哥大等待回鈴時間         7 秒           413 </td <td></td>                    |   |
| 重新錄音。         D 053           選擇留言屬性。         D 054           以急件留言發送。         D 055           以私人留言發送。         D 056           以急件且為私人留言發送。         D 057           您的留言已被儲存。         D 058           刪除         D 059           錄音已刪除         D 060           請在"嗶"聲後開始留言         D 061           接任意鏈結束錄音。         D 063           400         第一組留言燈開啓動作            401         第一組留言燈開啓動作            402         第二組留言燈開啓動作            403         第二組留言燈開啓動作            404         留言內部通知迴路設定         1           405         啓動留言燈通知型態         2 = 每一則新留           406         留言後分機通知内關聯時間         30 分鐘           407         留言後分機通知大歌大         5           408         留言後分機通知大歌大         5           409         呼叫器通知模式         0 = 美國           410         偵測呼叫器音頻時間         7 秒           412         外撥大哥大等待回鈴時間         7 秒           413         留言後外撥通知迴路表走         1           414         信箱留言之時間長度限制         30 則           415         毎通留言之時間長度限制         30 則  <                                   |   |
| 選擇留言屬性。ID 054以急件留言發送。ID 055以私人留言發送。ID 056以急件且為私人留言發送。ID 057次約留言已被儲存。ID 057物除ID 058刪除ID 059錄音已刪除ID 060請在'嗶'聲後開始留言ID 061持在意鏈結束錄音。ID 063400第一組留言燈開啓動作401第一組留言燈開啓動作402第二組留言燈開啓動作403第二組留言燈開啓動作404留言內部通知迴路設定405啓動留言燈通知型態406留言後分機通知肖陽時間407留言後分機通知大數408留言後分機通知於數409呼叫器通知模式410偵測呼叫器音頻時間411等候呼叫器音頻時間412外撥大哥大等待回鈴時間413留言後外撥通知迴路設定 (可複選)414信箱留言最大則數415每通留言之時間長度限制416每通留言之時間長度限制416每通留言之般留言時間416每通留言之般留言時間416每通留言之般留言時間416每通留言之般留言時間                                                                                                    |   |
| 以急件留言發送…。         ID 055           以私人留言發送…。         ID 056           以急件且為私人留言發送…。         ID 057           次急件且為私人留言發送…。         ID 057           次急的留言已被儲存…。         ID 059           謝除…         ID 059           錄音已刪除…         ID 060           請在''''' *愛後開始留言…         ID 061           按任意鍵結束錄音。         ID 063           400         第一組留言燈開啓動作            401         第一組留言燈開啓動作            402         第二組留言燈開啓動作            403         第二組留言燈開閉動作            404         留言內部通知迴路設定         1           405         序動留言燈通知型態         2 = 每一則新留           406         留言後分機通知方數         3           407         留言後分機通知方數         5           408         留言後分機通知方數         5           409         呼叫器通知模式         0 = 美國           410         偵測呼叫器音頻時間         1 = 開啓           411         等候呼叫器音頻時間         7 秒           412         外撥大哥大等村回鈴時間         7 秒           413         留言後外撥通知迴路設定(可複選)         1           414         信箱留言之時間長度限制         30 則           415         毎通留言之時間長度限制         < |   |
| 以私人留言發送…。         ID 056           以急件且為私人留言發送…。         ID 057           窓的留言已被儲存…。         ID 058           腳除…         ID 059           錄音已刪除…         ID 060           請在'嗶'聲後開始留言…         ID 061           按任意鍵結束錄音。         ID 062           技"#"字鍵結束錄音。         ID 063           400         第一組留言燈開啓動作            401         第一組留言燈開啓動作            402         第二組留言燈開啓動作            403         第二組留言燈開啓動作            404         留言內部通知迴路設定         1           405         啓動留言燈通知型態         2= 每一則新留           406         留言後分機通知「執助、每次響鈴次數         3           407         留言後分機通知「每次響         3           408         留言後分機通知「每次響         5           409         呼叫器通知模式         0= 美國           410         偵測呼叫器音頻時間         7 秒           411         等候呼叫器音頻時間         7 秒           412         外撥大哥大等待回鈴時間         30 則           413         留言後外撥通知迴路設定(可複選)         1           414         信箱留言最大則數         30 則           415         每通留言之長短留言之時間長度限制         30 則                              |   |
| 以急件且為私人留言發送…。         ID 057           您的留言已被儲存…。         ID 058           刪除…         ID 059           錄音已刪除…         ID 060           請在'嗶'聲後開始留言…         ID 061           按任意鍵結束錄音。         ID 062           按"#"字鍵結束錄音。         ID 063           400         第一組留言燈開啓動作            401         第一組留言燈開啓動作            402         第二組留言燈關閉動作            403         第二組留言燈關閉動作            404         留言內部通知迴路設定         1           405         啓動留言燈通知型態         2= 每一則新留           406         留言後分機通知次數         3           407         留言後分機通知次數         5           408         留言後分機通知次數         5           409         呼叫器通知模式         0= 美國           410         偵測呼叫器音頻時間         7 秒           411         等候呼叫器音頻時間         7 秒           413         留言後外撥通知迴路設定(可複選)         1           414         信箱留言最大則數         30 則           415         每通留言之時間長度限制         30 則           416         每通留言之最短留言時間         3 秒                                                                                   |   |
| 惣的留言已被儲存。         ID 058           刪除         ID 059           錄音已刪除         ID 060           請在'嗶'聲後開始留言         ID 061           按任意鍵結束錄音。         ID 062           按"#"字鍵結束錄音。         ID 063           400         第一組留言燈開啓動作            401         第一組留言燈開啓動作            402         第二組留言燈開啓動作            403         第二組留言燈開啓動作            404         留言內部通知迴路設定         1           405         啓動留言燈通知型態         2 = 每一則新留           406         留言後分機通知次數         3           407         留言後分機通知次數         5           408         留言後分機通知次數         5           409         呼叫器通知模式         0 = 美國           410         偵測呼叫器通知模式         0 = 美國           411         等候呼叫器音頻時間         7 秒           413         留言後外撥五年大等待回鈴時間         7 秒           413         留言後外撥通知迴路設定(可複選)         1           414         信箱留言最大則數         30 則           415         每通留言之時間長度限留言時間         30 則           416         每通留言之最短留言時間時間         3 秒                                                                   |   |
| 刪除         ID 059           錄音已刪除         ID 060           請在'嗶'聲後開始留言         ID 061           按任意鍵結束錄音。         ID 062           按"#"字鍵結束錄音。         ID 063           400         第一組留言燈開啓動作            401         第一組留言燈開啓動作            402         第二組留言燈開啓動作            403         第二組留言燈開閉動作            404         留言內部通知迴路設定         1           405         啓動留言燈通知型態         2 = 每一則新留           406         留言後分機通知問隔時間         30 分鐘           407         留言後分機通知次數         3           408         留言後分機通知,每次響鈴次數         5           409         呼叫器通知模式         0 = 美國           410         偵測呼叫器通頻時間         7 秒           411         等候呼叫器通知模o時時間         7 秒           413         留言後外撥通知迴路設定(可複選)         1           414         信箱留言最大則數         30 則           415         每通留言之時間長度限制         180 秒           416         每通留言之最短留言時間         3 秒                                                                                                    |   |
| 錄音已刪除         ID 060           請在'嗶' 聲後開始留言         ID 061           按任意鍵結束錄音。         ID 062           按"#"字鍵結束錄音。         ID 063           400         第一組留言燈開啓動作            401         第一組留言燈開啓動作            402         第二組留言燈開啓動作            403         第二組留言燈開閉動作            404         留言內部通知迴路設定         1           405         啓動留言燈通知型態         2 = 每一則新留           406         留言後分機通知問隔時間         30 分鐘           407         留言後分機通知次數         3           408         留言後分機通知次數         5           409         呼叫器通知模式         0 = 美國           410         偵測呼叫器音頻時間         1 = 開啓           411         等候呼叫器音頻時間         7 秒           413         留言後外撥通知迴路設定 (可複選)         1           414         信箱留言最大則數         30 則           415         每通留言之時間長度限制         180 秒           416         每通留言之最留言說知習時間         3 秒                                                                                                    |   |
| 請在''''' 聲後開始留言         ID 061           按任意鍵結束錄音。         ID 062           按"#"字鍵結束錄音。         ID 063           400         第一組留言燈開啓動作            401         第一組留言燈開啓動作            402         第二組留言燈開啓動作            403         第二組留言燈開啟動作            404         留言內部通知迴路設定         1           405         啓動留言燈通知型態         2 = 每一則新留           406         留言後分機通知次數         3           408         留言後分機通知次數         5           409         呼叫器通知模式         0 = 美國           410         偵測呼叫器音頻時間         1 = 開啓           411         等候呼叫器音頻時間         7 秒           413         留言後外撥通知迴路設定 (可複選)         1           414         信箱留言最大則數         30 則           415         每通留言之時間長度限制         180 秒           416         每通留言之最短留言時間長         3 秒                                                                                                    |   |
| 按任意鍵結束錄音。         ID 062           按"#"字鍵結束錄音。         ID 063           400         第一組留言燈開啓動作            401         第一組留言燈開啓動作            402         第二組留言燈開啓動作            403         第二組留言燈開閉動作            404         第二組留言燈開閉動作            405         第二組留言燈開閉動作            404         留言內部通知迴路設定         1           405         啓動留言燈通知型態         2 = 每一則新留           406         留言後分機通知,每次響鈴次數         3           407         留言後分機通知,每次響鈴次數         5           408         留言後分機通知,每次響鈴次數         5           409         呼叫器通知模式         0 = 美國           410         偵測呼叫器音頻時間         1 = 開啓           411         等候呼叫器音頻時間         7 秒           412         外撥大哥大等待回鈴時間         7 秒           413         留言後外撥通知迴路設定(可複選)         1           414         信箱留言最大則數         30 則           415         每通留言之時間長度限制         180 秒           416         每通留言之最短留言時間         3 秒                                                                                                    |   |
| 技"#"字鍵結束錄音。         ID 063           400         第一組留言燈開啓動作            401         第一組留言燈開閉動作            402         第二組留言燈開啓動作            403         第二組留言燈開啓動作            403         第二組留言燈開啟動作            404         留言內部通知迴路設定         1           405         啓動留言燈通知型態         2 = 每一則新留           406         留言後分機通知次數         3           407         留言後分機通知次數         3           408         留言後分機通知方數         5           409         呼叫器通知模式         0 = 美國           410         偵測呼叫器音頻時間         1 = 開啓           411         等候呼叫器音頻時間         7 秒           412         外撥大哥大等待回鈴時間         7 秒           413         留言後外撥通知迴路設定 (可複選)         1           414         信箱留言最大則數         30 則           415         每通留言之時間長度限制         180 秒           416         每通留言之最短留言時間         3 秒                                                                                                    |   |
| 400       第一組留言燈開啓動作          401       第一組留言燈關閉動作          402       第二組留言燈關閉動作          403       第二組留言燈關閉動作          404       留言內部通知迴路設定       1         405       啓動留言燈通知型態       2 = 每一則新留         406       留言後分機通知間隔時間       30 分鐘         407       留言後分機通知水敷       3         408       留言後分機通知,每次響鈴次敷       5         409       呼叫器通知模式       0 = 美國         410       偵測呼叫器音頻時間       1 = 開啓         411       等候呼叫器音頻時間       7 秒         412       外撥大哥大等待回鈴時間       7 秒         413       留言後外撥通知迴路設定 (可複選)       1         414       信箱留言最大則數       30 則         415       每通留言之時間長度限制       180 秒         416       每通留言之最短留言時間       3 秒                                                                                                    |   |
| 401       第一組留言燈關閉動作          402       第二組留言燈關閉動作          403       第二組留言燈關閉動作          404       留言內部通知迴路設定       1         405       啓動留言燈通知型態       2 = 每一則新留         406       留言後分機通知問隔時間       30 分鐘         407       留言後分機通知次數       3         408       留言後分機通知,每次響鈴次數       5         409       呼叫器通知模式       0 = 美國         410       偵測呼叫器音頻時間       1 = 開啓         411       等候呼叫器音頻時間       7 秒         412       外撥大哥大等待回鈴時間       7 秒         413       留言後外撥通知迴路設定 (可複選)       1         414       信箱留言最大則數       30 則         415       每通留言之時間長度限制       180 秒         416       每通留言之最短留言時間       3 秒                                                                                                    |   |
| 402       第二組留言燈開啓動作          403       第二組留言燈關閉動作          404       留言內部通知迴路設定       1         405       啓動留言燈通知型態       2 = 每一則新留         406       留言後分機通知間隔時間       30 分鐘         407       留言後分機通知次數       3         408       留言後分機通知,每次響鈴次數       5         409       呼叫器通知模式       0 = 美國         410       偵測呼叫器音頻時間       1 = 開啓         411       等候呼叫器音頻時間       7 秒         412       外撥大哥大等待回鈴時間       7 秒         413       留言後外撥通知迴路設定 (可複選)       1         414       信箱留言最大則數       30 則         415       每通留言之時間長度限制       180 秒         416       每通留言之最短留言時間       3 秒                                                                                                    |   |
| 403       第二組留言燈關閉動作          404       留言內部通知迴路設定       1         405       啓動留言燈通知型態       2 = 每一則新留         406       留言後分機通知間隔時間       30 分鐘         407       留言後分機通知次數       3         408       留言後分機通知,每次響鈴次數       5         409       呼叫器通知模式       0 = 美國         410       偵測呼叫器音頻時間       1 = 開啓         411       等候呼叫器音頻時間       7 秒         412       外撥大哥大等待回鈴時間       7 秒         413       留言後外撥通知迴路設定 (可複選)       1         414       信箱留言最大則數       30 則         415       每通留言之時間長度限制       180 秒         416       每通留言之最短留言時間       3 秒                                                                                                    |   |
| 404       留言內部通知迴路設定       1         405       啓動留言燈通知型態       2 = 每一則新留         406       留言後分機通知間隔時間       30 分鐘         407       留言後分機通知次數       3         408       留言後分機通知,每次響鈴次數       5         409       呼叫器通知模式       0 = 美國         410       偵測呼叫器音頻時間       1 = 開啓         411       等候呼叫器音頻時間       7 秒         412       外撥大哥大等待回鈴時間       7 秒         413       留言後外撥通知迴路設定 (可複選)       1         414       信箱留言最大則數       30 則         415       每通留言之時間長度限制       180 秒         416       每通留言之最短留言時間       3 秒                                                                                                    |   |
| 405       啓動留言燈通知型態       2 = 每一則新留         406       留言後分機通知間隔時間       30 分鐘         407       留言後分機通知次數       3         408       留言後分機通知,每次響鈴次數       5         409       呼叫器通知模式       0 = 美國         410       偵測呼叫器音頻時間       1 = 開啓         411       等候呼叫器音頻時間       7 秒         412       外撥大哥大等待回鈴時間       7 秒         413       留言後外撥通知迴路設定 (可複選)       1         414       信箱留言最大則數       30 則         415       每通留言之時間長度限制       180 秒         416       每通留言之最短留言時間       3 秒                                                                                                    |   |
| 406       留言後分機通知間隔時間       30 分鐘         407       留言後分機通知次數       3         408       留言後分機通知,每次響鈴次數       5         409       呼叫器通知模式       0 = 美國         410       偵測呼叫器音頻時間       1 = 開啓         411       等候呼叫器音頻時間       7 秒         412       外撥大哥大等待回鈴時間       7 秒         413       留言後外撥通知迴路設定 (可複選)       1         414       信箱留言最大則數       30 則         415       每通留言之時間長度限制       180 秒         416       每通留言之最短留言時間       3 秒                                                                                                    | 言 |
| 407       留言後分機通知次數       3         408       留言後分機通知,每次響鈴次數       5         409       呼叫器通知模式       0 = 美國         410       偵測呼叫器音頻時間       1 = 開啓         411       等候呼叫器音頻時間       7 秒         412       外撥大哥大等待回鈴時間       7 秒         413       留言後外撥通知迴路設定(可複選)       1         414       信箱留言最大則數       30 則         415       每通留言之時間長度限制       180 秒         416       每通留言之最短留言時間       3 秒                                                                                                    |   |
| 408       留言後分機通知,每次響鈴次數       5         409       呼叫器通知模式       0 = 美國         410       偵測呼叫器音頻時間       1 = 開啓         411       等候呼叫器音頻時間       7 秒         412       外撥大哥大等待回鈴時間       7 秒         413       留言後外撥通知迴路設定(可複選)       1         414       信箱留言最大則數       30 則         415       每通留言之時間長度限制       3 秒                                                                                                    |   |
| 409呼叫器通知模式0 = 美國410偵測呼叫器音頻時間1 = 開啓411等候呼叫器音頻時間7 秒412外撥大哥大等待回鈴時間7 秒413留言後外撥通知迴路設定 (可複選)1414信箱留言最大則數30 則415每通留言之時間長度限制180 秒416每通留言之最短留言時間3 秒                                                                                                    |   |
| 410       偵測呼叫器音頻時間       1 = 開啓         411       等候呼叫器音頻時間       7 秒         412       外撥大哥大等待回鈴時間       7 秒         413       留言後外撥通知迴路設定 (可複選)       1         414       信箱留言最大則數       30 則         415       每通留言之時間長度限制       180 秒         416       每通留言之最短留言時間       3 秒                                                                                                    |   |
| 411       等候呼叫器音頻時間       7 秒         412       外撥大哥大等待回鈴時間       7 秒         413       留言後外撥通知迴路設定 (可複選)       1         414       信箱留言最大則數       30 則         415       每通留言之時間長度限制       180 秒         416       每通留言之最短留言時間       3 秒                                                                                                    |   |
| 412       外撥大哥大等待回鈴時間       7 秒         413       留言後外撥通知迴路設定 (可複選)       1         414       信箱留言最大則數       30 則         415       每通留言之時間長度限制       180 秒         416       每通留言之最短留言時間       3 秒                                                                                                    |   |
| 413       留言後外撥通知迴路設定(可複選)       1         414       信箱留言最大則數       30 則         415       每通留言之時間長度限制       180 秒         416       每通留言之最短留言時間       3 秒                                                                                                    |   |
| 414       信箱留言最大則數       30 則         415       每通留言之時間長度限制       180 秒         416       每通留言之最短留言時間       3 秒                                                                                                    |   |
| 415       每通留言之時間長度限制       180 秒         416       每通留言之最短留言時間       3 秒                                                                                                    |   |
| 416     每通留言之最短留言時間     3 秒                                                                                                    |   |
|                                                                                                    |   |
| 417     新留言系統保留天數     0 = 關閉                                                                                                    |   |
| 418     舊留言系統保留天數     0 = 關閉                                                                                                    |   |
| 419     靜音偵測時間長度     5 秒                                                                                                    |   |
| 420 管理者信箱                                                                                                    |   |
| 421         新留言位數設定         2                                                                                                    |   |

| 功能碼 | 功能名稱              | 預設値     |
|-----|-------------------|---------|
| 422 | 按"#"字鍵結束錄音        | 0 = 關閉  |
| 423 | 信箱語言定義轉接流程語       | 0 = 關閉  |
| 424 | 開啓語音信箱            |         |
| 425 | 刪除語音信箱            |         |
| 426 | UMS夾帶附檔設定         | 1 = 開啓  |
| 427 | 留言時間為12小時制或是24小時制 | 0=12小時制 |
| 428 | 播放留言之日期格式選擇       | 0=月/日   |
|     |                   | 1=日/月   |

## 附錄 B:系統提示語

### 一般接待語 (目錄:Lang0\AA)

| 檔案名稱   | 內容                               |
|--------|----------------------------------|
| GRT001 | 您好,請直撥分機號碼,或稍後由總機為您服務。謝謝!        |
| GRT002 | 您好,現在是午休時間,請直撥分機號碼,或於下午上班時間再來電。  |
|        | 謝謝!                              |
| GRT003 | 您好,現在是下班時間,請直撥分機號碼,或於上班時間再來電。謝謝! |
| GRT004 | 您好,今天是國定假日,請直撥分機號碼,或於上班時間再來電。謝謝! |
| GRT005 | 接待語尚未錄製,請錄製接待語內容。                |

### 自動總機流程 (目錄:Lang0\AA)

| 檔案名稱   | 內容           |
|--------|--------------|
| FLW001 | 謝謝您的來電,再見!   |
| FLW002 | 輸入錯誤,請重新輸入。  |
| FLW003 | 請稍後,我將爲您轉接。  |
| FLW004 | Silence °    |
| FLW005 | …分機。         |
| FLW006 | 總機。          |
| FLW007 | 請輸入。         |
| FLW008 | 信箱號碼。        |
| FLW009 | 您欲轉接分機之英文名字。 |
| FLW010 | 部門。          |
| FLW011 | 您欲轉接分機之英文姓氏。 |

#### 留言之前 (目錄:Lang0\AA)

| 檔案名稱   | 內容                |
|--------|-------------------|
| BLM001 | 對不起,分機正在忙線中。      |
| BLM002 | 對不起,您要找的人現在不在座位上。 |
| BLM003 | 請改撥其它分機號碼。        |
| BLM004 | 轉接總機。             |
| BLM005 | 重聽。               |
| BLM006 | 回主選項。             |
| BLM007 | 轉接其他分機。           |
| BLM008 | 並輸入您欲轉接之分機號碼。     |
| BLM009 | 結束此通電話。           |

| 檔案名稱   | 內容          |
|--------|-------------|
| BLM010 | 或稍後由總機爲您服務。 |
| BLM011 | 如果要留言。      |
| BLM012 | 等候。         |
| BLM013 | 或稍後由總機爲您服務。 |
| BLM014 | 轉接外線。       |
| BLM015 | 對不起,無此分機號碼。 |

### 請按 (目錄:Lang0\AA)

| 檔案名稱     | 內容      |
|----------|---------|
| PLPRS0   | 請按 0    |
| PLPRS1   | 請按 1    |
| PLPRS2   | 請按 2    |
| PLPRS3   | 請按 3    |
| PLPRS4   | 請按 4    |
| PLPRS5   | 請按 5    |
| PLPRS6   | 請按 6    |
| PLPRS7   | 請按 7    |
| PLPRS8   | 請按 8    |
| PLPRS9   | 請按 9    |
| PLPRSSTR | 請按"*"字鍵 |
| PLPRSPND | 請按"#"字鍵 |
| PRS0     | 請按 0    |
| PRS1     | 請按1     |
| PRS2     | …請按 2   |
| PRS3     | 請按 3    |
| PRS4     | …請按 4   |
| PRS5     | …請按5    |
| PRS6     | 請按 6    |
| PRS7     | …請按7    |
| PRS8     | 請按8     |
| PRS9     | 請按 9    |
| PRSSTR   | 請按"*"字鍵 |
| PRSPND   | 請按"#"字鍵 |
| DING     | Ding.   |

| 檔案名稱   | 內容                    |  |
|--------|-----------------------|--|
| LMF001 | 請在'嗶'聲後開始留言,按任意鍵結束錄音。 |  |
| LMF002 | 重聽留言。                 |  |
| LMF003 | 儲存留言。                 |  |
| LMF004 | 重新錄音。                 |  |
| LMF005 | 選擇留言屬性。               |  |
| LMF006 | 以急件留言發送。              |  |
| LMF007 | 以私人留言發送。              |  |
| LMF008 | 以急件且為私人留言發送。          |  |
| LMF009 | 您的留言已被儲存。             |  |
| LMF010 | 刪除                    |  |
| LMF011 | 錄音已刪除                 |  |
| LMF012 | 請在'嗶'聲後開始留言           |  |
| LMF013 | 按任意鍵結束錄音。             |  |
| LMF014 | 按"#"字鍵結束錄音。           |  |

留言流程 (目錄:Lang0\AA)

### 月、日、小時、和分鐘 (目錄:Lang0\Time)

| 檔案名稱   | 內容  |
|--------|-----|
| MTH001 | 一月  |
| MTH002 | 二月  |
| MTH003 | 三月  |
| MTH004 | 四月  |
| MTH005 | 五月  |
| MTH006 | 六月  |
| MTH007 | 七月  |
| MTH008 | 八月  |
| MTH009 | 九月  |
| MTH010 | 十月  |
| MTH011 | 十一月 |
| MTH012 | 十二月 |
| DAY001 | 1 號 |
| DAY002 | 2 號 |
| DAY003 | 3 號 |
| DAY004 | 4 號 |
| DAY005 | 5 號 |
| DAY006 | 6號  |

| 檔案名稱   | 內容   |
|--------|------|
| DAY007 | 7 號  |
| DAY008 | 8 號  |
| DAY009 | 9號   |
| DAY010 | 10 號 |
| DAY011 | 11 號 |
| DAY012 | 12 號 |
| DAY013 | 13 號 |
| DAY014 | 14 號 |
| DAY015 | 15 號 |
| DAY016 | 16 號 |
| DAY017 | 17 號 |
| DAY018 | 18 號 |
| DAY019 | 19 號 |
| DAY020 | 20 號 |
| DAY021 | 21 號 |
| DAY022 | 22 號 |
| DAY023 | 23 號 |
| DAY024 | 24 號 |
| DAY025 | 25 號 |
| DAY026 | 26 號 |
| DAY027 | 27 號 |
| DAY028 | 28 號 |
| DAY029 | 29 號 |
| DAY030 | 30 號 |
| DAY031 | 31 號 |
| HRS000 | 12 點 |
| HRS001 | 1 點  |
| HRS002 | 2 點  |
| HRS003 | 3 點  |
| HRS004 | 4 黑占 |
| HRS005 | 5 黑占 |
| HRS006 | 6 黑占 |
| HRS007 | 7 點  |
| HRS008 | 8 點  |
| HRS009 | 9 點  |
| HRS010 | 10 點 |

| 檔案名稱   | 內容   |
|--------|------|
| HRS011 | 11 點 |
| HRS012 | 12 點 |
| MIN000 |      |
| MIN001 | 1分   |
| MIN002 | 2分   |
| MIN003 | 3分   |
| MIN004 | 4分   |
| MIN005 | 5分   |
| MIN006 | 6分   |
| MIN007 | 7分   |
| MIN008 | 8分   |
| MIN009 | 9分   |
| MIN010 | 10分  |
| MIN011 | 11分  |
| MIN012 | 12分  |
| MIN013 | 13分  |
| MIN014 | 14分  |
| MIN015 | 15分  |
| MIN016 | 16分  |
| MIN017 | 17分  |
| MIN018 | 18分  |
| MIN019 | 19分  |
| MIN020 | 20分  |
| MIN021 | 21分  |
| MIN022 | 22分  |
| MIN023 | 23 分 |
| MIN024 | 24 分 |
| MIN025 | 25 分 |
| MIN026 | 26分  |
| MIN027 | 27分  |
| MIN028 | 28 分 |
| MIN029 | 29分  |
| MIN030 | 30分  |
| MIN031 | 31分  |
| MIN032 | 32分  |
| MIN033 | 33 分 |

| 檔案名稱    | 內容   |
|---------|------|
| MIN034  | 34 分 |
| MIN035  | 35 分 |
| MIN036  | 36 分 |
| MIN037  | 37 分 |
| MIN038  | 38 分 |
| MIN039  | 39 分 |
| MIN040  | 40 分 |
| MIN041  | 41 分 |
| MIN042  | 42 分 |
| MIN043  | 43 分 |
| MIN044  | 44 分 |
| MIN045  | 45 分 |
| MIN046  | 46 分 |
| MIN047  | 47 分 |
| MIN048  | 48 分 |
| MIN049  | 49 分 |
| MIN050  | 50 分 |
| MIN051  | 51 分 |
| MIN052  | 52 分 |
| MIN053  | 53 分 |
| MIN054  | 54 分 |
| MIN055  | 55 分 |
| MIN056  | 56 分 |
| MIN057  | 57 分 |
| MIN058  | 58 分 |
| MIN059  | 59分  |
| AM      | 上午   |
| PM      | 下午   |
| WEEKSUN | 星期天  |
| WEEKMON | 星期一  |
| WEEKTUE | 星期二  |
| WEEKWED | 星期三  |
| WEEKTHU | 星期四  |
| WEEKFRI | 星期五  |
| WEEKSAT | 星期六  |

| 檔案名稱  | 內容    |
|-------|-------|
| 0     | 0     |
| 1     | 1     |
| 2     | 2     |
| 3     | 3     |
| 4     | 4     |
| 5     | 5     |
| 6     | 6     |
| 7     | 7     |
| 8     | 8     |
| 9     | 9     |
| 10    | 10    |
| 11    | 11    |
| 12    | 12    |
| 13    | 13    |
| 14    | 14    |
| 15    | 15    |
| 16    | 16    |
| 17    | 17    |
| 18    | 18    |
| 19    | 19    |
| 20    | 20    |
| 30    | 30    |
| 40    | 40    |
| 50    | 50    |
| 60    | 60    |
| 70    | 70    |
| 80    | 80    |
| 90    | 90    |
| 100   | 100   |
| STAR  | …*字鍵… |
| POUND | …#字鍵… |
| А     | Α     |
| В     | В     |
| С     | С     |
| D     | D     |

嘟聲 (目錄:Lan0\Tone)

| 檔案名稱    | 內容         |
|---------|------------|
| FLASH1  | 第一轉接時間     |
| FLASH2  | 第二轉接時間     |
| PAUSE1  | 第一間隔時間     |
| PAUSE2  | 第二間隔時間     |
| EXTNO   | 分機號碼       |
| AND     | and        |
| PAUSE   | Pause time |
| TIMEOUT | Timeout    |
| Е       | E          |
| Ι       | Ι          |
| DOT     |            |
| NEWMSG  | 留言則數       |
| NO      |            |

### 信箱提示語 (目錄:Lang0\VM)

| 檔案名稱   | 提示字元                 |
|--------|----------------------|
| MBP001 | 歡迎進入語音信箱。            |
| MBP002 | 請輸入您的信箱號碼。           |
| MBP003 | 請輸入您的密碼,然後按#字鍵。      |
| MBP004 | 您的信箱正在使用中,請改撥其它信箱號碼。 |
| MBP005 | 您有。                  |
| MBP006 | 則新留言。                |
| MBP007 | 則新留言。                |
| MBP008 | …則舊留言。               |
| MBP009 | 則舊留言。                |
| MBP010 | 您的語音信箱沒有留言。          |
| MBP011 | 您的語音信箱沒有留言。          |
| MBP012 | 聽新留言。                |
| MBP013 | 聽舊留言。                |
| MBP014 | 傳送留言。                |
| MBP015 | 更改信箱功能。              |
| MBP016 | 重聽留言。                |
| MBP017 | 儲存留言。                |
| MBP018 | 刪除留言。                |
| MBP019 | 轉送留言。                |
| MBP020 | 重聽留言訊息。              |

| 檔案名稱   | 提示字元                      |
|--------|---------------------------|
| MBP021 | 回覆留言。                     |
| MBP022 | 聽取下一則留言。                  |
| MBP023 | 您的這一則留言是在(收到)。            |
| MBP024 | 為一則急件留言。                  |
| MBP025 | 為一則私人留言。                  |
| MBP026 | 一則私人的急件留言。                |
| MBP027 | 請輸入欲轉送的信箱號碼。              |
| MBP028 | 對不起,您撥的信箱號碼無法辨識,請查明後再撥。   |
| MBP029 | 對不起,語音信箱已滿,請改撥其它分機號碼。     |
| MBP030 | 請在聽到'嗶'聲後留下您的註解,按任意鍵結束錄音。 |
| MBP031 | 重聽註解。                     |
| MBP032 | 轉送留言。                     |
| MBP033 | 重新錄音。                     |
| MBP034 | 留言已轉送。                    |
| MBP035 | 您已進入信箱。                   |
| MBP036 | 傳送留言至個人信箱。                |
| MBP037 | 傳送留言至廣播群組。                |
| MBP038 | 留言已傳送。                    |
| MBP039 | 請輸入編號 1~9 之廣播群組。          |
| MBP040 | 廣播群組。                     |
| MBP041 | 有。                        |
| MBP042 | 沒有成員。                     |
| MBP043 | 成員。                       |
| MBP044 | 成員。                       |
| MBP045 | 錄製信箱接待語。                  |
| MBP046 | 設定通知功能。                   |
| MBP047 | 設定信箱功能。                   |
| MBP048 | 更改個人廣播群組。                 |
| MBP049 | 更改分機狀態。                   |
| MBP050 | 錄製。                       |
| MBP051 | 個人接待語。                    |
| MBP052 | 忙線接待語。                    |
| MBP053 | 姓名。                       |
| MBP054 | 是。                        |
| MBP055 | 尚未錄製。                     |
| MBP056 | 重聽。                       |

| 檔案名稱   | 提示字元                 |
|--------|----------------------|
| MBP057 | 儲存。                  |
| MBP058 | 重錄。                  |
| MBP059 | 刪除。                  |
| MBP060 | 錄音已儲存。               |
| MBP061 | 錄音已刪除。               |
| MBP062 | 設定內部留言通知功能。          |
| MBP063 | 設定外部留言通知功能。          |
| MBP064 | 設定外撥跟隨號碼。            |
| MBP065 | 您的內部留言通知是。           |
| MBP066 | 尚未設定。                |
| MBP067 | 留言燈通知。               |
| MBP068 | …分機通知。               |
| MBP069 | 更改。                  |
| MBP070 | 儲存。                  |
| MBP071 | 開啓留言燈通知功能。           |
| MBP072 | 開啓分機通知功能。            |
| MBP073 | 取消內部通知功能。            |
| MBP074 | 設定電話及呼叫器通知功能。        |
| MBP075 | 設定急件留言通知功能。          |
| MBP076 | 選擇留言後電話通知方式。         |
| MBP077 | 設定留言後電話通知時間。         |
| MBP078 | 請輸入編號 1~5 之外撥號碼設定選項。 |
| MBP079 | 外撥號碼。                |
| MBP080 | 為電話模式。               |
| MBP081 | 為呼叫器模式。              |
| MBP082 | 尚未設定。                |
| MBP083 | 號碼是。                 |
| MBP084 | 重聽。                  |
| MBP085 | 更改通知模式。              |
| MBP086 | 更改電話號碼。              |
| MBP087 | 電話通知。                |
| MBP088 | 呼叫器通知。               |
| MBP089 | 關閉此項通知功能。            |
| MBP090 | 外撥號碼。                |
| MBP091 | 是…。                  |
| MBP092 | 尚未設定。                |

| 檔案名稱   | 提示字元                             |
|--------|----------------------------------|
| MBP093 | 重聽。                              |
| MBP094 | 儲存。                              |
| MBP095 | 重新設定。                            |
| MBP096 | 請輸入外撥號碼,結束按#字鍵。                  |
| MBP097 | 急件留言通知功能。                        |
| MBP098 | 已開啓。                             |
| MBP099 | 已關閉。                             |
| MBP100 | 更改。                              |
| MBP101 | 儲存。                              |
| MBP102 | 開啓。                              |
| MBP103 | 關閉。                              |
| MBP104 | 留言後電話通知方式。                       |
| MBP105 | 為上班時段通知。                         |
| MBP106 | 為個人時段通知。                         |
| MBP107 | 更改。                              |
| MBP108 | 儲存。                              |
| MBP109 | 設定為上班時段通知。                       |
| MBP110 | 設定為個人時段通知。                       |
| MBP111 | 個人時段通知。                          |
| MBP112 | 是。                               |
| MBP113 | 尚未設定。                            |
| MBP114 | 重聽。                              |
| MBP115 | 儲存。                              |
| MBP116 | 重新設定。                            |
| MBP117 | 請以 24 小時制的方式輸入通知時間,結束再按#字鍵,如通知時間 |
|        | 為上午8點30分到下午6點30分,請輸入:08301830。   |
| MBP118 | 輸入錯誤,請重新輸入。                      |
| MBP119 | 您的外撥跟隨號碼。                        |
| MBP120 | 是。                               |
| MBP121 | 尚未設定。                            |
| MBP122 | 重聽。                              |
| MBP123 | 儲存。                              |
| MBP124 | 重新設定。                            |
| MBP125 | 請輸入外撥跟隨號碼,結束按#字鍵。                |
| MBP126 | 更改信箱密碼。                          |
| MBP127 | 更改英文姓名設定。                        |

| 檔案名稱   | 提示字元              |
|--------|-------------------|
| MBP128 | 更改留言複製對象。         |
| MBP129 | 選擇留言播放順序。         |
| MBP130 | 選擇留言播放屬性。         |
| MBP131 | 選擇信箱語言。           |
| MBP132 | 設定留言時間撥放控制。       |
| MBP133 | 您的信箱密碼。           |
| MBP134 | 是。                |
| MBP135 | 尚未設定。             |
| MBP136 | 重聽。               |
| MBP137 | 儲存。               |
| MBP138 | 重新設定。             |
| MBP139 | 請輸入您的密碼,結束按#字鍵。   |
| MBP140 | 您的姓名。             |
| MBP141 | 是。                |
| MBP142 | 尚未設定。             |
| MBP143 | 重聽。               |
| MBP144 | 儲存。               |
| MBP145 | 重新設定。             |
| MBP146 | 請輸入您的英文姓名,結束按#字鍵。 |
| MBP147 | 留言複製對象。           |
| MBP148 | 是…。               |
| MBP149 | 尚未設定。             |
| MBP150 | 重聽。               |
| MBP151 | 儲存。               |
| MBP152 | 重新設定。             |
| MBP153 | 請輸入信箱號碼,結束按#字鍵。   |
| MBP154 | 留言播放順序是。          |
| MBP155 | 新留言先播放。           |
| MBP156 | …舊留言先播放。          |
| MBP157 | 重新設定。             |
| MBP158 | 儲存。               |
| MBP159 | 選擇新留言先播放。         |
| MBP160 | 選擇舊留言先播放。         |
| MBP161 | 留言播放屬性是。          |
| MBP162 | 急件留言先播放。          |
| MBP163 | 尚未設定。             |

| 檔案名稱   | 提示字元            |
|--------|-----------------|
| MBP164 | 重新設定。           |
| MBP165 | 儲存。             |
| MBP166 | 開啓。             |
| MBP167 | 關閉。             |
| MBP168 | 您的信箱語言是。        |
| MBP169 | .中文。            |
| MBP170 | .英文。            |
| MBP171 | .日文。            |
| MBP172 | .西班牙文。          |
| MBP173 | 重聽。             |
| MBP174 | 儲存。             |
| MBP175 | 重聽。             |
| MBP176 | 中文。             |
| MBP177 | 英文。             |
| MBP178 | 日文。             |
| MBP179 | 西班牙文。           |
| MBP180 | 留言時間播放控制是。      |
| MBP181 | 已啓用。            |
| MBP182 | 已關閉。            |
| MBP183 | 重新設定。           |
| MBP184 | 儲存。             |
| MBP185 | 開啓。             |
| MBP186 | 關閉。             |
| MBP187 | 預覽廣播群組名單。       |
| MBP188 | 設定名單成員。         |
| MBP189 | 刪除群組名單成員。       |
| MBP190 | 請輸入編號 1~9之廣播群組。 |
| MBP191 | 廣播群組。           |
| MBP192 | 有。              |
| MBP193 | 沒有成員。           |
| MBP194 | 成員。             |
| MBP195 | 成員。             |
| MBP196 | 成員有。            |
| MBP197 | 成員有。            |
| MBP198 | 重聽。             |
| MBP199 | 儲存。             |

| 檔案名稱   | 提示字元                                 |  |  |
|--------|--------------------------------------|--|--|
| MBP200 | 增加成員。                                |  |  |
| MBP201 | 删除成員。                                |  |  |
| MBP202 | 請輸入成員信箱號碼,結束按#字鍵。                    |  |  |
| MBP203 | 重聽。                                  |  |  |
| MBP204 | 刪除成員。                                |  |  |
| MBP205 | 所有成員已刪除。                             |  |  |
| MBP206 | 選擇分機應答模式。                            |  |  |
| MBP207 | 設定分機跟隨號碼。                            |  |  |
| MBP208 | 分機應答模式為。                             |  |  |
| MBP209 | 勿干擾。                                 |  |  |
| MBP210 | 來電跟隨。                                |  |  |
| MBP211 | …一般分機模式。                             |  |  |
| MBP212 | 重新設定。                                |  |  |
| MBP213 | 儲存。                                  |  |  |
| MBP214 | 選擇勿干擾。                               |  |  |
| MBP215 | 選擇來電跟隨。                              |  |  |
| MBP216 | 選擇一般分機模式。                            |  |  |
| MBP217 | 分機跟隨號碼                               |  |  |
| MBP218 | 是 °                                  |  |  |
| MBP219 | 尚未設定。                                |  |  |
| MBP220 | 重聽。                                  |  |  |
| MBP221 | 儲存。                                  |  |  |
| MBP222 | 重新設定。                                |  |  |
| MBP223 | 請輸入分機跟隨號碼,結束按#字鍵。                    |  |  |
| MBP224 | 語音信箱 InterMail 容量已達上限,請相關人員儘速前往處理,並刪 |  |  |
|        | 除舊留言,謝謝!                             |  |  |
| MBP225 | 第一組留言燈。                              |  |  |
| MBP226 | 第二組留言燈。                              |  |  |
| MBP227 | 第一組留言燈設定。                            |  |  |
| MBP228 | 第二組留言燈設定。                            |  |  |
| MBP229 | 刪除                                   |  |  |
| MBP230 | 錄音已刪除                                |  |  |
| MBP231 | 請在"嗶"聲後留下您的註解                        |  |  |
| MBP232 | 按任意鍵結束錄音                             |  |  |

| 檔案名稱   | 提示字元        |
|--------|-------------|
| MBP233 | 按"#"字鍵結束錄音  |
| MBP234 | 來自於         |
| MBP235 | 未顯示來電號碼     |
| MBP236 | 未接來電查詢      |
| MBP237 | 您有          |
| MBP238 | 通未接來電       |
| MBP239 | 您沒有未接來電     |
| MBP240 | 您的這通未接來電是在  |
| MBP241 | 收到          |
| MBP242 | 號碼是         |
| MBP243 | 重聽          |
| MBP244 | 儲存          |
| MBP245 |             |
| MBP246 | 以上是最後一通未接來電 |

### 系統提示語 (目錄:Lang0\SYS)

| 檔案名稱   | 提示字元                     |
|--------|--------------------------|
| SYS001 | 歡迎進入系統設定,請輸入系統密碼,然後按#字鍵。 |
| SYS002 | 系統設定正在使用中,請稍後再撥。         |
| SYS003 | 請輸入三位數功能碼。               |
| SYS004 | 更改設定。                    |
| SYS005 | 新增設定。                    |
| SYS006 | 刪除設定。                    |
| SYS007 | 預覽設定。                    |
| SYS008 | 請輸入 AA-Menu ID。          |
| SYS009 | AA-Menu ID °             |
| SYS010 | 已開啓。                     |
| SYS011 | 已刪除。                     |
| SYS012 | 錄製接待語。                   |
| SYS013 | 設定AA-Menu 功能。            |
| SYS014 | DTMF                     |
| SYS015 | Timeout                  |
| SYS016 | 設定是。                     |

| 檔案名稱   | 提示字元         |
|--------|--------------|
| SYS017 | 更改。          |
| SYS018 | 儲存。          |
| SYS019 | 重聽。          |
| SYS020 | AA-Menu已設定。  |
| SYS021 | AA-Menus已設定。 |
| SYS022 | ID號碼是。       |
| SYS023 | ID號碼是。       |
| SYS024 | ID ·         |
| SYS025 | 功能。          |
| SYS026 | 設定為。         |
| SYS027 | 尚未設定。        |
| SYS028 | 更改。          |
| SYS029 | 儲存。          |
| SYS030 | 重聽。          |
| SYS031 | 更改設定。        |
| SYS032 | 新增設定。        |
| SYS033 | 刪除設定。        |
| SYS034 | 預覽設定。        |
| SYS035 | 請輸入分機群組號碼。   |
| SYS036 | 分機群組。        |
| SYS037 | 已開啓。         |
| SYS038 | 已刪除。         |
| SYS039 | 設定是。         |
| SYS040 | 尚未設定。        |
| SYS041 | 更改。          |
| SYS042 | 儲存。          |
| SYS043 | 重聽。          |
| SYS044 | 請輸入分機群組號碼。   |
| SYS045 | 分機群組已設定。     |
| SYS046 | 分機群組已設定。     |
| SYS047 | 分機群組號碼是。     |
| SYS048 | 分機群組號碼是。     |
| SYS049 | ID ·         |
| SYS050 | 更改設定。        |
| SYS051 | 新增設定。        |
|        |              |

| 檔案名稱   | 提示字元            |
|--------|-----------------|
| SYS052 | 刪除設定。           |
| SYS053 | 預覽設定。           |
| SYS054 | 請輸入部門群組號碼。      |
| SYS055 | 部門群組號碼。         |
| SYS056 | 已開啓。            |
| SYS057 | 已刪除。            |
| SYS058 | 設定部門群組代碼及轉接方法。  |
| SYS059 | 預覽群組成員。         |
| SYS060 | 新增成員。           |
| SYS061 | 刪除成員。           |
| SYS062 | 設定是。            |
| SYS063 | 尚未設定。           |
| SYS064 | 更改。             |
| SYS065 | 儲存。             |
| SYS066 | 重聽。             |
| SYS067 | 部門群組有。          |
| SYS068 | 成員。             |
| SYS069 | 成員。             |
| SYS070 | 成員包含。           |
| SYS071 | 成員包含。           |
| SYS072 | 部門群組己設定。        |
| SYS073 | 部門群組已設定。        |
| SYS074 | 部門群組 ID 是。      |
| SYS075 | 部門群組 ID 是。      |
| SYS076 | ID °            |
| SYS077 | 更改設定。           |
| SYS078 | 預覽設定。           |
| SYS079 | 請輸入星期。          |
| SYS080 | 開啓星期設定。         |
| SYS081 | 要設定上班時間。        |
| SYS082 | 要設定午休時間。        |
| SYS083 | 複製另一個一周上班日的設定值。 |
| SYS084 | 設定是。            |
| SYS085 | 尚未設定。           |
| SYS086 | 己開啓。            |

| 檔案名稱   | 提示字元           |  |
|--------|----------------|--|
| SYS087 | 己關閉。           |  |
| SYS088 | 複製對象為星期。       |  |
| SYS089 | 更改。            |  |
| SYS090 | 儲存。            |  |
| SYS091 | 重聽。            |  |
| SYS092 | 天的星期設定己開啓。     |  |
| SYS093 | 天的星期設定己開啓。     |  |
| SYS094 | 更改設定。          |  |
| SYS095 | 新增設定。          |  |
| SYS096 | 刪除設定。          |  |
| SYS097 | 預覽設定。          |  |
| SYS098 | 請輸入假日群組號碼。     |  |
| SYS099 | 假日群組號碼。        |  |
| SYS100 | 已開啓。           |  |
| SYS101 | 已刪除。           |  |
| SYS102 | 它是。            |  |
| SYS103 | 未設定。           |  |
| SYS104 | 更改。            |  |
| SYS105 | 儲存。            |  |
| SYS106 | 重聽。            |  |
| SYS107 | 請輸入設定資料。       |  |
| SYS108 |                |  |
| SYS109 | 組,假日群組已設定。     |  |
| SYS110 | 群組 ID 號碼是。     |  |
| SYS111 | 群組 ID 號碼是。     |  |
| SYS112 | ID             |  |
| SYS113 | 更改設定。          |  |
| SYS114 | 預覽設定。          |  |
| SYS115 | 請輸入迴路號碼。       |  |
| SYS116 | 設定鈴響次數。        |  |
| SYS117 | 設定進線語言。        |  |
| SYS118 | 開啓假日宣告語。       |  |
| SYS119 | 設定上班時段 AA-Menu |  |
| SYS120 | 設定午休時段 AA-Menu |  |
| SYS121 | 設定下班時段 AA-Menu |  |
|        |                |  |

| 檔案名稱   | 提示字元               |  |  |
|--------|--------------------|--|--|
| SYS122 | 設定假日時段 AA-Menu     |  |  |
| SYS123 | 複製所有參數如第一迴路設定。     |  |  |
| SYS124 | 更改。                |  |  |
| SYS125 | 儲存。                |  |  |
| SYS126 | 重聽。                |  |  |
| SYS127 | 設定是。               |  |  |
| SYS128 | 尚未設定。              |  |  |
| SYS129 | 個迴路已設定。            |  |  |
| SYS130 | 迴路號碼是。             |  |  |
| SYS131 | 已開啓。               |  |  |
| SYS132 | 已關閉。               |  |  |
| SYS133 | 更改設定。              |  |  |
| SYS134 | 預覽設定。              |  |  |
| SYS135 | 請輸入整合字串碼。          |  |  |
| SYS136 | 更改。                |  |  |
| SYS137 | 儲存。                |  |  |
| SYS138 | 重聽。                |  |  |
| SYS139 | 字串碼。               |  |  |
| SYS140 | 設定是。               |  |  |
| SYS141 | 尚未設定。              |  |  |
| SYS142 | 整合字串碼己設定。          |  |  |
| SYS143 | 整合字串碼己設定。          |  |  |
| SYS150 | 複製此設定到其他AA-Menu    |  |  |
| SYS151 | 請輸入欲複製的AA-Menu ID. |  |  |
| SYS152 | 複製成功.              |  |  |
| SYS153 | 複製失敗.              |  |  |
| SYS154 | AA-Menu            |  |  |
| SYS155 | 開啓多用戶功能            |  |  |
| SYS156 | 設定轉接選項功能           |  |  |
| SYS157 | 請輸入欲設定之迴路號碼.       |  |  |
| SYS158 | 開啓直接留言功能           |  |  |
| SYS159 | 設定多用戶轉接選項          |  |  |
| SYS160 | 複製此設定到其他迴路         |  |  |
| SYS161 | 請輸入欲複製的迴路號碼.       |  |  |
| SYS162 | 功能                 |  |  |

| 檔案名稱   | 提示字元         |
|--------|--------------|
| SYS163 | 已開啓.         |
| SYS164 | 已關閉.         |
| SYS165 | 更改           |
| SYS166 | 儲存           |
| SYS167 | 重聽           |
| SYS168 | 迴路號碼.        |
| SYS169 | 複製成功.        |
| SYS170 | 複製失敗.        |
| SYS171 | 上班總機.        |
| SYS172 | 午休總機.        |
| SYS173 | 下班總機.        |
| SYS174 | 非上班日總機.      |
| SYS175 | 假日總機.        |
| SYS176 | 請輸入欲設定之迴路號碼. |
| SYS177 | 總機設定.        |
| SYS178 | 複製此設定到其他迴路   |
| SYS179 | 請輸入欲複製的迴路號碼. |
| SYS180 | 設定是          |
| SYS181 | 設定           |
| SYS182 | 更改           |
| SYS183 | 儲存           |
| SYS184 | 重聽           |
| SYS185 | 迴路號碼.        |
| SYS186 | 複製成功.        |
| SYS187 | 複製失敗.        |
| SYS188 | 第一語言         |
| SYS189 | 第二語言         |
| SYS190 | 第三語言         |
| SYS191 | 第四語言         |
| SYS192 | 請輸入流程語ID.    |
| SYS193 | ID           |
| SYS194 | 設定為          |
| SYS195 | 更改           |
| SYS196 | 儲存           |
| SYS197 | 重聽           |

# 附錄 C:系統規格

### InterMail - IM1200

| 語音壓縮格式        | G.726                                    |
|---------------|------------------------------------------|
| 區域網路埠         | 乙太網路, 100BaseT, RJ45                     |
| 容量            | 2700 小時                                  |
| 語音埠           | 4~8 埠                                    |
| 語音埠介面         | FXO, RJ11                                |
| COM 埠 (RS232) | 1200,2400,4800,9600 bps                  |
| 網際網路通訊協定      | TCP/IP, SMTP                             |
| LED 指示燈號      | 8 迴路語音狀態顯示、3 個系統相關指示燈號                   |
| 按鍵            | Mode (模式)、Security (密碼限制)、Func1 (功能 1) 和 |
|               | Func2 (功能 2) 按鍵                          |
| 電源輸入          | DC 12V                                   |
| 操作溫度          | 0 C ~ 50 C (32 F ~ 122 F)                |
| 操作環境溼度        | 10% ~ 90% (Non-condensing)               |
| 尺寸            | 315 公釐 x 198 公釐x 60 公釐                   |
| 重量            | 3.5 公斤                                   |

#### InterMail – IM2400

| 語音壓縮格式        | G.726                      |
|---------------|----------------------------|
| 區域網路埠         | 乙太網路, 100BaseT, RJ45       |
| 容量            | 2700 小時                    |
| 語音埠           | 4~24 埠                     |
| 語音埠介面         | FXO, RJ11                  |
| COM 埠 (RS232) | 1200,2400,4800,9600 bps    |
| 網際網路通訊協定      | TCP/IP, SMTP               |
| LED 指示燈號      | 24 迴路語音狀態顯示、4 個系統相關指示燈號    |
| 電源輸入          | AC 100 ~ 240 V             |
| 操作溫度          | 0 C ~ 50 C (32 F ~ 122 F)  |
| 操作環境溼度        | 10% ~ 90% (Non-condensing) |
| 尺寸            | 65 公釐 x 270 公釐x 440 公釐     |
| 重量            | 5.2 公斤                     |

# 附錄 D: 交換機廠牌及型號對照表

| 代碼 | 檔案名稱      | 交換機廠牌及型號                            |
|----|-----------|-------------------------------------|
| 0  | pbx0.ini  | Panasonic KX-TA308/824              |
| 1  | pbx1.ini  | Alcatel 4200/4400 (3,4,5 Digit)     |
| 5  | pbx5.ini  | Aristel AV Series(2,3,4 Digit)      |
| 6  | pbx6.ini  | Alcatel OmniPCX Office(3,4,5 Digit) |
| 10 | pbx10.ini | Avaya Partner (2,3,4 Digit)         |
| 11 | pbx11.ini | Avaya Merlin/Definity (3,4,5 Digit) |
| 16 | pbx16.ini | Bitronic ISDR(2,3,4 Digit)          |
| 17 | pbx17.ini | Besttel H624/HA624(2,3,4 Digit)     |
| 18 | pbx18.ini | Cisco IP-PBX(3,4 Digit)             |
| 19 | pbx19.ini | ERISSION(RS-232)                    |
| 20 | pbx20.ini | FCI 100(2,3,4 Digit)                |
| 25 | pbx25.ini | Fujitsu E650/E200(2,3,4 Digit)      |
| 26 | pbx26.ini | FUJITSU(RS-232)                     |
| 30 | pbx30.ini | Hybrex BX,Gi(2,3,4 Digit)           |
| 31 | pbx31.ini | Hybrex GI,GII(2,3,4,5,6 DIGIT)      |
| 35 | pbx35.ini | Iwatsu ADIX(2,3,4 Digit)            |
| 36 | pbx36.ini | Interdex H624/HA624(2,3,4 Digit)    |
| 37 | pbx37.ini | Iwatsu ADIX For USA (3 Digit)       |
| 38 | pbx38.ini | Kylink NIPX-1000(2,3,4,5 Digits)    |
| 40 | pbx40.ini | MEI-SEI MK-100D-R3(2,3,4 Digit)     |
| 41 | pbx41.ini | Merlin Legend (2, 4 Digits)         |
| 45 | pbx45.ini | Mitel SX-200EL(2,3,4 Digit)         |
| 48 | pbx48.ini | NEC(RS-232)                         |
| 49 | pbx49.ini | NECM140(RS-232)                     |
| 50 | pbx50.ini | NEC ICS7400/EDK(2,3,4 Digit)        |
| 51 | pbx51.ini | NCS 100 (3 Digit)                   |
| 54 | pbx54.ini | NICE (2,3,4 DIGIT)                  |
| 55 | pbx55.ini | Norstar (2,3,4 Digit)               |
| 60 | pbx60.ini | NT Mercator (3,4 Digit)             |
| 63 | pbx63.ini | NT(RS-232)                          |
| 64 | pbx64.ini | NAKAYO 108IZ-AS(2,3,4 DIGIT)        |
| 65 | pbx65.ini | Panasonic KXTD-1232 (2,3,4 Digit)   |
| 66 | pbx66.ini | Panasonic KXTD-500 (2,3,4 Digit)    |

| 代碼 | 檔案名稱      | 交換機廠牌及型號                                    |
|----|-----------|---------------------------------------------|
| 67 | pbx67.ini | Panasonic DBS (3 Digit)                     |
| 68 | pbx68.ini | Panasonic KX-TA624(2,3,4 DIGIT)             |
| 70 | pbx70.ini | Philips D-120 (2,3,4 Digit)                 |
| 71 | pbx71.ini | Philips Sopho FVM 805/810 (3,4 Digit)       |
| 72 | pbx72.ini | Philips Sopho FVM 300 (3,4 Digit)           |
| 73 | pbx73.ini | Philips DS-1000 (2,3,4 Digit)               |
| 74 | pbx74.ini | Samsung DCS (2,3,4 digit)                   |
| 75 | pbx75.ini | Siemens Hipath 4000, Hicom 300(2,3,4 Digit) |
| 76 | pbx76.ini | Siemens 130E (2,3,4 Digit)                  |
| 77 | pbx77.ini | Siemens 150E(2,3,4 Digit)                   |
| 78 | pbx78.ini | Siemens Hipath 3750 (2,3,4 Digit)           |
| 80 | pbx80.ini | TECOM SD/DX Series (2,3,4 Digit)            |
| 81 | pbx81.ini | TATA_LG300 (2,3,4 Digit)                    |
| 82 | pbx82.ini | TOSHIBA(RS-232)                             |
| 85 | pbx85.ini | Tonnet DCS/FX-500.2000 (2,3,4 Digit)        |
| 90 | pbx90.ini | Toshiba DK-280/380 (2,3,4 Digit)            |
| 91 | pbx91.ini | TOSHIBA(RS-232)                             |
| 95 | pbx95.ini | Win 440 (2 Digit)                           |

# 索引

| AA Menu42                        |
|----------------------------------|
| DTMF系統密碼74                       |
| DTMF遠端遙控設定74                     |
| IMS基本設定21                        |
| RS232 點燈功能101                    |
| Security 密碼限制按鍵14                |
| UMS64                            |
| 三位數功能碼76                         |
| 內建語言106                          |
| 內部通知53                           |
| 分機號碼 & 遠端速撥碼設定38                 |
| 包裝內容12                           |
| 半程整合模式34                         |
| 可儲存空間106                         |
| 外部通知54                           |
| 交換機20                            |
| 交換機廠牌及型號對照表143                   |
| 全程監視模式31                         |
| 全程釋放模式27                         |
| 回復參數109                          |
| 回鈴、忙音自動學習功能                      |
| 回鈴、忙音訊號設定31                      |
| 多用戶分機 (Multi-Tenant Extension)58 |
| 安裝 IMS程式18                       |
| 安裝IM120013                       |
| 安裝IM240015                       |
| 忙線時間差31                          |
| 忙線等候47                           |
| 系統升級109                          |
| 系統告警106                          |
| 系統狀態106                          |
| 系統時間與日期21                        |
| 系統規格141                          |

| 使用RS232 整合102 |
|---------------|
| 姓名目錄101       |
| 姓名查詢轉接44      |
| 指定代接設定35      |
| 時間設定          |
| 留言訊息參數52      |
| 迴路參數設定41      |
| 假日設定          |
| 參數三、四102      |
| 密碼21          |
| 接待語錄製45       |
| 設定轉接動作代碼      |
| 軟體版本106       |
| 備份系統資料107     |
| 備份參數108       |
| 登入InterMail18 |
| 進入個人信箱68      |
| 開啓信箱55        |
| 開啓檔案圖示20      |
| 傳真機設定102      |
| 傳送更新圖示        |
| 預設値18         |
| 線上監看          |
| 複頻音設定100      |
| 選擇交換機24       |
| 儲存檔案圖示20      |
| 總機及分機群組設定40   |
| 臨時通告語101      |
| 還原出廠預設值14     |
| 轉接設定          |
| 轉接選項45        |
| 讀取系統檔案圖示20    |
|               |